# eppendorf

Register your instrument! www.eppendorf.com/myeppendorf

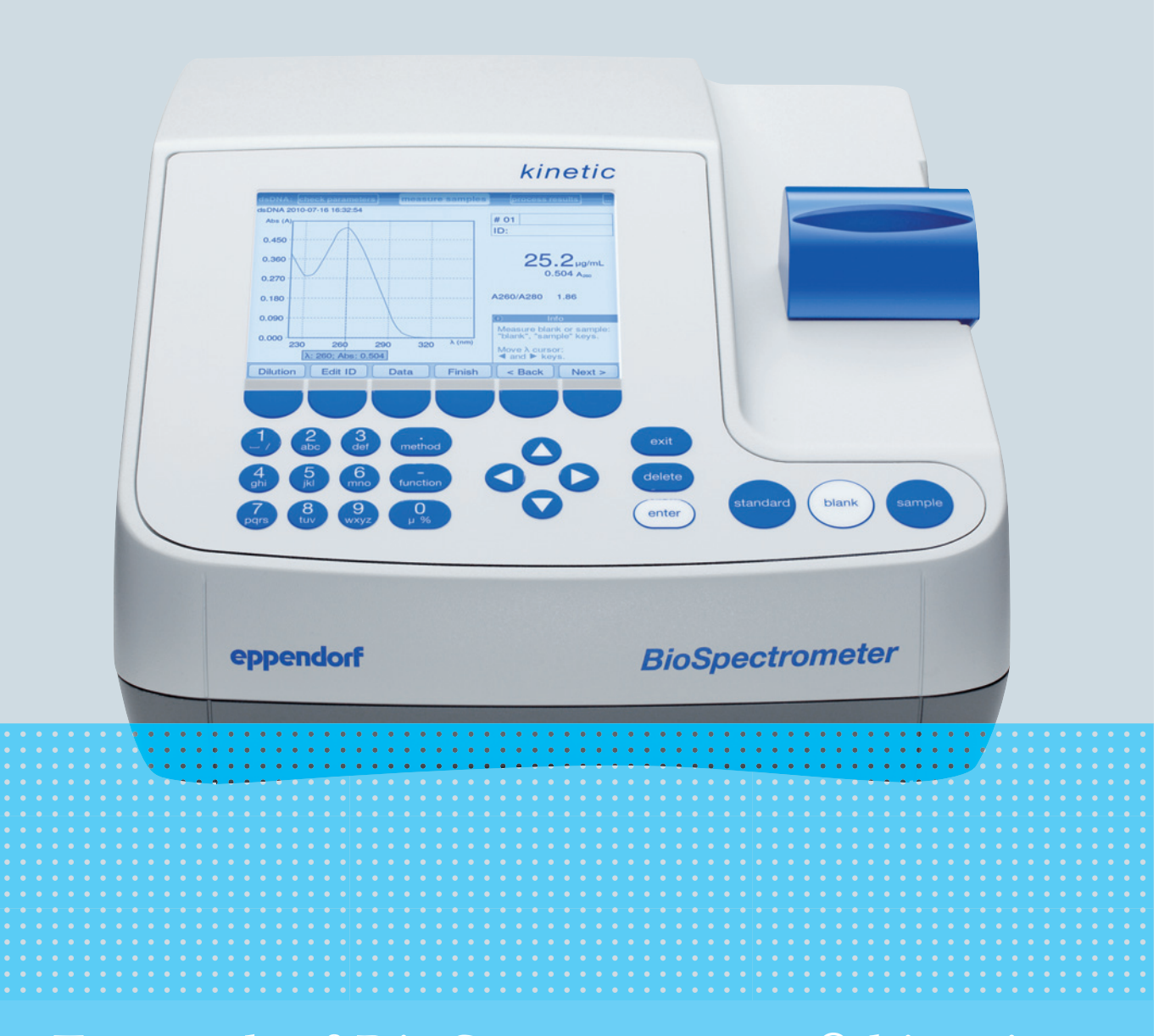

# Eppendorf BioSpectrometer<sup>®</sup> kinetic

Istruzioni per l'uso

Copyright © 2019 Eppendorf AG, Germany. All rights reserved, including graphics and images. No part of this publication may be reproduced without the prior permission of the copyright owner.

#### Trademarks

Cy<sup>®</sup> is a registered trademark of GE Healthcare UK Ltd., UK.

Hellma® is a registered trademark of Hellma GmbH & Co. KG, Germany.

Eppendorf<sup>®</sup> and the Eppendorf Brand Design are registered trademarks of Eppendorf AG, Germany.

Eppendorf BioSpectrometer<sup>®</sup>, Eppendorf SpectraZoom<sup>®</sup> and UVette<sup>®</sup> are registered trademarks of Eppendorf AG, Germany.

Registered trademarks and protected trademarks are not marked in all cases with <sup>®</sup> or <sup>™</sup> in this manual.

Protected by U.S. Patent No. 8,464,171.

#### Notice

The software of the BioSpectrometer kinetic contains open source software. License information is available under *Functions* > *Info* > *Copyrights*.

6136 900.054-07/022019

# Indice

| 1 | Avver      | tenze pe       | r l'utilizzo                                                                            | . 7      |
|---|------------|----------------|-----------------------------------------------------------------------------------------|----------|
|   | 1.1        | Impiego        | delle presenti istruzioni                                                               | . 7      |
|   | 1.2        | Simboli        | di pericolo e gradi di pericolo                                                         | . 7      |
|   |            | 1.2.1          | Simboli di pericolo                                                                     | . 7      |
|   |            | 1.2.2          | Gradi di pericolo                                                                       | . 7      |
|   | 1.3        | Convenz        | zioni grafiche                                                                          | . 8      |
|   | 1.4        | Abbrevi        | azioni                                                                                  | . 9      |
|   |            |                |                                                                                         |          |
| 2 | Avver      | tenze di       | sicurezza generali                                                                      | 11       |
|   | 2.1        | Uso con        | forme                                                                                   | 11       |
|   | 2.2        | Richiest       | a all'utente                                                                            | 11       |
|   | 2.3        | Pericoli       | in caso di uso conforme                                                                 | 11       |
|   |            | 2.3.1          | Danni alle persone                                                                      | 11       |
|   |            | 2.3.2          | Danni all'apparecchio                                                                   | 13       |
|   | 2.4        | Informa        | zioni sulla responsabilità da prodotto                                                  | 14       |
|   | 2.5        | Avverte        | nze di sicurezza sul dispositivo                                                        | 15       |
|   |            |                | - · · · · · · · · · · · · · · · · · · ·                                                 |          |
| 3 | Descr      | rizione d      | el prodotto                                                                             | 17       |
|   | 3.1        | Panoran        | nica dei prodotti                                                                       | 17       |
|   | 3.2        | Dotazio        | пе                                                                                      | 17       |
|   | 3.3        | Caratter       | istiche del prodotto                                                                    | 18       |
|   | 0.0        | 3.3.1          | Metodi                                                                                  | 18       |
|   |            | 332            | Uso                                                                                     | 18       |
|   |            | 333            | Emissione dei risultati                                                                 | 18       |
|   |            | 334            | Autotest del dispositivo                                                                | 18       |
|   |            | 0.0.1          |                                                                                         | 10       |
| 4 | Instal     | lazione .      |                                                                                         | 19       |
| • | 4.1        | Predisp        | osizione dell'installazione                                                             | 19       |
|   | 4.2        | Scelta d       | ell'unicazione                                                                          | 19       |
|   | 4.3        | Collega        | mento dell'apparecchio alla rete                                                        | 19       |
|   | 4.4        | Connese        | sione in rete dell'apparecchio                                                          | 20       |
|   | 45         | Collega        | mento di una stampante alla porta USB                                                   | 20       |
|   | 4.5        | 4 5 1          | Stampante termica DPU-S445                                                              | 20       |
|   | 4.6        | Collega        | nento del PC o della chiavetta USB ner l'esportazione dei dati                          | 20       |
|   | 1.0        | conegui        |                                                                                         | 21       |
| 5 | llso       |                |                                                                                         | 23       |
| 5 | 5 1        | Controll       | i                                                                                       | 23       |
|   | 5.1        | 5 1 1          | Inserimento di testo                                                                    | 25       |
|   | 52         | Insprim        | anto della cuvetta                                                                      | 25       |
|   | 5.2<br>5.2 | Descrizi       | one generale del processo di misurazione                                                | 20<br>27 |
|   | J.J        | 5 2 1          | Prenarazione della misurazione                                                          | ∠1<br>27 |
|   |            | J.J.I<br>5 2 7 |                                                                                         | ∠1<br>27 |
|   |            | J.J.Z          | Indicazioni importanti por la migurazioni                                               | ∠/<br>ว1 |
|   |            | 5.5.5<br>E 2 4 | Indicazioni sull'utilizza della funzione di regelazione della temperatura della suvette | ง<br>วา  |
|   |            | 5.5.4          | mulcazioni sui utilizzo della funzione di regolazione della temperatura della cuvetta   | sΖ       |

| 6  | Meto   | di        |                                                | . 35 |
|----|--------|-----------|------------------------------------------------|------|
|    | 6.1    | Selezion  | ne del metodo                                  | . 35 |
|    | 6.2    | Descrizi  | one dei metodi di fotometria                   | . 36 |
|    |        | 6.2.1     | Gruppo di metodi Absorbance                    | . 36 |
|    |        | 6.2.2     | Gruppo di metodi Routine                       | . 37 |
|    |        | 6.2.3     | Gruppo di metodi Basic                         | . 39 |
|    |        | 6.2.4     | Gruppo di metodi Advanced                      | . 39 |
|    | 6.3    | Paramet   | ri del metodo                                  | . 40 |
|    | 6.4    | Esecuzio  | one del metodo                                 | . 46 |
|    |        | 6.4.1     | check parameters                               | . 47 |
|    |        | 6.4.2     | measure standards                              | . 48 |
|    |        | 6.4.3     | measure samples                                | . 49 |
|    |        | 6.4.4     | measure samples: visualizzazioni dei risultati | . 51 |
|    |        | 6.4.5     | process results.                               | . 59 |
|    |        | 6.4.6     | process results: Opzioni                       | . 61 |
|    |        | 6.4.7     | print & export                                 | . 65 |
|    |        | 6.4.8     | Conclusione della serie di misurazioni         | . 68 |
|    |        |           |                                                |      |
| 7  | Funzi  | oni       |                                                | . 69 |
|    | 7.1    | Funzion   | i del gruppo principale User                   | . 69 |
|    |        | 7.1.1     | Results memory.                                | . 71 |
|    |        | 7.1.2     | General method parameters                      | . 72 |
|    |        | 7.1.3     | Absorbance spectra library                     | . 75 |
|    |        | 7.1.4     | Device settings                                | . 75 |
|    |        | 7.1.5     | Device calibration                             | . 78 |
|    |        | 7.1.6     | Informazione                                   | . 78 |
|    |        |           |                                                |      |
| 8  | Manu   | tenzione  |                                                | . 79 |
|    | 8.1    | Pulizia . |                                                | . 79 |
|    |        | 8.1.1     | Pulizia del coperchio del vano cuvette         | . 80 |
|    | 8.2    | Disinfez  | ione/Decontaminazione                          | . 81 |
|    | 8.3    | Verifica  | del dispositivo                                | . 81 |
|    |        | 8.3.1     | Verifica dell'unità spettrometrica             | . 81 |
|    |        | 8.3.2     | Controllo del modulo termico                   | . 85 |
|    |        | 8.3.3     | Autotest del dispositivo                       | . 86 |
|    | 8.4    | Sostituz  | ione dei fusibili                              | . 87 |
|    | 8.5    | Deconta   | minazione prima della spedizione               | . 88 |
| 0  | Diast  |           | i washi wai                                    | 00   |
| 9  | RISOIL |           | ei problemi                                    | . 89 |
|    | 9.1    | Anomali   | e genericne                                    | . 89 |
|    | 9.Z    | iviessage | yı ai errore                                   | . 91 |
|    | 9.3    | ⊢lag dei  | risuitati                                      | . 95 |
| 10 | Trasp  | orto, imr | nagazzinamento e smaltimento                   | . 99 |
|    | 10.1   | Trasport  | to                                             | . 99 |
|    | 10.2   | Immaga    | zzinamento                                     | . 99 |
|    | 10.3   | Smaltim   | ento                                           | 100  |
|    |        |           |                                                |      |

| 11 | Speci<br>11 1 | fiche tec<br>Alimenta | niche                                                                          | <b>101</b><br>101 |
|----|---------------|-----------------------|--------------------------------------------------------------------------------|-------------------|
|    | 11.1          | Condizio              | nni amhientali                                                                 | 101               |
|    | 11.2          | Peso/din              | nensioni                                                                       | 101               |
|    | 11.0          | Caratter              | istiche fotometriche                                                           | 107               |
|    | 11 5          | Controll              | n della temperatura                                                            | 102               |
|    | 11.5          | Ulteriori             | parametri tecnici                                                              | 102               |
|    | 11.7          | Paramet               | ri di applicazione                                                             | 103               |
| 12 | Proce         | dure di v             | valutazione                                                                    | 105               |
|    | 12.1          | Valori di             | estinzione .                                                                   | 105               |
|    |               | 12.1.1                | Blank                                                                          | 105               |
|    |               | 12.1.2                | Correzione del fondo                                                           | 105               |
|    |               | 12.1.3                | Correzione della cuvetta                                                       | 106               |
|    | 12.2          | Trasmiss              | sione                                                                          | 106               |
|    | 12.3          | Valutazi              | one con fattore o standard                                                     | 107               |
|    | 12.4          | Valutazi              | one con curva/retta standard                                                   | 108               |
|    | 12.5          | Diluizior             | ne                                                                             | 109               |
|    | 12.6          | Speciali              | procedure di valutazione per acidi nucleici e proteine UV                      | 109               |
|    |               | 12.6.1                | Correzione A <sub>260</sub> e correzione A <sub>280</sub>                      | 109               |
|    |               | 12.6.2                | Rapporto A260/A280 e rapporto A260/A230                                        | 110               |
|    |               | 12.6.3                | Conversione in concentrazioni molari e quantità di acido nucleico              | 110               |
|    |               | 12.6.4                | Calcolo del fattore per la proteina in "General Method Parameter"              | 112               |
|    | 12.7          | Procedu               | ra speciale di analisi per i metodi Dye                                        | 112               |
|    |               | 12.7.1                | Calcolo del fattore per il colorante sulla base dei coefficienti di estinzione | 112               |
|    |               | 12.7.2                | Calcolo del FOI                                                                | 113               |
|    |               | 12.7.3                | Conversione in quantità di colorante                                           | 113               |
|    | 12.8          | Dual wa               | velength                                                                       | 114               |
|    | 12.9          | Cinetica              |                                                                                | 114               |
|    |               | 12.9.1                | Procedura di misurazione                                                       | 114               |
|    |               | 12.9.2                | Bianco del reagente                                                            | 115               |
| 13 | Inforr        | nazioni p             | per l'ordine                                                                   | 117               |
|    | Certif        | icati                 |                                                                                | 119               |

Indice Eppendorf BioSpectrometer<sup>®</sup> kinetic Italiano (IT)

# 1 Avvertenze per l'utilizzo

# 1.1 Impiego delle presenti istruzioni

- Prima di mettere in funzione l'apparecchio per la prima volta, leggere le presenti istruzioni per l'uso. Se necessario, attenersi alle istruzioni per l'uso degli accessori.
- Le presenti istruzioni per l'uso fanno parte del prodotto e vanno conservate in un punto facilmente raggiungibile.
- Accludere sempre il manuale di istruzioni in caso di trasferimento dell'apparecchio a terzi.
- ► La versione attuale delle istruzioni per l'uso nelle lingue disponibili si può consultare sulla pagina web <u>www.eppendorf.com/manuals</u>.

# 1.2 Simboli di pericolo e gradi di pericolo

### 1.2.1 Simboli di pericolo

Le avvertenze di sicurezza riportate nelle presenti istruzioni sono contraddistinte dai simboli e gradi di pericolo indicati di seguito.

|   | Scossa elettrica  | Sostanze esplosive |
|---|-------------------|--------------------|
|   | Sostanze tossiche | Luogo pericoloso   |
| * | Danno materiale   |                    |

### 1.2.2 Gradi di pericolo

| PERICOLO   | Causa lesioni gravi o mortali.                 |
|------------|------------------------------------------------|
| AVVERTENZA | Può provocare lesioni gravi o mortali.         |
| ATTENZIONE | Può provocare lesioni di lieve o media entità. |
| AVVIS0     | Può causare danni materiali.                   |

# 1.3 Convenzioni grafiche

| Illustrazione | Significato                                                                  |
|---------------|------------------------------------------------------------------------------|
| 1.            | Operazioni nell'ordine descritto                                             |
| 2.            |                                                                              |
| •             | Operazioni senza un ordine predefinito                                       |
| •             | Elenco                                                                       |
| o sample      | Premere questo tasto per eseguire l'operazione descritta.                    |
| Сору          | Premere questo tasto funzione (softkey) per eseguire l'operazione descritta. |
| о [Сору]      |                                                                              |
| 0             | Informazioni aggiuntive                                                      |

# 1.4 Abbreviazioni

#### Α

Assorbanza

**DNA** Deoxyribonucleic acid – acido desossiribonucleico (DNA)

### dsDNA

double stranded DNA – DNA a doppio filamento

#### Metodi Dye

Metodi del gruppo Dye labels per la misurazione di biomolecole marcate con coloranti

### FOI

Frequency of Incorporation: misura della quantità di molecole di colorante in riferimento al numero di nucleotidi nelle biomolecole marcate con coloranti

#### М

mol/L (*molare*)

#### OD600

Densità ottica con una lunghezza d'onda pari a 600 nm

#### RNA

Ribonucleic acid – acido ribonucleico (RNA)

#### ssDNA

single stranded DNA - DNA a singolo filamento

### т

Trasmissione: la trasparenza denominata trasmissione (T) viene calcolata come quoziente tra l (luce che fuoriesce dalla cuvetta) e  $I_0$  (luce che entra nella cuvetta): T =  $I/I_0$ 

**UV** Raggi ultravioletti

Vis Visible light – luce visibile

### CV

Coefficiente di variazione (deviazione standard/valore medio), in percentuale

Avvertenze per l'utilizzo Eppendorf BioSpectrometer<sup>®</sup> kinetic Italiano (IT)

11

# Avvertenze di sicurezza generali Uso conforme

L'ambito di impiego di BioSpectrometer kinetic è il laboratorio di ricerca per la biologia molecolare, la biochimica e la biologia cellulare. BioSpectrometer kinetic è destinato esclusivamente all'utilizzo in ambienti chiusi. I criteri di sicurezza specifici per paese per l'utilizzo di dispositivi elettrici in laboratorio devono essere rispettati.

BioSpectrometer kinetic è destinato alla determinazione tramite fotometria della concentrazione di analiti nei liquidi e all'acquisizione di spettri di assorbanza in funzione della lunghezza d'onda in cuvette.

Usare esclusivamente accessori Eppendorf o raccomandati da Eppendorf.

# 2.2 Richiesta all'utente

L'apparecchio e gli accessori possono essere utilizzati solo da personale specializzato appositamente addestrato.

Prima di utilizzare l'apparecchio, leggere attentamente le istruzioni per l'uso e il manuale d'uso degli accessori e prendere conoscenza delle sue modalità operative.

# 2.3 Pericoli in caso di uso conforme

# 2.3.1 Danni alle persone

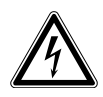

### PERICOLO! Scosse elettriche dovute all'infiltrazione di liquidi.

- Prima di procedere con la pulizia o la disinfezione, spegnere l'apparecchio e scollegarlo dalla rete elettrica.
- Evitare la penetrazione di liquidi all'interno dell'alloggiamento.
- Non effettuare alcuna pulizia o disinfezione a spruzzo sulla cassa.
- Collegare di nuovo l'apparecchio all'alimentazione elettrica solo dopo averne completamente asciugato l'interno e l'esterno.

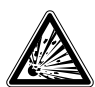

#### PERICOLO! Pericolo di esplosione.

- Non mettere in funzione l'apparecchio in ambienti in cui si lavora con sostanze a rischio di esplosione.
- Non trattare con questo apparecchio sostanze esplosive o altamente reattive.
- Non trattare con questo apparecchio alcuna sostanza che possa generare un'atmosfera esplosiva.

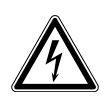

#### AVVERTENZA! Scossa elettrica dovuta a danni all'apparecchio o al cavo di rete.

- Accendere l'apparecchio solo se questo e il cavo di rete non sono danneggiati.
- Mettere in funzione solo apparecchi che siano stati installati o riparati in modo appropriato.
- In caso di pericolo, isolare l'apparecchio dalla tensione di rete. Estrarre la spina o la presa con messa a terra dall'apparecchio. Utilizzare l'apposito dispositivo di esclusione della rete elettrica (per es. il pulsante d'emergenza in laboratorio).

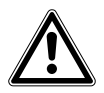

#### AVVERTENZA! Danni a causa di radiazioni UV.

Le cuvette per microlitri come ad es. Hellma® TrayCell (oppure cuvette per microlitri con struttura simile) guidano la radiazione della sorgente luminosa all'interno della cuvetta in modo tale che questa possa fuoriuscire verso l'alto a coperchio non chiuso.

 Prima dell'avvio di una misurazione, assicurarsi che il coperchio si trovi sulla cuvetta per microlitri.

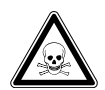

# AVVERTENZA! Danni per la salute dovuti a sostanze chimiche aggressive, tossiche o radioattive o anche liquidi infettivi e germi patogeni.

- Rispettare le disposizioni nazionali previste per il contatto con queste sostanze, il livello di sicurezza del vostro laboratorio biologico, nonché le schede tecniche di sicurezza e le istruzioni per l'uso del produttore.
- Indossare i dispositivi di protezione individuale.
- Consultare le disposizioni complete sul contatto con germi o materiale biologico della categoria di rischio II o superiore del "Laboratory Biosafety Manual" (fonte: World Health Organisation, Laboratory Biosafety Manual, nella versione valida aggiornata).

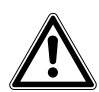

# AVVERTENZA! Pericolo per la salute dovuto a contaminazione dell'apparecchio e degli accessori.

> Decontaminare l'apparecchio e gli a accessori prima di conservarli o spedirli.

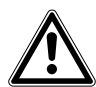

#### ATTENZIONE! Rischi per la sicurezza dovuti ad accessori e pezzi di ricambio errati. Gli accessori e i pezzi di ricambio non raccomandati da Eppendorf pregiudicano la sicurezza, il funzionamento e la precisione dell'apparecchio. Per i danni causati da accessori o pezzi di ricambio che non siano quelli raccomandati da Eppendorf o dovuti ad un utilizzo improprio, si esclude ogni garanzia e responsabilità da parte di Eppendorf.

• Usare esclusivamente accessori raccomandati da Eppendorf e pezzi di ricambio originali.

13

# 2.3.2 Danni all'apparecchio

# ₩

#### AVVISO! Danni dovuti a sostanze chimiche aggressive.

- Non utilizzare sull'apparecchio e sugli accessori prodotti chimici aggressivi quali, ad esempio, basi forti e deboli, acidi forti, acetone, formaldeide, idrocarburi alogenati o fenoli.
- In caso di contaminazione con sostanze chimiche aggressive, pulire immediatamente l'apparecchio con un detergente neutro.

| ₩₽ |
|----|
|----|

# AVVISO! Danni all'apparecchio a causa della gassificazione con sostanze chimiche aggressive.

• Non effettuare alcuna disinfezione dell'apparecchio tramite gassificazione.

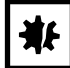

#### AVVISO! Corrosione dovuta a detergenti e disinfettanti aggressivi.

- Non utilizzare detergenti corrosivi, né solventi aggressivi o prodotti abrasivi per lucidare.
- Non incubare per lungo tempo gli accessori in disinfettanti o detergenti aggressivi.

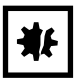

#### AVVISO! Danni a causa di errori di misurazione per via della condensa.

In caso di umidità elevata, si può formare della condensa su una cuvetta con una temperatura di molto inferiore a quella ambiente. La condensa può causare danni all'ottica nonché risultati di misurazione errati.

- Non inserire alcuna cuvetta nel vano cuvette la cui temperatura sia considerevolmente inferiore a quella ambiente.
- Non regolare continuamente la temperatura della cuvetta a una temperatura inferiore a quella ambiente.
- Rispettare eventualmente il punto di rugiada.

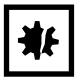

#### AVVISO! Danni ai componenti elettronici dovuti a formazione di condensa.

In seguito al trasporto dell'apparecchio da un ambiente freddo a un ambiente più caldo si può formare della condensa all'interno dell'apparecchio stesso.

 Dopo l'installazione dell'apparecchio, aspettare almeno 3 h. Soltanto dopo collegare l'apparecchio alla rete elettrica.

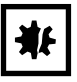

#### AVVISO! Compromissione del funzionamento a causa di danni meccanici.

 In seguito a danneggiamento meccanico del dispositivo, assicurarsi tramite un controllo che le funzioni di misurazione e valutazione funzionino correttamente.

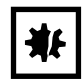

#### AVVISO! Danni dovuti a surriscaldamento.

- Non installare l'apparecchio in prossimità di fonti di calore (ad es. riscaldamento, essiccatore).
- Non esporre l'apparecchio alla luce diretta del sole.
- Assicurarsi che l'aria possa circolare liberamente. Mantenere una distanza di almeno 5 cm da ogni foro di aerazione.

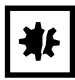

#### AVVISO! Danni alle cose dovuti a impiego errato.

- Il prodotto deve essere utilizzato solo per l'impiego previsto descritto nelle istruzioni per l'uso.
- In caso di impiego di sostanze chimiche, assicurarsi che i materiali siano sufficientemente resistenti.
- ▶ In caso di dubbi, rivolgersi al produttore dell'apparecchio.

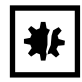

#### AVVISO! Danni dovuti a imballaggio non conforme.

Eppendorf AG non risponde per danni causati da un imballaggio non appropriato.

• Conservare e trasportare l'apparecchio solo nella confezione originale.

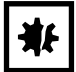

#### AVVISO! Danni a causa di una pulizia del vano cuvette non appropriata.

- > Pulire il vano cuvette solo con un bastoncino di cotone inumidito (vedi *Pulizia a pag.* 79).
- Non far penetrare alcun liquido nel vano cuvette.
- Non toccare con le dita il vano cuvette.

# 2.4 Informazioni sulla responsabilità da prodotto

Nei seguenti casi è possibile che la protezione prevista per l'apparecchio risulti compromessa. La responsabilità per eventuali danni a persone e cose ricade sul gestore se:

- l'apparecchio non viene utilizzato in modo conforme alle istruzioni per l'uso;
- l'apparecchio viene impiegato al di fuori del campo d'applicazione qui descritto;
- l'apparecchio viene utilizzato con accessori o articoli di consumo non consigliati da Eppendorf AG;
- l'apparecchio è stato sottoposto a manutenzione e riparazione da parte di una persona non autorizzata da Eppendorf AG;
- l'utilizzatore apporta modifiche non autorizzate all'apparecchio.

14

| Illustrazione                       | Significato                                    | Ubicazione                     |  |
|-------------------------------------|------------------------------------------------|--------------------------------|--|
|                                     | Luogo pericoloso                               | Retro del dispositivo          |  |
|                                     | • Attenersi alle istruzioni per l'uso.         |                                |  |
|                                     | Se il dispositivo viene aperto, deve           | Lato inferiore del dispositivo |  |
| Gerät nach dem Offnen<br>justieren! | essere nuovamente regolato.                    |                                |  |
| Adjust device after opening!        | <ul> <li>Non aprire il dispositivo.</li> </ul> |                                |  |

# 2.5 Avvertenze di sicurezza sul dispositivo

Avvertenze di sicurezza generali Eppendorf BioSpectrometer® kinetic Italiano (IT)

# 3 Descrizione del prodotto

# 3.1 Panoramica dei prodotti

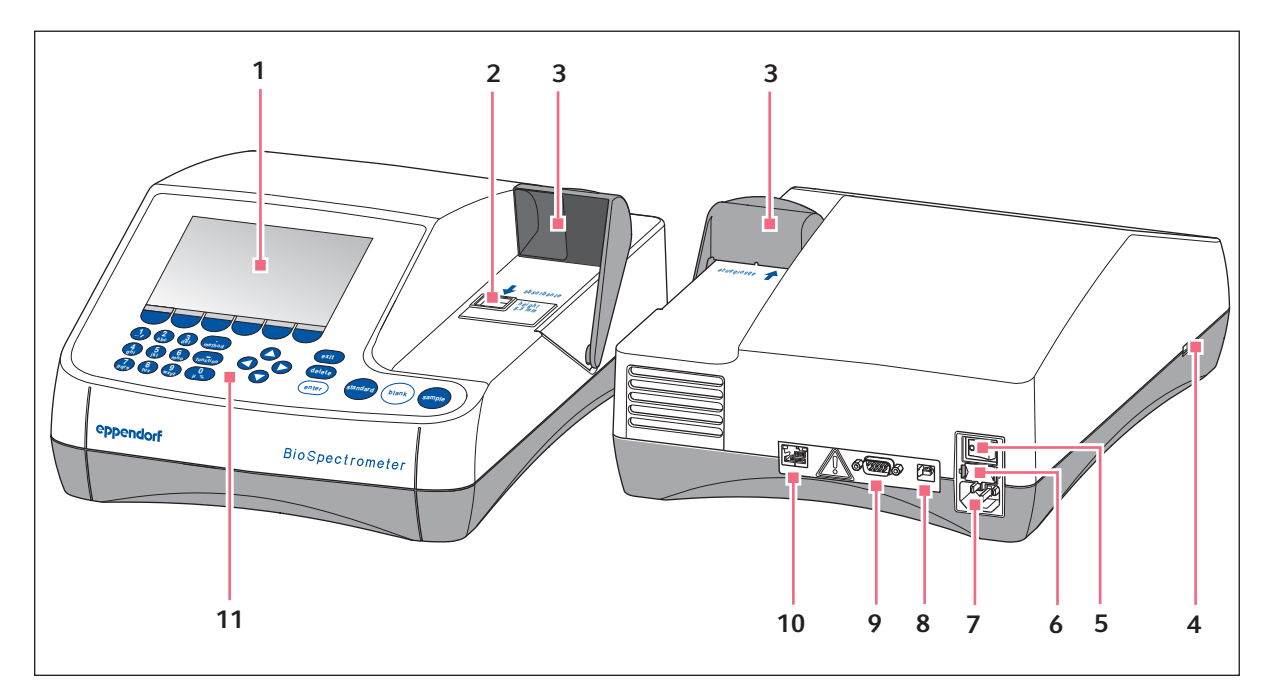

Fig. 3-1: Vista anteriore e posteriore

- 1 Display
- 2 Vano della cuvetta
- 3 Coperchio del vano cuvette
- 4 Porta USB per chiavetta USB e stampante
- 5 Interruttore di rete
- 6 Portafusibili

- 7 Alimentatore di rete
- 8 Porta USB per PC
- 9 Attacco RS-232 per stampante
- 10 Porta Ethernet
- 11 Elementi di comando

La targhetta di identificazione si trova sul lato inferiore del dispositivo, dietro sulla sinistra.

# 3.2 Dotazione

| Quantità | Descrizione                                                                                         |
|----------|----------------------------------------------------------------------------------------------------|
| 1        | BioSpectrometer kinetic                                                                             |
| 1        | Cavo di rete                                                                                        |
| 4        | <b>4 UVette</b><br>Cuvetta Eppendorf originale, confezionata singolarmente, PCR clean, Protein-free |
| 1        | Istruzioni per l'uso in più lingue                                                                  |

# 3.3 Caratteristiche del prodotto

BioSpectrometer kinetic è uno spettrofotometro UV-VIS che serve per la misurazione di liquidi in cuvette in relazione alla gamma delle lunghezze d'onda che vanno da 200 nm a 830 nm. È destinato all'impiego per lo sviluppo e la ricerca nell'ambito della biologia molecolare, delle biotecnologie, della biochimica e della biologia cellulare. Con questo dispositivo si possono utilizzare cuvette in vetro e in plastica con un volume da 1  $\mu$ L a 3000  $\mu$ L.

### 3.3.1 Metodi

Numerosi metodi per la determinazione della concentrazione di acidi nucleici, proteine e acidi nucleici e proteine marcati con coloranti, nonché il metodo OD 600 per la determinazione della densità dei batteri tramite turbidimetria sono già preprogrammati. Anche i modelli di metodo per diverse procedure di misurazione e analisi (misurazioni con una o più lunghezze d'onda, acquisizioni dello spettro, procedura cinetica, valutazioni con fattore, standard e curva standard) sono preprogrammati. È possibile creare metodi propri sulla base dei metodi e dei modelli preprogrammati. Con i metodi del gruppo di metodi *Absorbance* si può misurare rapidamente i valori di assorbanza o gli spettri senza un'ulteriore valutazione. Nel gruppo di metodi *Absorbance* vi è anche un metodo con il quale potete definire il grado di trasmissione di un campione.

### 3.3.2 Uso

I metodi e i modelli preprogrammati sono riuniti in gruppi definiti in modo chiaro, dai quali è possibile selezionare rapidamente il metodo desiderato. Dopo aver richiamato il metodo, si viene guidati in precisi passaggi attraverso il processo di misurazione. Una finestra di aiuto sul display fornisce indicazioni utili in caso di bisogno. I 3 tasti rotondi per la misurazione (**standard**, **blank**, **sample**) consentono un avvio rapido e diretto della misurazione.

# 3.3.3 Emissione dei risultati

BioSpectrometer kinetic fornisce i risultati sul display dell'apparecchio nonché tramite una stampante fornita da Eppendorf. Tramite una porta USB, i dati dei risultati possono essere trasferiti dall'apparecchio a una chiavetta USB, una stampante o direttamente a un PC. Se l'apparecchio è collegato a una rete, è possibile stampare i risultati su una stampante di rete oppure inviarli via e-mail. Non è possibile salvare i risultati su un'unità di rete.

# 3.3.4 Autotest del dispositivo

Subito dopo l'accensione, il dispositivo esegue un autotest del funzionamento dell'unità spettrometrica e dell'unità di controllo della temperatura. Per controllare il dispositivo in modo più completo, richiamare la funzione **Device calibration** (vedi *Autotest del dispositivo a pag. 86*).

# 4 Installazione

# 4.1 Predisposizione dell'installazione

- Conservare la scatola per il trasporto e il materiale d'imballaggio per un eventuale trasporto successivo in tutta sicurezza o per l'immagazzinamento.
- Controllare che la spedizione sia completa confrontando le indicazioni sulla dotazione (vedi *Dotazione a pag. 17*)
- Ispezionare tutti i componenti per accertare la presenza di eventuali danni di trasporto.

# 4.2 Scelta dell'ubicazione

Selezionare il luogo dove collocare BioSpectrometer kinetic in base ai criteri indicati di seguito.

- 2 prese con messa a terra per BioSpectrometer kinetic e per la stampante.
- Tavolo da laboratorio fisso con piano di lavoro perfettamente piano.
   Ingombro del dispositivo: 50 cm (con stampante: 75 cm) di larghezza, 50 cm di profondità.
- Temperatura da 15 °C a 35 °C.
- Evitare le variazioni di temperatura (ad es. a causa di finestre aperte).
- Evitare l'esposizione alla luce solare diretta.
- Umidità dell'aria: da 25 % a 70 % di umidità relativa.

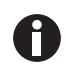

Controllare che nessun oggetto si trovi al di sotto del dispositivo (ad es. fogli sciolti, fascicoli), che possono ostacolare il passaggio dell'aria.

# 4.3 Collegamento dell'apparecchio alla rete

- 1. Porre BioSpectrometer kinetic su un piano di lavoro adatto.
- 2. Accertarsi che la tensione e la frequenza di rete corrispondano ai dati riportati sulla targhetta del modello.
- 3. Collegare l'apparecchio all'alimentazione di corrente e accenderlo tramite l'interruttore di rete.
- 4. Rimuovere la pellicola di protezione del display.

# 4.4 Connessione in rete dell'apparecchio

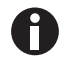

La connessione in rete dell'apparecchio è opzionale. È possibile utilizzare l'apparecchio anche senza connessione alla rete.

informazioni relative alle impostazioni di rete. (vedi Device settings a pag. 75)

Premessa Cavo Ethernet (RJ45)

- 1. Collegare il cavo Ethernet alla presa di rete.
- 2. Collegare il cavo Ethernet alla presa Ethernet 10 (vedi Panoramica dei prodotti a pag. 17).

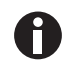

#### Stampante di rete

Una stampante di rete viene riconosciuta automaticamente dall'apparecchio in base alle seguenti condizioni:

- · la stampante si trova nello stesso segmento di rete dell'apparecchio,
- la stampante supporta il protocollo Zeroconf,
- la stampante è di tipo PostScript.

# 4.5 Collegamento di una stampante alla porta USB4.5.1 Stampante termica DPU-S445

Premessa

La versione software installata sull'apparecchio è 3.4.4.0 o superiore.

Nelle impostazioni di stampa è selezionata la stampante termica DPU-S445 (vedi Device settings a pag. 75).

Collegare la stampante termica DPU-S445 alla porta USB per la stampante.

- 1. Collegare il cavo della stampante alla porta USB per la stampante **4** (vedi *Panoramica dei prodotti a pag. 17*).
- 2. Collegare il cavo della stampante alla stampante.
- 3. Collegare la stampante con l'alimentatore fornito in dotazione e il cavo di rete (accessori della stampante) alla rete elettrica e accenderla.

Avvertenze sulla stampante sono riportate nelle istruzioni per l'uso della stampante.

# 4.6 Collegamento del PC o della chiavetta USB per l'esportazione dei dati

È possibile collegare una chiavetta USB, **formattata FAT 32**, alla porta USB **4** (vedi *Panoramica dei prodotti a pag. 17*).

In alternativa, per l'esportazione dei dati si può collegare il dispositivo direttamente a un PC tramite un cavo USB.

Premessa

- PC con Windows, versione XP, SP2 o versione successiva.
- Cavi USB con un connettore di tipo A e di tipo B ciascuno.
- Collegare il dispositivo con il PC tramite il cavo USB alla porta USB 8 (vedi Panoramica dei prodotti a pag. 17).

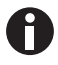

- Non è necessario alcun software PC per il trasferimento dei dati: i pacchetti di dati trasferiti vengono riconosciuti dal PC come una chiavetta USB viene riconosciuta come supporto dati rimovibile. Per poter visualizzare i dati, basta aprire il pacchetto di dati.
- Avviare il trasferimento di dati sulla chiavetta USB o sul PC al termine della serie di misurazioni della fase **print & export** del metodo (vedi *print & export a pag. 65*).

Installazione Eppendorf BioSpectrometer® kinetic Italiano (IT)

22

23

# 5 Uso 5.1 Controlli

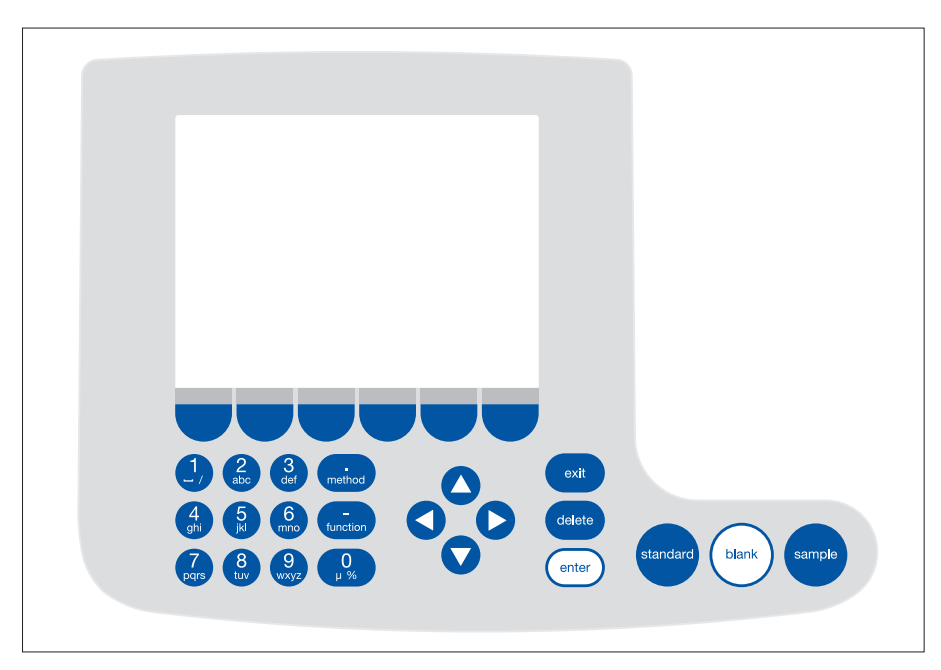

Fig. 5-1: Controlli di BioSpectrometer kinetic

| Tasto                                   | Funzione                                                                                                    |  |  |
|-----------------------------------------|----------------------------------------------------------------------------------------------------|--|--|
| 123456method9hi146mnofunction7890prs890 | Tastiera: inserimento cifre e testo.<br>Tasti da <b>1</b> a <b>9</b> nonché <b>0</b> : per l'inserimento di testo è possibile immettere,<br>oltre alle cifre, anche lettere e caratteri speciali premendo più volte un<br>tasto. In alternativa è possibile passare con [Keyboard] a una tastiera su<br>schermo. |  |  |
| method                                  | Accanto ai tasti per l'inserimento: richiamo della scelta di metodi.                                                                                                    |  |  |
| function                                | Accanto ai tasti per l'inserimento: richiamo della selezione delle funzioni.                                                                                                    |  |  |
| Edit                                    | Softkey: scelta delle funzioni.<br>L'assegnazione dei tasti varia a seconda della finestra di dialogo del<br>software. La funzione attuale viene visualizzata sul display direttamente al<br>di sopra del tasto.                                                                                                 |  |  |

| Tasto    | Funzione                                                                                                    |  |  |
|----------|----------------------------------------------------------------------------------------------------|--|--|
|          | Muovere il cursore verso sinistra, destra, verso l'alto e il basso.<br>• Navigazione tra campi di inserimento.                                                                                                    |  |  |
|          | <ul> <li>Tasti cursore S e S all'interno di un campo di inserimento:<br/>navigazione in una sequenza di caratteri.</li> </ul>                                                                                     |  |  |
| 000      | <ul> <li>Tasti ● e ● in una schermata dei risultati: navigazione tra i risultati di<br/>una serie di misurazioni di campioni.</li> </ul>                                                                          |  |  |
|          | <ul> <li>Tasti O e O all'interno di un grafico: navigazione sull'asse delle x del<br/>grafico, ad es. per visualizzare i valori di estinzione in funzione delle<br/>lunghezze d'onda in una scansione.</li> </ul> |  |  |
| exit     | Abbandono della selezione attuale passando al livello immediatamente successivo.                                                                                                    |  |  |
| delete   | Cancellazione di quanto inserito. In una sequenza di caratteri viene cancellato il carattere a sinistra del cursore                                                                                               |  |  |
| enter    | <ul> <li>Richiamo del metodo o della funzione selezionati.</li> <li>Apertura dell'elenco.</li> <li>Conferma dei dati inseriti o delle selezioni</li> </ul>                                                        |  |  |
|          |                                                                                                    |  |  |
| standard | Avvio della misurazione standard.                                                                                                    |  |  |
| blank    | Avvio della misurazione del bianco.                                                                                                    |  |  |
| sample   | Avvio della misurazione dei campioni.                                                                                                    |  |  |

#### 5.1.1 Inserimento di testo

È possibile inserire del testo per l'assegnazione di nomi di metodi e unità dei risultati. Limitazione: per i nomi dei metodi sono consentite solo cifre e lettere nonché il trattino basso "\_".

| dsDNA: check paramete                                 | ers / save as                          |          |                                  |             |  |  |  |  |
|-------------------------------------------------------|----------------------------------------|----------|----------------------------------|-------------|--|--|--|--|
| Enter the name and storage location.                  |                                        |          |                                  |             |  |  |  |  |
| Method name: dsDNA                                    |                                        |          |                                  |             |  |  |  |  |
| Target directory:                                     | Target directory: OFavorites/MyMethods |          |                                  |             |  |  |  |  |
|                                                       | OFavorites/ MyMethods                  |          |                                  |             |  |  |  |  |
|                                                       |                                        |          |                                  |             |  |  |  |  |
|                                                       |                                        |          |                                  |             |  |  |  |  |
|                                                       |                                        |          | 1 In                             | fo          |  |  |  |  |
|                                                       |                                        |          | Wählen Sie<br>das aktuelle       | /erzeichnis |  |  |  |  |
|                                                       |                                        |          | oder ein Zielv<br>in "Favorites" | erzeichnis  |  |  |  |  |
| Keyboard                                              | abc                                    | )        | Save                             | Cancel      |  |  |  |  |
| deDNA: check narameters / save as                     |                                        |          |                                  |             |  |  |  |  |
|                                                       |                                        |          |                                  |             |  |  |  |  |
| Enter the name and s                                  | storage locatio                        | n.       |                                  |             |  |  |  |  |
| Method name:                                          | PCR prod                               |          |                                  |             |  |  |  |  |
| Target directory:                                     | Favorites/M                            | /yMethod | s                                |             |  |  |  |  |
| OFavorites/ MyMethods ▼                               |                                        |          |                                  |             |  |  |  |  |
|                                                       |                                        |          |                                  |             |  |  |  |  |
|                                                       |                                        |          |                                  |             |  |  |  |  |
| $\begin{array}{c ccccccccccccccccccccccccccccccccccc$ |                                        |          |                                  |             |  |  |  |  |
| ↓ a s d f g h                                         | njkl;                                  | ' ←      | Keyboard                         | vad:        |  |  |  |  |
| Spa                                                   | ace                                    |          | "Numbers"                        |             |  |  |  |  |
|                                                       |                                        |          |                                  |             |  |  |  |  |

Inserimento tramite tastiera:

con i tasti cursore **O** e **O** si può navigare nel campo di inserimento e modificare singole posizioni all'interno dei nomi.

Softkey:

- [Keyboard]: visualizzazione della tastiera.
- [abc]: passaggio da caratteri maiuscoli a minuscoli e viceversa durante l'inserimento tramite tastiera.
- [Save]: salvataggio del testo inserito.
- [Cancel]: interruzione dell'inserimento di testo.

Inserimento tramite tastiera su schermo: con i tasti cursore, selezionare i caratteri visualizzati e confermare con il tasto **enter**. Come nel caso di una tastiera per PC, con il tasto "MAIUSC" o con il tasto di blocco delle maiuscole è possibile passare dalle maiuscole alle minuscole e viceversa per gli inserimenti immediatamente successivi o per tutti gli inserimenti seguenti.

#### Softkey:

- [Numbers]: passaggio all'inserimento tramite tastiera.
- [Save]: salvataggio del testo inserito.
- [Cancel]: interruzione dell'inserimento di testo.

# 5.2 Inserimento della cuvetta

Inserire nella sede della cuvetta le comuni cuvette rettangolari in vetro o in plastica.

- Dimensioni esterne: 12,5 mm × 12,5 mm
- Altezza percorso ottico: 8,5 mm dalla base della cuvetta
- Altezza complessiva: almeno 36 mm

Le cuvette devono essere trasparenti per tutta la relativa lunghezza d'onda misurata. Per misurazioni UV, Eppendorf mette a disposizione una cuvetta in plastica (UVette) trasparente per lunghezze d'onda a partire da 220 nm, adatta anche per l'analisi degli acidi nucleici.

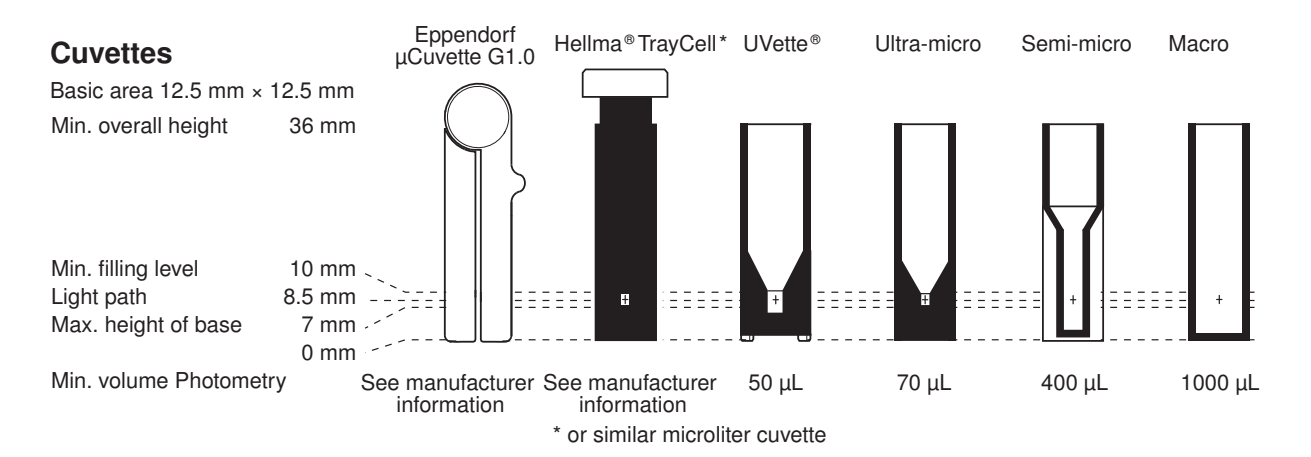

Premessa

- La cuvetta non presenta polvere, impronte digitali o graffiature.
- Il vano della cuvetta è privo di particelle, polvere e liquido.
- Il volume di misurazione all'interno della cuvetta è sufficiente. Rispettare il volume di misurazione minimo.
- · La soluzione di misurazione è priva di particelle e bollicine.

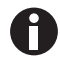

La direzione del percorso ottico è indicata da una freccia sull'alloggiamento.

- 1. Posizionare la cuvetta in modo tale che la finestra ottica della cuvetta sia rivolta verso il percorso ottico.
- 2. Premere verso il basso la cuvetta al momento dell'inserimento, fino a incontrare una leggera resistenza.

27

# 5.3 Descrizione generale del processo di misurazione5.3.1 Preparazione della misurazione

1. Accendere l'apparecchio ed eventualmente la stampante.

Il dispositivo esegue un autotest (durata circa 1 minuto) e visualizza la scelta di metodi.

- 2. Preparare le cuvette per la misurazione (vedi Inserimento della cuvetta a pag. 26).
- 3. Preparare le soluzioni per la misurazione dei bianchi ed eventualmente degli standard e dei campioni.
- 4. Aprire la copertura del vano cuvette. Durante le misurazioni la copertura può rimanere aperta.

Le soluzioni di misurazione con assorbanza inferiore a 0,05 A non dovrebbero essere impiegate per standard e campioni. Anche se il valore limite di rilevazione del dispositivo è considerevolmente inferiore, i disturbi delle soluzioni di misurazione (ad es. particelle, bollicine, torbidità) influiscono molto sull'affidabilità dei risultati a valori di assorbanza così ridotti. Ulteriori informazioni come ad es. il manuale n. 013 sono consultabili sul nostro sito Internet <u>www.eppendorf.com</u>.

#### 5.3.2 Processo di misurazione 5.3.2.1 Selezione del metodo

H)

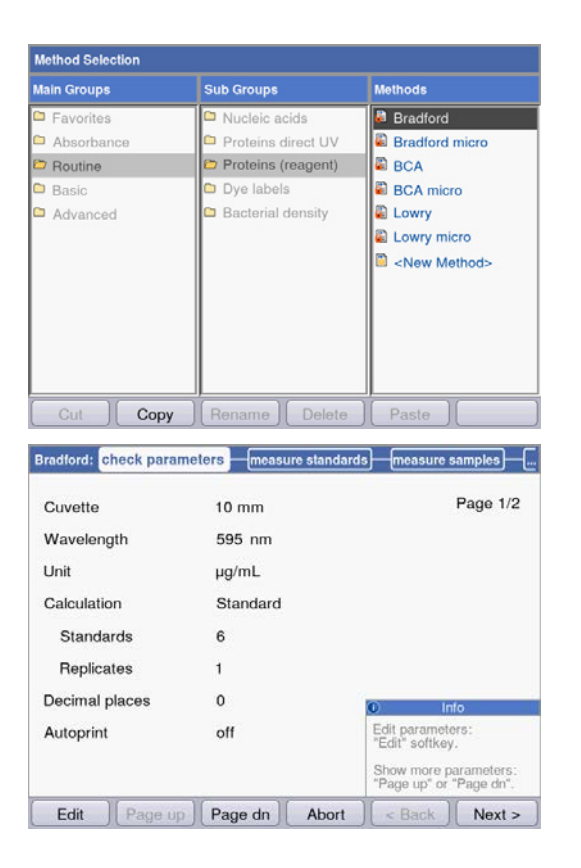

 Selezionare con i tasti cursore il metodo desiderato e richiamarlo con il tasto enter.
 Una panoramica e una descrizione dettagliata dei metodi sono consultabili nel prossimo capitolo (vedi *Metodi a pag. 35*).

Procedura guidata: la procedura guidata sul bordo superiore della schermata guida l'utente passo dopo passo durante l'esecuzione del metodo.
Finestra di aiuto: a ogni passaggio vengono visualizzati in basso a destra delle indicazioni utili.
Softkey: con i softkey [< Back] e [Next >] ci si può spostare al passaggio precedente o successivo del metodo all'interno della procedura guidata.

# 5.3.2.2 Verifica dei parametri

| Cuvette                                   | 10 mm         | Page 1/2                                                                                            |
|-------------------------------------------|---------------|----------------------------------------------------------------------------------------------------|
| Wavelength                                | 595 nm        |                                                                                                    |
| Unit                                      | µg/mL         |                                                                                                    |
| Calculation                               | Standard      |                                                                                                    |
| Standards                                 | 6             |                                                                                                    |
|                                           |               |                                                                                                    |
| Replicates                                | 1             |                                                                                                    |
| Replicates<br>Decimal places              | 1<br>0        | € Info                                                                                              |
| Replicates<br>Decimal places<br>Autoprint | 1<br>0<br>off | Info     Edit parameters:     "Edit" softkey.                                                       |
| Replicates<br>Decimal places<br>Autoprint | 1<br>O<br>off | Info     Edit parameters:     "Edit" softkey.     Show more parameters:     "Page up" or "Page dn". |

 Verificare l'impostazione dei parametri. Con i softkey [Page dn] e [Page up] si possono richiamare le pagine dell'elenco dei parametri. Con [Edit] si modificano e si salvano i parametri.

# 5.3.2.3 Misurazione del bianco e degli standard

0

In caso di analisi senza standard (ad es. misurazioni di DNA) non si può ricorrere a questo passaggio.

|              | Conc.<br>µg/mL | Abs.<br>A <sub>595</sub> | Linear regression:<br>not calculated |
|--------------|----------------|--------------------------|--------------------------------------|
| Standard 1   | 100            | -,<br>-,<br>X: -,        |                                      |
| Standard 2   | 250            | -,<br>-,<br>X: -,        |                                      |
| Standard 3   | 500            | -,<br>-,<br>X: -,        | Info                                 |
| Ciondord A   | 750            |                          | "blank" key.                         |
| ast Cal Curv | e Fit Graph    | Abort                    | < Back Next >                        |

|            | Conc.<br>µg/mL | Abs.<br>A <sub>595</sub> | Quadratical regression<br>Conc = 924.41 • A <sup>2</sup> |  |  |
|------------|----------------|--------------------------|----------------------------------------------------------|--|--|
| Standard 3 | 500            | 0.700                    | -134.52•A                                                |  |  |
|            |                | x: 0.709                 | +123.14                                                  |  |  |
|            |                | 0.927                    |                                                          |  |  |
| Standard 4 | 750            | 0.929                    | Coefficient of                                           |  |  |
|            |                | x: 0.928                 | $R^2 = 0.9970$                                           |  |  |
|            |                | 1.047                    |                                                          |  |  |
| Standard 5 | 1000           | 1.047                    |                                                          |  |  |
|            |                | x: 1.047                 | Info                                                     |  |  |
|            |                | 1.288                    | Save evaluation and                                      |  |  |
| Standard 6 | 1500           | 1.289                    | "Next >" softkey.Scroll                                  |  |  |
|            |                | x: 1.289                 | standards/replicates<br>▲ and ▼ keys.                    |  |  |

- 1. Prima di tutto, misurare un bianco (tasto blank).
- 2. Misurare tutti gli standard in sequenza (tasto **standard**).

Sullo schermo viene segnalato il prossimo standard da misurare. Con i softkey [Graph] e [Table] è possibile passare a un'altra modalità di visualizzazione dei risultati.

• Con [Next] si accetta l'analisi effettuata con i risultati standard.

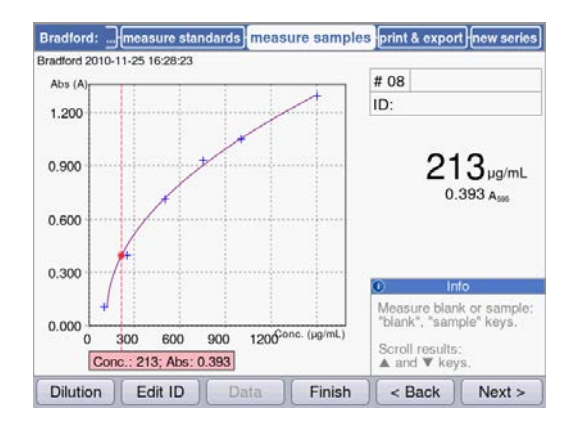

# 5.3.2.4 Misurazione dei campioni

# 5.3.2.5 Chiusura del metodo

easure standards measure samples print & export new series rd 2010-11-25 16:28:23 # 15 Abs (A ID: 1.200 797 µg/mL 0.900 0.929 A 0.600 0.300 Measure blank or samp "blank", "sample" keys, 0.000 600 900 1200 0 300 Scroll results: ▲ and ▼ keys Conc.: 797; Abs: 0.929 Dilution Edit ID Finish < Back Next >

 Con il tasto sample si misurano i campioni in sequenza.

I risultati dei bianchi sono memorizzati per una serie di misurazioni. Tuttavia è sempre possibile effettuare una nuova misurazione dei bianchi (nella rappresentazione qui di fianco di un processo di misurazione con valutazione tramite curva standard, viene visualizzato il grafico della valutazione standard oltre al risultato dei campioni).

- Premere [Finish] per terminare la serie di misurazioni e per ritornare alla scelta dei metodi.
- 2. Spegnere il dispositivo al termine di tutte le misurazioni e chiudere la copertura del vano cuvette per proteggere il vano dallo sporco.

# 5.3.2.6 Opzionale: elaborazione successiva dei risultati

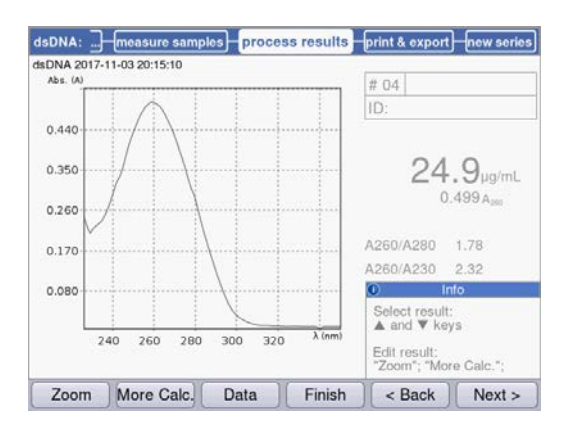

Per certi metodi, nel passaggio **process results** è possibile elaborare i risultati in un secondo momento. Ad esempio si può utilizzare la funzione zoom **SpectraZoom** negli spettri.

Con i tasti cursore ○ e ○ selezionare in modo mirato i risultati della serie di misurazioni che si desidera elaborare. 30

# 5.3.2.7 Stampa ed esportazione

| DNA 2015-0            | 6-04 10:16:30 | process results | print a export                     | new serie               |  |  |
|-----------------------|---------------|-----------------|------------------------------------|-------------------------|--|--|
| Data pa               | ckets:        |                 |                                    |                         |  |  |
| Sam                   | ples:         |                 |                                    |                         |  |  |
| ST F                  | Results       |                 | Format:                            |                         |  |  |
|                       | Data          |                 | <b>⊙</b> XLS                       |                         |  |  |
|                       | Graph         |                 | OPDF                               | OPDF                    |  |  |
| Graph data (XLS only) |               |                 | O XLS & PDF                        |                         |  |  |
| Meth                  | iod:          |                 |                                    |                         |  |  |
| F                     | arameters     |                 |                                    |                         |  |  |
|                       |               |                 | Int                                | 0                       |  |  |
|                       |               |                 | Select data pa<br>"enter" key.     | ackets:                 |  |  |
|                       |               |                 | Start print or e<br>"Print"; "Expo | export:<br>rt" softkeys |  |  |
|                       |               | in the location |                                    |                         |  |  |

- 1. Comporre pacchetti di dati per tutti i campioni o per campioni selezionati.
- 2. Stampare i dati, salvarli su una chiavetta USB, trasferirli a un PC tramite un cavo USB oppure esportarli attraverso e-mail.

### 5.3.3 Indicazioni importanti per le misurazioni

0

Per ciascuna misurazione verificare quanto indicato di seguito.

- Per le cuvette in plastica: quante misurazioni possono essere eseguite di seguito e in modo affidabile nella cuvetta?
- Prima delle misurazioni di campioni o di standard, misurare il bianco della cuvetta per compensare anche il bianco della cuvetta oltre a quello del reagente.
- I risultati dei bianchi sono memorizzati per una serie di misurazioni, ma una nuova misurazione del bianco è possibile in qualsiasi momento, anche tra misurazioni di campioni.
- I valori di estinzione visualizzati corrispondono sempre ai valori misurati direttamente. Il fattore di diluizione o il fattore cuvetta, nonché i valori di assorbanza di background, vengono considerati solo per il calcolo dei risultati successivo (vedi *Valori di estinzione a pag. 105*).
- Il tempo compreso tra l'avvio di una misurazione e la visualizzazione di un risultato di misurazione è solitamente pari a circa 2 3 secondi. Se (in caso di valori di assorbanza elevati) il rivelatore è raggiunto da poca luce, la durata della misurazione può aumentare automaticamente fino a raggiungere i 9 secondi, al fine di accrescere la precisione della misurazione. Nelle misurazioni cinetiche, questo aumento automatico della durata della misurazione non ha luogo, per evitare conflitti con la durata degli intervalli preprogrammata per l'acquisizione del punto di misurazione.
- Assicurarsi che i valori di assorbanza misurati non superino il valore limite massimo del campo di misurazione fotometrico. In questo caso, annullare il risultato della misurazione. Il valore limite massimo del campo di misurazione fotometrico non dipende solo dalla lunghezza d'onda (vedi *Caratteristiche fotometriche a pag. 102*), ma anche dal bianco della cuvetta. Le cuvette ultra-micro con un piccolo diaframma come **TrayCell** (Hellma) possono possedere un valore del bianco della cuvetta pari a circa A = 1 al massimo. Di questo valore viene ridotto il campo di misurazione fotometrico a disposizione. Si può stimare il valore del bianco della cuvetta riempita con acqua demineralizzata come campione rispetto al vano cuvette come bianco. Il valore del bianco della cuvetta Eppendorf µCuvette G1.0 è da trascurare (quasi A = 0).
- A misurazione ultimata, rimuovere tutta la soluzione di misurazione prima d'inserire la soluzione di misurazione successiva, per ridurre al minimo la diffusione. Se, a causa di notevoli differenze di concentrazione, si prevede la diffusione di un campione al campione successivo, sciacquare la cuvetta tra una misurazione e l'altra.
- In caso di differenze di temperatura tra la lampada e l'ambiente è possibile che si verifichi una variazione fotometrica. Se l'apparecchio proviene da un ambiente più freddo, attendere che raggiunga la temperatura ambiente.

Evitare brusche variazioni di temperatura. Effettuare una nuova misurazione del bianco in caso di lunghe serie di misurazioni o di misurazioni effettuate dopo un intervallo di tempo piuttosto lungo.

# 5.3.4 Indicazioni sull'utilizzo della funzione di regolazione della temperatura della cuvetta

La regolazione della temperatura viene eseguita sulla base di una misurazione presso il portacuvette. La temperatura della soluzione di misurazione può variare rispetto a quella del portacuvette.

La portata della deviazione dipende dal volume di misurazione, dal materiale e dalla forma delle cuvette e dalla temperatura ambiente. Anche la velocità di regolazione della temperatura dipende da questi fattori. La temperatura delle cuvette di plastica viene regolata più lentamente rispetto a quella delle cuvette di vetro. La superficie della cuvetta aderente alla parete del portacuvette deve essere la più grande possibile per una regolazione rapida della temperatura. Pertanto la temperatura delle cuvette semi-micro in plastica, nonché delle UVette, ad esempio, viene regolata soltanto in modo lento.

Nelle seguenti tabelle si forniscono come riferimento tipici valori misurati da Eppendorf per la regolazione della temperatura in cuvette chiuse a copertura del vano cuvette chiuso. È stata misurata la temperatura nella soluzione di misurazione; la temperatura ambiente era pari a 24,5 °C.

| Tipo di cuvetta/volume di misurazione  | Temperatura da raggiungere | Temperatura da impostare nei<br>parametri del metodo |
|----------------------------------------|----------------------------|------------------------------------------------------|
| Cuvetta macro in vetro di quarzo       | 25 °C                      | 25 °C                                                |
| 1500 μL                                | 30 °C                      | 30,4 °C                                              |
|                                        | 37 °C                      | 37,7 °C                                              |
| Cuvetta macro in plastica 1000 $\mu$ L | 25 °C                      | 25 °C                                                |
|                                        | 30 °C                      | 30,4 °C                                              |
|                                        | 37 °C                      | 37,7 °C                                              |
| Cuvetta semi-micro in vetro di         | 25 °C                      | 25 °C                                                |
| quarzo 500 μL                          | 30 °C                      | 30,4 °C                                              |
|                                        | 37 °C                      | 37,7 °C                                              |
| Cuvetta ultra-micro in vetro di        | 25 °C                      | 25 °C                                                |
| quarzo 60 μL                           | 30 °C                      | 30,3 °C                                              |
|                                        | 37 °C                      | 37,6 °C                                              |

Tab. 5-1: Temperatura da impostare per la regolazione della temperatura di una soluzione di misurazione

33

| Tipo di cuvetta/volume di<br>misurazione | Temperatura iniziale e<br>temperatura da raggiungere | Durata della regolazione della temperatura |  |
|------------------------------------------|------------------------------------------------------|--------------------------------------------|--|
| Cuvetta macro in vetro di quarzo         | 25 °C → 37 °C                                        | circa 7 min                                |  |
| 1500 μL                                  | 37 °C → 25 °C                                        | circa 11 min                               |  |
|                                          | 25 °C → 30 °C                                        | circa 7 min                                |  |
| Cuvetta macro in plastica 1000 $\mu$ L   | 25 °C → 37 °C                                        | circa 13 min                               |  |
|                                          | 37 °C → 25 °C                                        | circa 19 min                               |  |
| Cuvetta semi-micro in vetro di           | 25 °C → 37 °C                                        | circa 7 min                                |  |
| quarzo 500 μL                            | 37 °C → 25 °C                                        | circa 12 min                               |  |
| Cuvetta ultra-micro in vetro di          | 25 °C → 37 °C                                        | circa 7 min                                |  |
| quarzo 60 μL                             | 37 °C → 25 °C                                        | circa 9 min                                |  |
|                                          | 25 °C → 30 °C                                        | circa 5 min                                |  |

 Tab. 5-2:
 Durata della regolazione della temperatura di una soluzione di misurazione

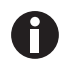

- Per una regolazione della temperatura efficiente, il livello della soluzione di misurazione nella cuvetta non deve andare oltre il bordo del portacuvette.
- Per velocizzare il processo di misurazione di serie, è possibile regolare in anticipo la temperatura delle cuvette con reagente in un termostato separato rispetto a BioSpectrometer, prima di inserire la cuvetta nel portacuvette e di aggiungere il campione.
- Considerare che, nel caso si passi da un metodo con regolazione della temperatura a un metodo senza regolazione, la temperatura del portacuvette ritorna lentamente verso la temperatura ambiente. I risultati dei metodi senza regolazione della temperatura ne possono essere influenzati.

Uso Eppendorf BioSpectrometer<sup>®</sup> kinetic Italiano (IT)

# 6 Metodi6.1 Selezione del metodo

I metodi e i modelli di un metodo sono già preprogrammati alla consegna. I metodi sono suddivisi in gruppi principali e sottogruppi.

| Method Selection                                                                                    |                                                                                                    |                                                                                                    |  |  |  |  |
|----------------------------------------------------------------------------------------------------|----------------------------------------------------------------------------------------------------|----------------------------------------------------------------------------------------------------|--|--|--|--|
| Main Groups                                                                                         | Sub Groups                                                                                                    | Methods                                                                                                    |  |  |  |  |
| <ul> <li>Favorites</li> <li>Absorbance</li> <li>Routine</li> <li>Basic</li> <li>Advanced</li> </ul> | <ul> <li>Nucleic acids</li> <li>Proteins direct UV</li> <li>Proteins (reagent)</li> <li>Dye labels</li> <li>Bacterial density</li> </ul> | <ul> <li>dsDNA</li> <li>dsDNA 1mm</li> <li>ssDNA</li> <li>RNA</li> <li>Oligo</li> <li><new method=""></new></li> </ul> |  |  |  |  |
| Cut Copy                                                                                            | Rename Delete                                                                                                    | Paste Function                                                                                                    |  |  |  |  |

| Metodi protetti dalla<br>scrittura     |     | I metodi più importanti della biologia molecolare. È possibile modificare i<br>parametri, ma questi possono essere salvati solo sotto un nuovo nome di<br>metodo.                                                                                      |
|----------------------------------------|-----|----------------------------------------------------------------------------------------------------|
| Metodi non protetti<br>dalla scrittura | ab  | È possibile modificare a piacere i parametri e iniziare la misurazione direttamente dopo averli salvati.                                                                                                    |
| Modelli per nuovi<br>metodi            | *** | Per una programmazione più facile dei nuovi metodi, ogni gruppo di<br>metodi contiene un modello già preprogrammato con set di parametri<br>completi. I parametri possono essere modificati a piacere e possono essere<br>salvati sotto un nuovo nome. |

Per richiamare un metodo, selezionare con i tasti cursore prima il gruppo principale, poi il sottogruppo e quindi il metodo. Confermare ogni volta con **enter**.

| Absorbance | Metodi per misurazioni di estinzione e trasmissione veloci e semplici senza ulteriori valutazioni.                                                                                                    |
|------------|----------------------------------------------------------------------------------------------------|
| Routine    | Metodi della biologia molecolare utilizzati frequentemente. I metodi sono preprogrammati come fissi. Una modifica dei parametri è tuttavia possibile salvando sotto un altro nome.                               |
| Basic      | Metodi per la valutazione di misurazioni dell'estinzione con fattore, standard o curva/retta standard. Modello di un metodo per la misurazione e la valutazione di cinetiche.                                    |
| Advanced   | Metodi per la valutazione di due procedure di misurazione a due lunghezze d'onda nonché per cinetiche con opzioni di valutazione complesse.                                                                      |
| Favorites  | In <i>Favorites</i> è possibile configurare le proprie cartelle con <b><new folder=""></new></b> e copiare i metodi utilizzati frequentemente in queste cartelle per poter accedere rapidamente a questi metodi. |

In tutte le cartelle è possibile creare nuovi metodi con <New Method>.

In *Favorites* si possono creare delle proprie cartelle (ad es. per l'assegnazione a persone specifiche), rinominarle e eliminarle.

| [Cut] e [Paste]  | Taglia e incolla metodi. |
|------------------|--------------------------|
|                  |                          |
| [Copy] e [Paste] | Copia e incolla metodi.  |
| [Delete]         | Elimina metodi.          |
|                  |                          |
| [Rename]         | Rinomina metodi.         |

| Tab. 6-2: | Softkey | nella | selezione  | dei | metodi |
|-----------|---------|-------|------------|-----|--------|
| 100.02.   | Jonacy  | nenu  | 3010210110 | aci | metour |

I metodi copiati o tagliati possono essere incollati in un'altra cartella sotto *Favorites* o sotto un nuovo nome nella cartella originaria. Navigare con i tasti cursore nella colonna **Methods** della cartella desiderata e premere [paste] per incollare i metodi.

# 6.2 Descrizione dei metodi di fotometria

Questo capitolo illustra i metodi preprogrammati e i modelli di un metodo.

### 6.2.1 Gruppo di metodi Absorbance

#### Single $\lambda$

- Misurazione dell'estinzione con una lunghezza d'onda.
- Nessuna valutazione successiva.
- Determinazione della trasmissione di un campione possibile.

#### Single $\lambda$ - continuous

- Misurazione dell'estinzione ripetuta con una lunghezza d'onda.
- È possibile l'inserimento del parametro per la regolazione della temperatura tra 20 e 42 °C (preimpostazione: 37 °C).
- Inserimento dei parametri di tempo totale e durata dell'intervallo per i punti di misurazione. Durante la misurazione è possibile effettuare un arresto anticipato.
- Valutazione come cinetica tramite **regressione lineare**. È possibile effettuare una modifica in un secondo momento della durata di un intervallo per la valutazione.
- I valori misurati sono rappresentati in un grafico estinzione tempo.
- Per effettuare la valutazione in un secondo momento di valori misurati come cinetiche tramite regressione lineare, premere il softkey [Next >] e andare alla fase **process results**.

#### Multi λ

- Misurazioni dell'estinzione con due e fino a sei lunghezze d'onda.
- Nessuna valutazione successiva.
#### Scan

- Misurazione di uno spettro delle lunghezze d'onda di estinzione su una gamma definita di lunghezze d'onda.
- Visualizzazione della lunghezza d'onda e dell'estinzione nello spettro navigando con un cursore delle lunghezze d'onda.
- Modifica della sezione dello spettro attraverso 3 diverse varianti di zoom.
- Rilevamento del picco possibile.

# 6.2.2 Gruppo di metodi Routine

I metodi del gruppo *Routine* sono preprogrammati come metodi fissi. Dopo aver modificato dei parametri nei metodi preprogrammati fissi, si deve quindi assegnare un nuovo nome al metodo.

#### **Nucleic acids**

- Determinazione della concentrazione degli acidi nucleici con misurazione a 260 nm e valutazione tramite fattore.
- Diversi metodi per acidi nucleici come dsDNA o RNA sono preprogrammati. I parametri si differenziano per il fattore.
- Metodo preprogrammato per cuvette per microlitri: misurazione di DNA in volumi campione nell'ordine dei microlitri con percorso ottico pari a 1 mm (con cuvette per microlitri come Eppendorf μCuvette G1.0 o Hellma® TrayCell).
- Le seguenti informazioni aggiuntive sulla purezza dell'acido nucleico misurato vengono visualizzate e possono essere estratte, se necessarie, dai parametri di misurazione:
  - rapporto A260/A280 e rapporto A260/A230
  - spettro delle lunghezze d'onda di estinzione dell'acido nucleico
  - estinzione della lunghezza d'onda di fondo (preimpostazione: 320 nm; in questo caso, l'estinzione del solo acido nucleico deve essere circa pari a zero).
- La correzione della torbidità tramite il parametro **Background** è preimpostata.
- Conversione delle concentrazioni in concentrazioni molari nonché (previa indicazione del volume del campione) in quantità di acido nucleico possibile (fase del metodo: **process results**).

#### **Proteins direct UV**

- Determinazione della concentrazione delle proteine con misurazione a 280 nm e valutazione tramite fattore o standard.
- Metodi preprogrammati per ottenere le estinzioni direttamente come risultati (*Protein A 280*) nonché per una valutazione tramite coefficienti di estinzione specifici per l'albumina (*Albumin A 280*).
- Metodo preprogrammato per cuvette per microlitri: misurazione della proteina in volumi campione nell'ordine dei microlitri con percorso ottico pari a 1 mm (con cuvette per microlitri come Eppendorf μCuvette G1.0 o Hellma® TrayCell).
- Le seguenti informazioni aggiuntive sulla purezza delle proteine misurate vengono visualizzate e possono essere estratte, se necessarie, dai parametri di misurazione:
  - spettro delle lunghezze d'onda di estinzione delle proteine
  - estinzione della lunghezza d'onda di fondo (preimpostazione: 320 nm; in questo caso, l'estinzione della sola proteina deve essere circa pari a zero).
- La correzione della torbidità tramite il parametro **Background** è preimpostata.
- Durante la programmazione dei metodi, con la semplice selezione della proteina da una lista predefinita è possibile importare il relativo fattore. La definizione dei fattori avviene separatamente nelle funzioni del gruppo Gen. method param. Diverse proteine sono preprogrammate in Gen. method param.. È possibile aggiungerne altre.

#### **Proteins (with reagent)**

- Determinazione della concentrazione delle proteine con misurazione in seguito a reazione cromatica e valutazione tramite standard o fattore (tipicamente: valutazione con curva standard).
- I metodi *Bradford, Bradford micro, Lowry, Lowry micro, BCA e BCA micro* sono già preprogrammati. A seconda del produttore del reagente, è eventualmente necessario cambiare "Curve fit" (tipo di curva standard).

#### Dye labels

- Per biomolecole marcate con coloranti: determinazione della concentrazione della biomolecola (acido nucleico o proteina) con misurazione a 260 o 280 nm nonché del colorante in un processo di misurazione.
- Valutazione con fattore. Oltre alla biomolecola, è possibile misurare parallelamente fino a due coloranti a due lunghezze d'onda diverse.
- Valutazione aggiuntiva del tasso di incorporazione del colorante (FOI). Scelta tra due procedure di calcolo FOI diverse.
- Metodi già preprogrammati: ssDNA, marcato con Cy 3 o Cy 5.
- Correzione dell'influsso dello spettro del colorante sull'esattezza della misurazione della biomolecola possibile.
- Correzione della torbidità tramite il parametro Background possibile.
- Informazioni aggiuntive sulla purezza delle sostanze misurate: rapporto A260/A280 e rapporto A260/A230 (valori rapporto solo per acidi nucleici), spettro delle lunghezze d'onda di estinzione.
- Durante la programmazione dei metodi, con la semplice selezione della biomolecola e del colorante da liste predefinite è possibile importare diversi parametri, come le lunghezze d'onda di misurazione e i fattori di valutazione. La definizione di questi parametri avviene separatamente nelle funzioni del gruppo **Gen. method param.** Diversi acidi nucleici, proteine e coloranti sono preprogrammati in **Gen. method param.** Altri acidi nucleici, proteine e coloranti possono essere aggiunti.
- Solo per acidi nucleici marcati: conversione delle concentrazioni in concentrazioni molari nonché (previa indicazione del volume del campione) in quantità di acido nucleico e colorante possibile (fase del metodo: **process results**).

#### **Bacterial density**

- Turbidimetria per la determinazione della densità dei batteri.
- La misurazione a 600 nm è già preprogrammata.
- Informazioni aggiuntive: spettro delle lunghezze d'onda di estinzione.

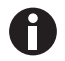

La misurazione della densità dei batteri a 600 nm non è una misurazione assoluta. Ci sono diversi fattori che possono influenzare il risultato della misurazione. Informazioni dettagliate sono consultabili alla nostra pagina Internet <u>www.eppendorf.com</u>

# 6.2.3 Gruppo di metodi Basic

#### Factor, Standard

- Misurazione di una lunghezza d'onda e valutazione tramite fattore o standard.
- I metodi per la valutazione tramite fattore e standard sono preprogrammati.
- Visualizzazione dello spettro di lunghezze d'onda di emissioni.
- Correzione della torbidità tramite il parametro Background possibile.

#### **Calibration curve**

- Misurazione a una lunghezza d'onda e successiva valutazione con una serie da 2 a 12 standard.
- Si possono selezionare diverse procedure di valutazione ("Curve fit") come la regressione lineare, la regressione non lineare.
- Rappresentazione grafica e tabellare dei risultati standard.
- È possibile utilizzare l'ultima valutazione standard salvata.
- Un metodo per la valutazione con curva standard è preprogrammato.

#### Simple kinetics

- Misurazione di una cinetica a una lunghezza d'onda e successiva valutazione con fattore.
- Sono possibili 3 diverse procedure di misurazione:
  - "linear regression": valutazione di una serie di punti di misurazione registrati a intervalli;
  - "two point": calcolo di  $\Delta A$ /min da 2 punti di misurazione in momenti definiti;
  - "endpoint": registrazione di un punto di misurazione in un momento definito.
- È possibile l'inserimento del parametro per la regolazione della temperatura tra 20 e 42 °C (preimpostazione: 37 °C).
- Nella procedura di misurazione "linear regression", l'andamento estinzione tempo viene rappresentato graficamente.
- Un metodo per la valutazione con regressione lineare è preprogrammato e può essere modificato con una semplice selezione per altre procedure di valutazione ("endpoint", "two.point").

# 6.2.4 Gruppo di metodi Advanced

#### Dual wavelength

- Misurazione di due lunghezze d'onda e valutazione dei valori di estinzione misurati con due formule base (sottrazione, divisione)
- È possibile definire delle varianti delle formule di base.
- Il risultato può essere valutato con un fattore, con uno standard o con una serie standard.
- I metodi per il calcolo per sottrazione e per divisione e la successiva valutazione con fattore sono preprogrammati.

#### Advanced kinetics

Oltre alla descrizione del metodo *Simple kinetics* (gruppo di metodi *Basic*), si hanno le possibilità indicate di seguito.

- Misurazione di una cinetica del bianco del reagente. Il risultato del valore del bianco è sottratto prima della valutazione da tutti i risultati di campione.
- Alternativamente alla valutazione tramite fattore, è possibile anche una valutazione tramite uno standard.

# 6.3 Parametri del metodo

Questo capitolo descrive i parametri per la programmazione dei metodi. La sequenza dei parametri visualizzata dall'apparecchio può essere leggermente diversa rispetto alla sequenza della tabella per quanto riguarda pochi metodi, per una rappresentazione chiara dei parametri. La tabella rappresenta l'insieme di tutti i parametri disponibili per i diversi metodi. Per il singolo metodo è richiesto e rappresentato sul display solo un numero limitato di parametri.

| Parametri             | Inserimento                                                                                                    | Spiegazione                                                                                                    |
|-----------------------|----------------------------------------------------------------------------------------------------|----------------------------------------------------------------------------------------------------|
| Cuvette               | Selezione:<br>10   5   2   1   0,5   0,2  <br>0,1 mm                                                                                                    | Altezza percorso ottico cuvetta. I valori di estinzione vengono<br>sempre convertiti automaticamente dall'apparecchio a<br>un'altezza del percorso ottico pari a 10 mm di una cuvetta<br>standard (vedi <i>Valori di estinzione a pag. 105</i> ). Fattori come<br>"50" per il calcolo delle concentrazioni dsDNA non devono<br>pertanto essere modificati, se si modifica il parametro <b>Cuvette</b> .                                                                                                    |
| No. of<br>wavelengths | Immissione valori:<br>Intervallo: da 2 a 6.                                                                                                    | Solo per il gruppo di metodi <b>Multi</b> $\lambda$ .<br>Numero delle lunghezze d'onda alle quali si deve effettuare la<br>misurazione.                                                                                                    |
| Wavelength            | Immissione valori:<br>Lunghezza d'onda di<br>misurazione in nm.<br>Intervallo: da 200 a<br>830 nm.                                                                                                    | Lunghezza d'onda di misurazione: la concentrazione viene<br>calcolata sulla base dell'estinzione misurata a questa lunghezza<br>d'onda.<br>Per i gruppi di metodi <b>Multi</b> $\lambda$ nonché <b>Dual wavelength</b><br>immettere più di una lunghezza d'onda. Per alcuni gruppi di<br>metodi (ad es. <b>Nucleic acids</b> e <b>Proteins direct UV</b> ) le<br>lunghezze d'onda sono preprogrammate come fisse.<br>Per il gruppo di metodi <b>Dye labels</b> non immettere le lunghezze<br>d'onda singolarmente nell'esecuzione del metodo. Queste si<br>importano automaticamente con la semplice selezione della<br>biomolecola e del colorante dalla funzione <b>General Method</b><br><b>Parameters</b> . |
| Unit                  | Selezione:<br>mg/mL   µg/mL   ng/<br>mL   pg/mL   µg/µL  <br>mg/dL   µmol/mL  <br>nmol/mL   pmol/mL  <br>pmol/µL   U   U/mL  <br>U/L   %   Abs   A/min<br>Possibilità di<br>programmare<br>liberamente altre unità<br>nella funzione <b>General</b><br><b>Method Parameters/</b><br><b>Units</b> . Max.<br>7 caratteri. | Unità per il risultato di concentraz.<br>Nei metodi preprogrammati fissi del gruppo <i>Routine</i> la scelta è<br>limitata alle unità adatte a questi metodi.                                                                                                    |

| Parametri         | Inserimento                                                                                                    | Spiegazione                                                                                                    |
|-------------------|----------------------------------------------------------------------------------------------------|----------------------------------------------------------------------------------------------------|
| Formula type      | Selezione:<br>division   subtraction                                                                                                   | Solo per il gruppo di metodi <b>Dual wavelength</b> .<br>Tipo di formula per il conteggio delle estinzioni a entrambe le<br>lunghezze d'onda di misurazione prima della valutazione con<br>fattore o standard.                                                                                                    |
| Formula: <i>a</i> | Immissione valori:<br>valore per <i>a</i> nella<br>formula di valutazione.<br>Limite: max.<br>5 caratteri, punto<br>decimale compreso. | Solo per il gruppo di metodi <b>Dual wavelength</b> .<br>Valore per <i>a</i> nelle formule: <i>[(a*A1) / (b*A2)] * c + d</i> e<br><i>[(a*A1) - (b*A2)] * c + d</i> .                                                                                                    |
| Formula: <i>b</i> | Immissione valori:<br>valore per <i>a</i> nella<br>formula di valutazione.<br>Limite: max.<br>5 caratteri, punto<br>decimale compreso. | Solo per il gruppo di metodi <b>Dual wavelength</b> .<br>Valore per <i>b</i> nelle formule: [(a*A1) / (b*A2)] * c + d e<br>[(a*A1) - (b*A2)] * c + d.                                                                                                    |
| Formula: <i>c</i> | Immissione valori:<br>valore per <i>c</i> nella<br>formula di valutazione.<br>Limite: max.<br>5 caratteri, punto<br>decimale compreso. | Solo per il gruppo di metodi <b>Dual wavelength</b> .<br>Valore per <i>c</i> nelle formule: <i>[(a*A1) / (b*A2)] * c</i> + <i>d</i> e<br><i>[(a*A1) - (b*A2)] * c</i> + <i>d</i> .                                                                                                    |
| Formula: d        | Immissione valori:<br>valore per <i>d</i> nella<br>formula di valutazione.<br>Limite: max.<br>5 caratteri, punto<br>decimale compreso. | Solo per il gruppo di metodi <b>Dual wavelength</b> .<br>Valore per <i>d</i> nelle formule: <i>[(a*A1) / (b*A2)] * c + d</i> e<br><i>[(a*A1) - (b*A2)] * c + d</i> .                                                                                                    |
| Calculation       | Selezione:<br>Factor   Standard                                                                                                    | Procedura di valutazione per il calcolo della concentrazione del campione a partire dall'estinzione misurata.                                                                                                    |
| Factor            | Immissione valori:<br>fattore.<br>Limite: max.<br>6 caratteri, punto<br>decimale compreso.                                             | Fattore per la conversione di valori di estinzione in<br>concentrazione.<br>Nei gruppi di metodi indicati di seguito è possibile inserire<br>anche fattori negativi: <b>Simple kinetics, Advanced kinetics,</b><br><b>Dual wavelength, Factor</b> .<br>Per il gruppo di metodi <b>Dye labels</b> non immettere i fattori<br>singolarmente nell'esecuzione del metodo. Queste si importano<br>automaticamente con la semplice selezione della biomolecola e<br>del colorante dalla funzione <b>General Method Parameters</b> . |
| Protein           | Selezione:<br>elenco di tipi di<br>proteine indicati nella<br>funzione General<br>Method Parameters/<br>Proteins.                      | Solo per i gruppi di metodi <b>Dye labels</b> e <b>Proteins direct UV.</b><br>Per la selezione della proteina, dalla funzione <b>General Method</b><br><b>Parameters/Proteins</b> si importa anche il relativo parametro<br><b>Factor</b> programmato in quella sede.                                                                                                    |

| Parametri       | Inserimento                                                                                                    | Spiegazione                                                                                                    |
|-----------------|----------------------------------------------------------------------------------------------------|----------------------------------------------------------------------------------------------------|
| Standards       | Immissione valori:<br>n° di standard.<br>Intervallo: da 1 a 12.                                                                  | Numero delle diverse concentrazioni standard per la<br>valutazione con standard.<br>Con alcuni metodi, il numero di standard è limitato a un piccolo<br>intervallo compreso tra 1 e 12.                                                                                                    |
| Replicates      | Immissione valori:<br>numero dei replicati<br>per standard.<br>Intervallo: da 1 a 3.                                             | Numero delle misurazioni ripetute per le diverse concentrazioni standard.                                                                                                    |
| Std. Conc.      | Immissione valori:<br>valori di<br>concentrazione degli<br>standard.<br>Limite: max.<br>6 caratteri, punto<br>decimale compreso. | A seconda del numero degli standard, questo parametro viene<br>messo a disposizione per tutti gli standard (ad es.: Std. Conc. 1,<br>Std. Conc. 2,).                                                                                                    |
| Decimal places  | Immissione valori:<br>numero degli spazi<br>dopo la virgola<br>decimale per il<br>risultato.<br>Intervallo: da 0 a 3.            | Numero degli spazi dopo la virgola decimale per il risultato di<br>concentrazione misurato.                                                                                                    |
| Dye 1           | Selezione:<br>elenco di coloranti<br>indicati nella funzione<br>General Method<br>Parameters/Dyes.                               | Solo per il gruppo di metodi <b>Dye labels</b> .<br>Per la selezione del colorante, dalla funzione <b>General Method</b><br><b>Parameters/Dyes</b> si importa anche il parametro relativo al<br>colorante programmato in quella sede: fattore, lunghezza<br>d'onda, eventualmente fattori di correzione per la misurazione<br>a 260 o 280 nm (vedi descrizione del parametro seguente).                                                                                                    |
| Correct A260 1  | Selezione:<br>on   off                                                                                                    | Solo per il gruppo di metodi <b>Dye labels</b> .<br>Correzione dell'influsso dello spettro del colorante<br>sull'estinzione alla lunghezza d'onda di misurazione della<br>biomolecola (260 o 280 nm). Gli spettri del colorante hanno in<br>parte un'estinzione ridotta a 260 e 280 nm. Queste estinzioni<br>alterano i calcoli per gli acidi nucleici o le proteine di questi<br>metodi. Per ridurre al minimo questa alterazione, si utilizzano<br>fattori di correzione se noti per i singoli coloranti. Se il<br>parametro è attivato, il fattore di correzione viene importato<br>dalla funzione <b>General Method Parameters/Dyes</b> . |
| Correct A 280 1 | Selezione:<br>on   off                                                                                                    | Solo per il gruppo di metodi <b>Dye labels</b> .<br>Per una spiegazione, consultare la descrizione del parametro<br>riportato sopra <b>Correct A 260 1</b> .                                                                                                    |
| Dye 2 active    | Selezione:<br>on   off                                                                                                    | Solo per il gruppo di metodi <b>Dye labels</b> .<br>Possibilità di misurare parallelamente anche un secondo<br>colorante. Applicazione: marcatura di una biomolecola con due<br>coloranti.                                                                                                    |

| Parametri       | Inserimento                                                                                                    | Spiegazione                                                                                                    |
|-----------------|----------------------------------------------------------------------------------------------------|----------------------------------------------------------------------------------------------------|
| Dye 2           | Selezione:<br>elenco di coloranti<br>indicati nella funzione<br>General Method<br>Parameters/Dyes.                                                       | Solo per il gruppo di metodi <b>Dye labels</b> per la misurazione di<br>2 coloranti.<br>Scelta del secondo colorante (cfr. parametro <b>Dye 1</b> ).                                                                                                    |
| Correct A260 2  | Selezione:<br>on   off                                                                                                    | Solo per il gruppo di metodi <b>Dye labels</b> per la misurazione di<br>2 coloranti.<br>Analogo al parametro <b>Correct A 260 1</b> .                                                                                                    |
| Correct A 280 2 | Selezione:<br>on   off                                                                                                    | Solo per il gruppo di metodi <b>Dye labels</b> per la misurazione di<br>2 coloranti.<br>Analogo al parametro <b>Correct A 280 1</b> .                                                                                                    |
| Show scan       | Selezione:<br>on   off                                                                                                    | Visualizzazione di una scansione (grafico delle lunghezze<br>d'onda di estinzione) oltre al risultato durante la misurazione<br>dei campioni.                                                                                                    |
| Start λ         | Immissione valori:<br>Lunghezza d'onda in<br>nm.<br>Intervallo: da 200 a<br>830 nm.                                                                      | Lunghezza d'onda iniziale per la scansione.                                                                                                    |
| Stop λ          | Immissione valori:<br>Lunghezza d'onda in<br>nm.<br>Intervallo: da 200 a<br>830 nm. Il valore deve<br>essere superiore al<br>valore per <b>Start λ</b> . | Lunghezza d'onda finale per la scansione.                                                                                                    |
| A260/A280       | Selezione:<br>on   off                                                                                                    | Solo per acidi nucleici.<br>Visualizzazione del rapporto A260/A280 oltre al risultato<br>durante la misurazione del campione.                                                                                                    |
| A260/A230       | Selezione:<br>on   off                                                                                                    | Solo per acidi nucleici.<br>Visualizzazione del rapporto A260/A230 oltre al risultato<br>durante la misurazione dei campioni.                                                                                                    |
| FOI             | Selezione:<br>none   dye/kb   pmole/<br>μg                                                                                                    | Solo per il gruppo di metodi <b>Dye labels</b> .<br>Visualizzazione di FOI oltre al risultato durante la misurazione<br>dei campioni.<br>FOI (Frequency of Incorporation) è una misura per il numero di<br>molecole di colorante incorporate nell'acido nucleico per<br>molecola di acido nucleico. Le unità sono "dye/kb" (molecola di<br>colorante ogni 1000 basi) o "pmole/µg" (pmol di colorante per<br>µg di acido nucleico). "none": nessun calcolo FOI. |

| Parametri              | Inserimento                                                               | Spiegazione                                                                                                    |  |
|------------------------|---------------------------------------------------------------------------|----------------------------------------------------------------------------------------------------|--|
| Background             | Selezione:<br>on   off                                                    | prima del calcolo dei risultati di un campione, si sottrae<br>l'estinzione di una lunghezza d'onda di fondo, alla quale<br>l'analita da misurare deve indicare un'estinzione pari a zero,<br>dall'estinzione della lunghezza d'onda di misurazione.<br>Applicazione frequente: correzione della torbidità parziale per<br>la misurazione degli acidi nucleici (lunghezze d'onda di fondo a<br>questo proposito: 320 nm o 340 nm).                                                                                                    |  |
| Wavelength             | Lunghezza d'onda in<br>nm. Intervallo: da 200<br>a 830 nm.                | Lunghezza d'onda alla quale si deve misurare il fondo. L'analita<br>da misurare deve presentare allo stato puro il valore di<br>estinzione zero.                                                                                                    |  |
| Background for<br>dyes | Selezione:<br>on   off                                                    | Solo per il gruppo di metodi <b>Dye labels</b> .<br>Ricorso alla correzione del fondo per la misurazione del<br>colorante (vedi parametro <b>Background</b> ).                                                                                                    |  |
| Wavelength             | Lunghezza d'onda in<br>nm.<br>Intervallo: da 200 a<br>830 nm.             | Solo per il gruppo di metodi <b>Dye labels</b> .<br>Lunghezza d'onda alla quale si deve misurare il fondo per il<br>colorante. Il colorante da misurare allo stato puro e non<br>contaminato deve presentare a questa lunghezza d'onda il<br>valore di estinzione zero.                                                                                                    |  |
| Temperature on         | Selezione:<br>on   off                                                    | Solo per metodi cinetici.<br>Ricorso al controllo della temperatura della cuvetta.                                                                                                    |  |
| Temperature            | Immissione valori:<br>temperatura in °C.<br>Intervallo:<br>da 20 a 42 °C. | <ul> <li>Solo per metodi cinetici.</li> <li>Immissione della temperatura per il controllo della temperatura della cuvetta se il parametro Temperature si trova su "on".</li> <li>Attenzione! Danni a causa di errori di misurazione per via della condensa.</li> <li>In caso di umidità elevata, si può formare della condensa su una cuvetta con una temperatura di molto inferiore a quella ambiente. La condensa può causare danni all'ottica nonché risultati di misurazione errati.</li> <li>Non regolare continuamente la temperatura della cuvetta a una temperatura inferiore a quella ambiente.</li> </ul>                                                      |  |
| Measuring<br>procedure | Selezione:<br>lin.regr.   endpoint  <br>two point                         | Solo per metodi cinetici.<br>"linear regression": misurazione in più momenti a intervalli<br>temporali fissi in un periodo di tempo definito. Valutazione con<br>regressione lineare del grafico estinzione - tempo entro il<br>tempo di misurazione. Risultato di assorbanza: $\Delta A/min$ .<br>"endpoint": misurazione di un punto di misurazione in seguito<br>a un intervallo di tempo definito. Risultato di assorbanza: A.<br>"two point": misurazione di 2 punti di misurazione in momenti<br>definiti. Valutazione: con interpolazione lineare tra questi punti<br>di misurazione nel grafico estinzione - tempo. Risultato di<br>assorbanza: $\Delta A/min$ . |  |

| Parametri      | Inserimento                                                                                                 | Spiegazione                                                                                                    |
|----------------|----------------------------------------------------------------------------------------------------|----------------------------------------------------------------------------------------------------|
| Reagent blank  | Selezione:<br>on   off                                                                                      | Solo per metodi cinetici del gruppo di metodi <b>Advanced</b><br><b>kinetics</b> con valutazione tramite fattore.<br>Misurazione di un bianco del reagente (BR). BR viene misurato<br>in base alla stessa procedura di misurazione del campione. Il<br>risultato di assorbanza in A o $\Delta$ A/min viene sottratto dal<br>risultato di assorbanza del campione prima del calcolo della<br>concentrazione del campione. Applicazione: correzione dei<br>risultati di campione in caso di cinetiche con deviazione del<br>reagente. Il bianco del reagente contiene il reagente nonché<br>acqua demineralizzata come campione. |
| Delay          | Immissione valori:<br>Tempo dall'inizio al 1°<br>punto di mis.<br>Intervallo: da 00:00 a<br>10:00 min:sec.  | Solo per metodi cinetici.<br>Tempo dall'inizio del processo di misurazione fino alla<br>registrazione del primo punto di misurazione.                                                                                                    |
| Measuring time | Immissione valori:<br>Tempo fra primo e<br>ultimo punto di mis.<br>Intervallo: da 00:05 a<br>59:59 min:sec. | Solo per metodi cinetici e per le procedure di misurazione<br>"lin.regr." e "two point".<br>Tempo dalla registrazione del primo punto di misurazione fino<br>alla registrazione dell'ultimo.                                                                                                    |
| Total time     | Immissione valori:<br>Tempo fra primo e<br>ultimo punto di mis.<br>Intervallo: da 00:05 a<br>59:59 min:sec. | Solo per il metodo cinetico <b>Single</b> $\lambda$ – cont.<br>Tempo dalla registrazione del primo punto di misurazione fino<br>alla registrazione dell'ultimo.                                                                                                    |
| Interval       | Immissione valori:<br>Tempo fra 2 punti di<br>misur.<br>Intervallo: da 00:05 a<br>10:00 min:sec.            | Solo per metodi cinetici e la procedura di misurazione<br>"lin.regr.".<br>Intervalli temporali tra punti di misurazione.                                                                                                    |
| Autoprint      | Selezione:<br>on   off                                                                                      | Stampa di un risultato della misurazione direttamente dopo la<br>misurazione con una stampante termica.<br>Saranno stampati solo i dati dei risultati essenziali. Per ottenere<br>dati più dettagliati è possibile comporre i pacchetti di dati<br>desiderati e stamparli al termine della serie di misurazioni nel<br>passaggio del metodo <b>print &amp; export</b> .                                                                                                    |
| Trasmissione   | Selezione:<br>on   off                                                                                      | Se viene selezionato il parametro <b>Calculate Transmission</b> , viene visualizzata la trasmissione (in %) del campione.                                                                                                    |

# 6.4 Esecuzione del metodo

| Bradford: check para | meters measure sta | andards measure samples                          |
|----------------------|--------------------|--------------------------------------------------|
| Cuvette              | 10 mm              | Page 1/2                                         |
| Wavelength           | 595 nm             |                                                  |
| Unit                 | µg/mL              |                                                  |
| Calculation          | Standard           |                                                  |
| Standards            | 6                  |                                                  |
| Replicates           | 1                  |                                                  |
| Decimal places       | 0                  | © Info                                           |
| Autoprint            | off                | Edit parameters:<br>"Edit" softkey.              |
|                      |                    | Show more parameters:<br>"Page up" or "Page dn". |
| Edit Page up         | Page dn At         | oort   < Back   Next >                           |

La procedura guidata presente sul margine superiore della schermata vi conduce attraverso l'esecuzione del metodo. La fase del metodo di volta in volta attiva viene evidenziata.

L'esecuzione di un metodo comprende al massimo 5 fasi. La fase di volta in volta attiva viene evidenziata visivamente. Dopo l'ultima fase **print & export** di una serie di misurazioni, come fase successiva, viene proposto l'avvio di una nuova serie di misurazioni. Questa inizia di nuovo con la misurazione dei campioni.

| Fase del metodo   | Spiegazione                                                                                                    |
|-------------------|----------------------------------------------------------------------------------------------------|
| check parameters  | Verifica dei parametri del metodo. Eventuali modifiche.                                                                                                    |
| measure standards | Solo nei metodi con analisi degli standard:<br>misurazione e analisi degli standard. In alternativa, è possibile utilizzare<br>l'ultima analisi degli standard salvata. |
| measure samples   | Misurazione dei campioni.                                                                                                    |
| process results   | Solo per alcuni metodi: elaborazione successiva dei risultati, ad es. zumata dei grafici di scansione.                                                                  |
| print & export    | Composizione di pacchetti di dati per la stampa o l'esportazione.                                                                                                    |

Con i tasti softkey [Next >] e [< Back] è possibile navigare tra le varie fasi dei metodi. Con [Abort] e [Finish] si può interrompere o terminare la misurazione. Dopo la prima misurazione di campioni, la denominazione di questo tasto softkey passa da [Abort] a [Finish].

# 6.4.1 check parameters

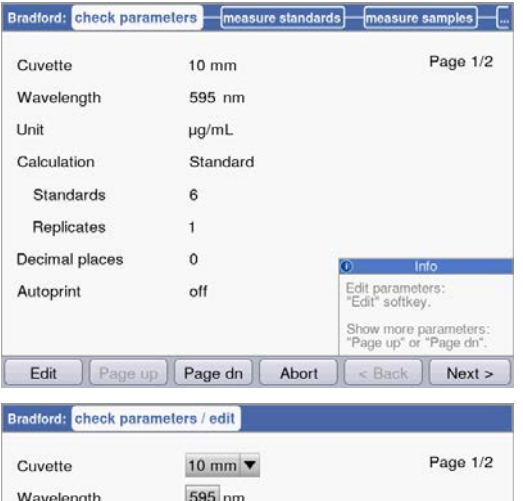

| Cuvette        | 10 mm 🔻           | Page 1/2                                      |
|----------------|-------------------|-----------------------------------------------|
| Wavelength     | 595 nm            |                                               |
| Unit           | µg/mL 🔻           |                                               |
| Calculation    | Standard <b>T</b> |                                               |
| Standards      | 6                 |                                               |
| Replicates     | 2 *               |                                               |
| Decimal places | 0                 | © Info                                        |
| Autoprint      |                   | Number of repeat<br>measurements for standard |
|                |                   | Range:<br>1 to 3                              |
| ) Page up      | Page dn Sav       | ve Save As Cancel                             |

| Method name:      | Bradford_1           |               |     |  |
|-------------------|----------------------|---------------|-----|--|
| Target directory: | ⊙Favorites/MyMethods |               |     |  |
|                   | OFavorites/          | MyMethods     | •   |  |
|                   |                      |               |     |  |
|                   |                      | j <b>o</b> Ir | 1fo |  |

#### Softkey

- [Page dn] e [Page up]: cambia tra le pagine di parametri da 1 a 3.
- [Edit]: passa in modalità modifica per parametri.

Modalità modifica per parametri:

l parametri modificati vengono contrassegnati con un asterisco rosso, fintanto che la modifica non è stata salvata.

#### Softkey

- [Save] e [Save as]: salva modifiche. Con [Save as] è necessario dare al metodo un nuovo nome. È sempre questo il caso, quando vengono cambiati i metodi preprogrammati dalla Eppendorf del gruppo *Routine*.
- [Cancel]: esci dalla modalità modifica senza salvataggio delle modifiche.

Salvataggio del metodo con un nuovo nome: è possibile salvare il metodo nella stessa cartella in cui è stato lanciato oppure nel gruppo di metodi *Favorites* in una cartella a scelta.

Si può digitare il nome (massimo 20 caratteri) attraverso una tastiera inserita (softkey [Keyboard]) oppure direttamente tramite tastierino (vedi *Inserimento di testo a pag. 25*).

Dopo aver salvato, si torna alla schermata **check parameters**.

#### 6.4.2 measure standards

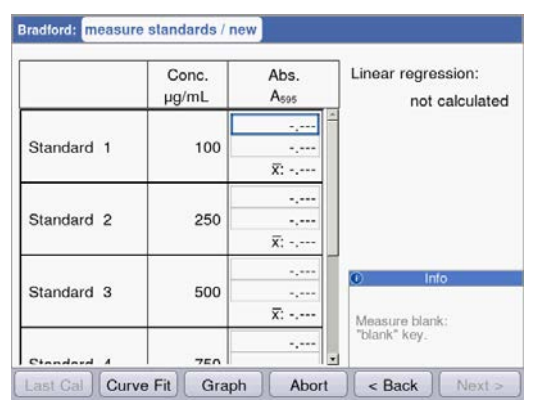

Il primo standard da misurare è evidenziato nella schermata. Dopo il valore del bianco (tasto blank), misurare in sequenza tutti gli standard (tasto standard).

In caso misuriate un replicato per ogni standard, il valore medio per ogni standard viene calcolato e indicato automaticamente.

Con i tasti cursore **O** e **O** potete selezionare anche determinati standard per la misurazione. In questo modo, è possibile anche una nuova misurazione di singoli standard.

#### Softkey

- [Last cal]: accesso all'ultima analisi degli standard salvata per questo metodo, per utilizzarla per le misurazioni dei campioni.
- [Curve fit]: procedura per selezionare l'analisi degli standard. La procedura può essere modificata anche in un secondo momento, purché il risultato non sia stato salvato. Indicazioni sulla scelta della procedura di valutazione sono riportate nel capitolo Procedure di valutazione (vedi Valutazione con curva/retta standard a paa. 108).
- [Graph]: passa alla visualizzazione grafica dei risultati standard.

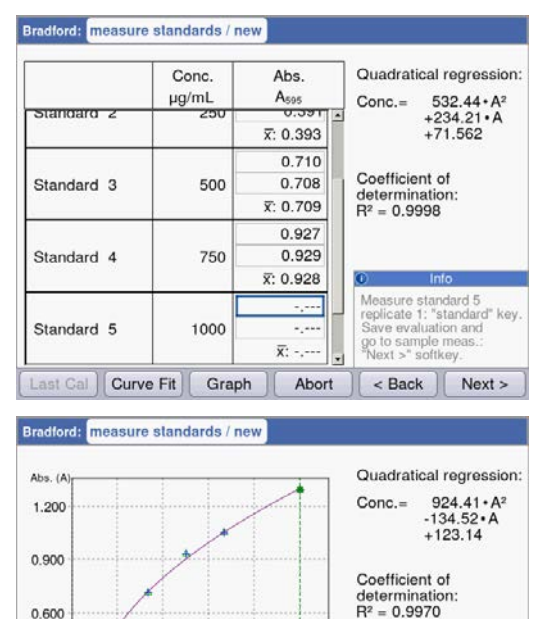

600 900 1200<sup>Conc.</sup> (µg/mL)

Table

Std. 6, Rep. 2 (1500 µg/mL; 1.289 A)

Non appena si raggiunge la guantità minima di risultati per la valutazione con la procedura selezionata (Curve fit), il risultato della valutazione viene rappresentato sul lato destro della schermata. È quindi possibile salvare anzitempo la valutazione e passare alla misurazione di campioni tramite il tasto [Next >].

Rappresentazione grafica della valutazione standard. Con i tasti cursore **O** è possibile navigare tra gli standard per visualizzare i risultati. Nel caso ci sia più di un replicato per ogni standard, è possibile passare tra i diversi risultati replicati con 🛆 e 오. I singoli standard possono essere selezionati e misurati oppure misurati nuovamente anche nella rappresentazione grafica.

#### Softkey

300

Last Cal Curve Fit

0,600

0.300 0.000

• [Table]: passa alla visualizzazione tabellare dei risultati standard.

▲ and ▼/◀ and ▶

< Back Next >

90

Abort

• [Next >]: salva l'analisi degli standard e passa alla misurazione dei campioni.

# 6.4.3 measure samples

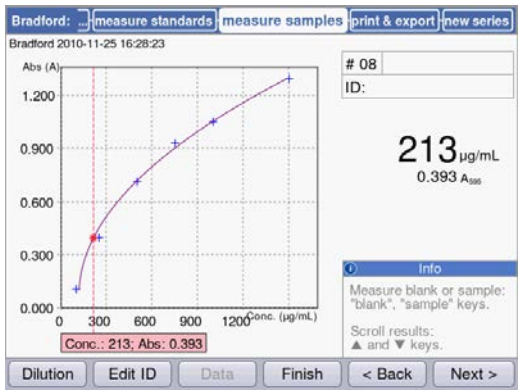

Visualizzazione dei risultati

- Il risultato relativo alla concentrazione (6 caratteri con virgola mobile) viene evidenziato in modo netto.
- Con la grafica: risultato a destra della visualizzazione.
- Senza grafica: risultato al centro della visualizzazione.
- Oltre al risultato, viene visualizzato in piccolo anche il valore di estinzione che sta alla base.

#### Ulteriori dati

• In alto a destra; prima riga:

Numero di campioni: viene conteggiato in modo progressivo e riportato a "1" per ogni nuova serie di misurazioni.

- Diluizione del campione (se indicata)
- In alto a destra; seconda riga: Identificazione del campione (ID) (se indicata)
- In alto a sinistra: Nome del file al quale sono stati esportati i dati del passaggio del metodo print and export in formato Excel (vedi a pag. 65).

#### Softkey

- [Dilution]: inserisce la diluizione del campione.
- [Edit ID]: indica l'ID del campione.
- [Data]: visualizza dati aggiuntivi relativi ai risultati (non con tutti i metodi).
- [Finish]: termina la serie di misurazioni e torna alla selezione dei metodi.

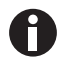

I valori di estinzione visualizzati corrispondono sempre ai valori misurati direttamente. Il fattore di diluizione o quello relativo alle cuvette nonché le estinzioni di fondo sono considerati solo per il successivo calcolo dei risultati (vedi *Valori di estinzione a pag. 105*).

#### Indicazione della diluizione

| Enter dilution for next sample |                                                                                           |
|--------------------------------|-------------------------------------------------------------------------------------------|
| 20 μL sample + 80 μL           | diluent                                                                                   |
|                                |                                                                                           |
|                                |                                                                                           |
|                                |                                                                                           |
|                                | O Info                                                                                    |
|                                | Info     Enter volume and press     "OK" to confirm.                                      |
|                                | Into     Enter volume and press     "OK" to confirm.     "Clear dil." :     Delete entry. |

Il softkey [Dilution] è attivo dopo aver effettuato la misurazione del valore del bianco (tasto **blank)**.

- 1. Premere il softkey [Dilution].
- Indicare i volumi per il campione (massimo 3 caratteri) e per il tampone di diluizione (massimo 4 caratteri).

I successivi risultati di campione vengono moltiplicati dall'apparecchio per il fattore di diluizione calcolato.

#### Softkey

- [Clear dil.]: cancella i valori per la diluizione del campione.
- [OK]: conferma la diluizione e torna alla misurazione di campioni.
- [Cancel]: interrompe l'inserimento e torna alla misurazione di campioni.

La diluizione è utilizzata per tutti i successivi risultati di campione finché non viene modificata con un nuovo inserimento.

#### Indicazione dell'ID del campione

L'ID viene utilizzata per il successivo risultato di campione. Immettendo un'ID, viene specificata l'ultima ID inserita per poter così inserire rapidamente delle ID progressive. Non è possibile assegnare la stessa ID a due risultati della stessa serie di misurazioni.

| Enter a sample ID for t | he next sample | 6                                                                                       |
|-------------------------|----------------|-----------------------------------------------------------------------------------------|
| Sample ID:              | B12            |                                                                                         |
|                         |                | © Info                                                                                  |
|                         |                | Current entry:<br>Numeric keypad<br>Display keyboard:<br>"Keyboard"<br>Lower case:"abc" |
|                         |                |                                                                                         |

1. Premere il softkey [Edit ID].

2. Inserire le ID campione (massimo 12 caratteri). Alternative per l'inserimento di testo:

- Tastiera: premendo il tasto più volte di seguito, scorreranno le opzioni di inserimento di questo tasto.
- Visualizzazione della tastiera con softkey [Keyboard] su schermo: selezionare il simbolo con i tasti cursore e confermare con enter.

#### Softkey

- [Keyboard]: visualizzazione tastiera su schermo.
- [abc]: passaggio dalle lettere maiuscole a quelle minuscole e viceversa durante l'inserimento tramite tastiera.
- [OK]: conferma l'inserimento ID e torna alla misurazione di campioni.
- [Cancel]: interrompe l'inserimento e torna alla misurazione di campioni.

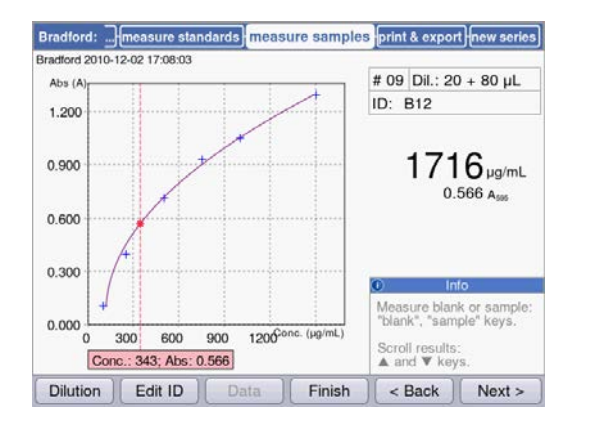

### Schermata dei risultati con diluizione e ID

Schermata dei risultati con diluizione e ID campione.

# 6.4.4 measure samples: visualizzazioni dei risultati

In questa sezione si può ottenere una rappresentazione delle tipiche visualizzazioni dei risultati per tutti i gruppi di metodi nonché una panoramica di altri dati dei risultati, alla quale si giunge premendo il softkey [Data].

| Gruppo di<br>metodi | Visualizzazione dei risultati                                                                                                    | Spiegazione                                                                                                    |
|---------------------|----------------------------------------------------------------------------------------------------|----------------------------------------------------------------------------------------------------|
| Gruppo principal    | e Absorbance                                                                                                    |                                                                                                    |
| Single λ            | Single λ: check parameters measure samples print & export new series<br>Single λ 2010-07-02 14:15:18<br>4.390 A340<br>0.439 A340<br>0.439 A340<br>0.439 A340<br>Measure blank or sample:<br>"blank", "sample" keys.<br>Scroll through results:<br>▲ and ♥ keys. | <ul> <li>Visualizzazione dei risultati:</li> <li>Estinzione alla lunghezza d'onda di<br/>misurazione</li> <li>Solo con diluizione o con una<br/>cuvetta differente da 10 mm:<br/>visualizzazione aggiuntiva del<br/>valore di estinzione prima della<br/>conversione.</li> </ul> |
|                     | Dilution J Edit ID J Data Finish J < Back Next > J                                                                                                    |                                                                                                    |

| Gruppo di<br>metodi      | Visualizzazione dei risultati                                                                                                    | Spiegazione                                                                                                    |
|--------------------------|----------------------------------------------------------------------------------------------------|----------------------------------------------------------------------------------------------------|
| Single λ –<br>continuous | Single X - cont: [check parameters] measure samples] process results [<br>Single X - cont 2010-11-25 16:40-37<br>Abs. (A)<br>1.200<br>0.000<br>0.0000<br>0.0000<br>0.0000<br>0.0000<br>0.000 | <ul> <li>Prima della misurazione:</li> <li>Fase check parameters:<br/>visualizzazione della regolazione<br/>della temperatura. Una volta<br/>raggiunta la temperatura impostata<br/>nei parametri e si passa dalla<br/>schermata Tempering a Ready, è<br/>possibile passare alla misurazione.</li> <li>Durante la misurazione: <ul> <li>è possibile interrompere anzitempo<br/>la misurazione con il softkey [Stop].</li> </ul> </li> <li>Visualizzazione dei risultati: <ul> <li>grafico con indicazione estinzione -<br/>tempo e aggiunta della retta di<br/>regressione.</li> <li>Valore calcolato sulla base della<br/>regressione lineare per "A/min".</li> </ul> </li> <li>dati aggiuntivi (softkey [Data]): <ul> <li>Coppie di valori estinzione - tempo<br/>per il primo e l'ultimo punto di<br/>misurazione.</li> <li>Parametro di bontà per la<br/>regressione lineare</li> <li>Navigare tra i punti di misurazione<br/>del grafico con <b>Q</b> e <b>O</b>.</li> <li>Se necessario, modificare nel<br/>passaggio del metodo process<br/>results la durata dell'intervallo per<br/>la valutazione con regressione</li> </ul> </li> </ul> |
| Multi λ                  | Multi X: <u>check parameters</u> measure samples print & export new series<br>Multi X 2010-07-09 16:08:45<br><b># 01</b><br>ID:                                                                                                    | Visualizzazione dei risultati:<br>• Estinzioni alle lunghezze d'onda di<br>misurazione                                                                                                    |
|                          | λ 1         0.349A <sub>200</sub> λ 2         0.735 A <sub>200</sub> λ 3         0.187 A <sub>200</sub> λ 4         0.006 A <sub>320</sub>                                                                                                    | <ul> <li>Dati aggiuntivi (softkey [Data]):</li> <li>Solo con diluizione o con una<br/>cuvetta differente da 10 mm: valori<br/>di estinzione prima della<br/>conversione.</li> </ul>                                                                                                    |

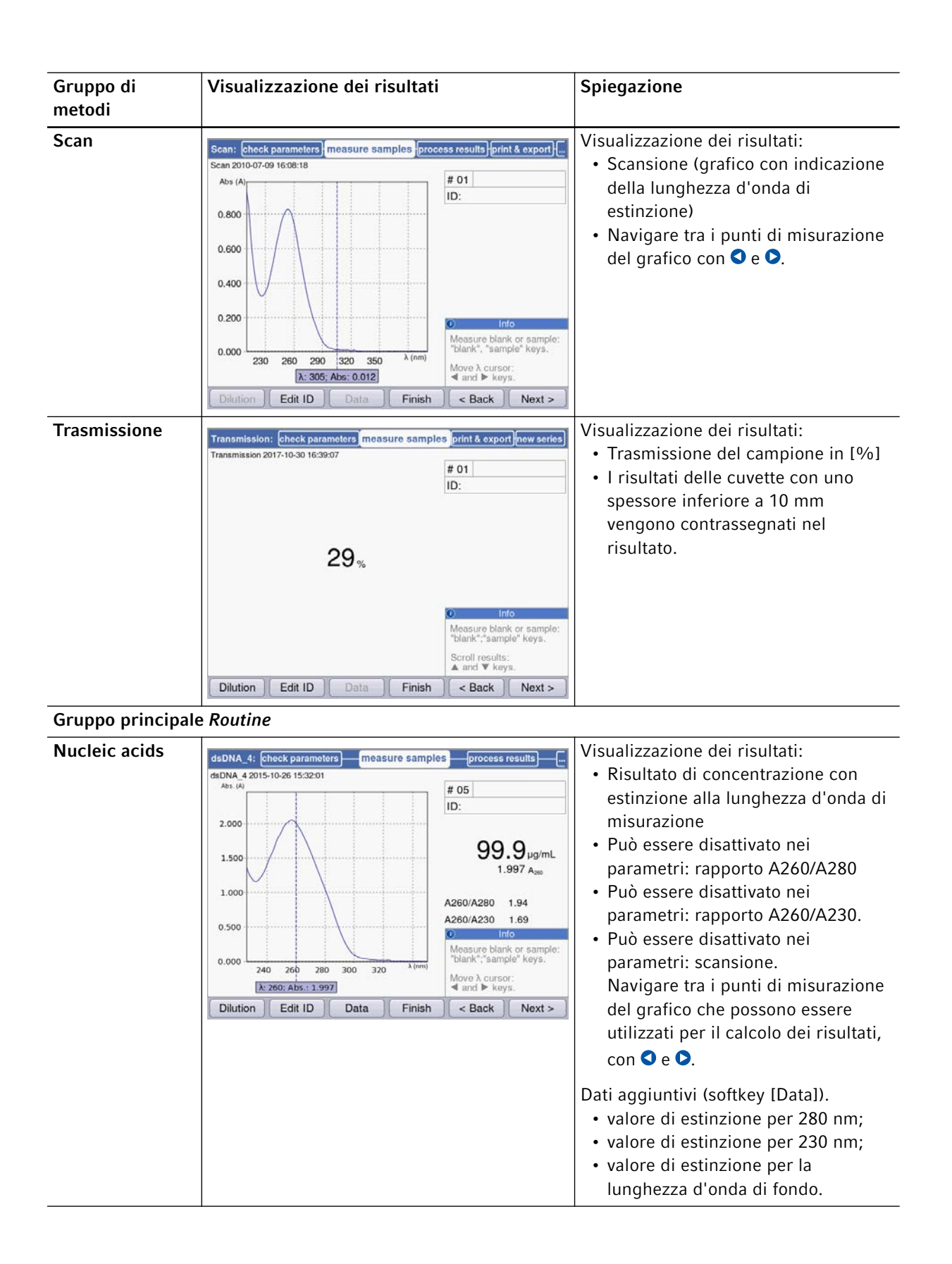

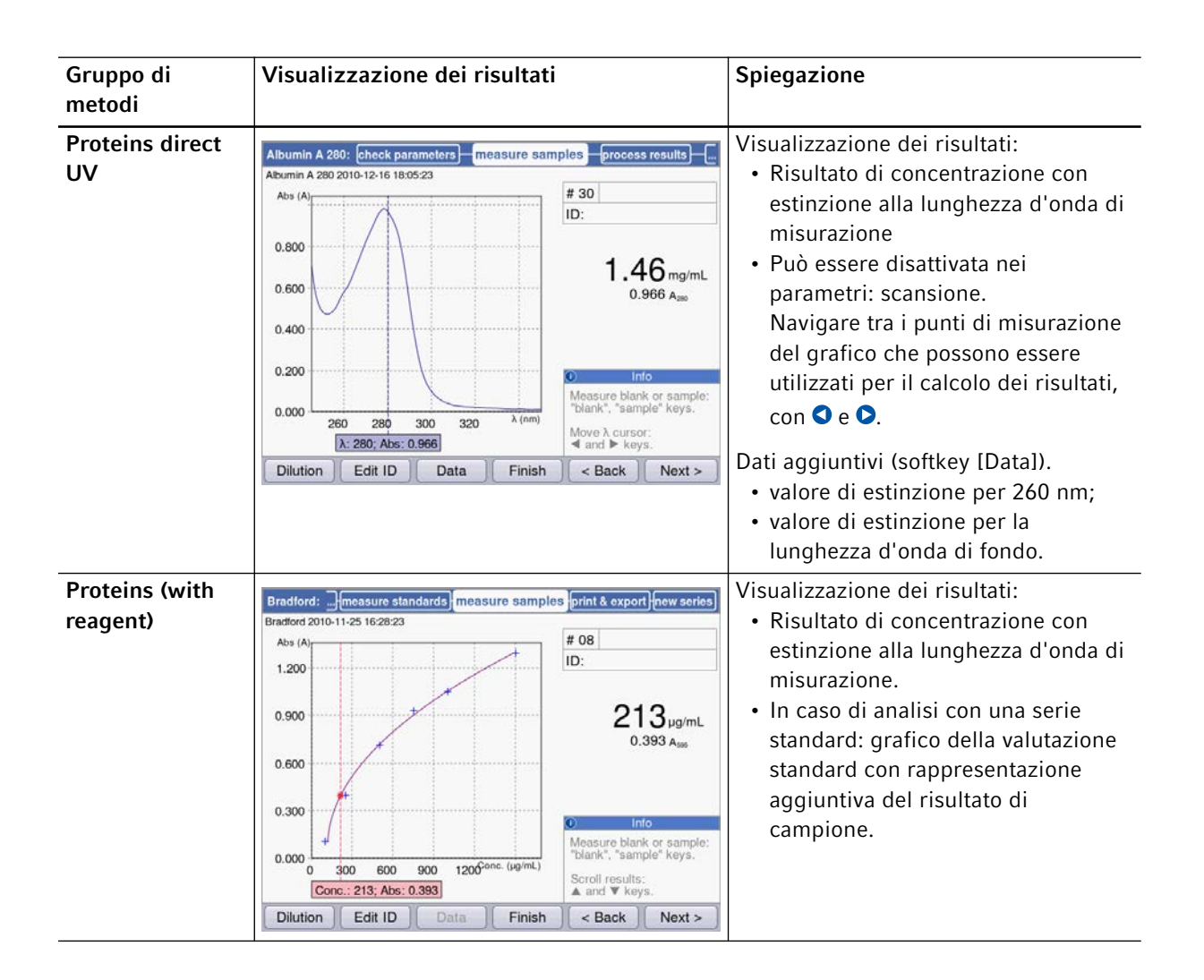

| Gruppo di<br>metodi | Visualizzazione dei risultati                                                                                                    | Spiegazione                                                                                                    |
|---------------------|----------------------------------------------------------------------------------------------------|----------------------------------------------------------------------------------------------------|
| Dye labels          | ssDNA - Cy 3: check parameters       measure samples       process results         ssDNA - Cy 3 2010-11-24 14:37:18       # 02         Abs (A)                                                                                                    | <ul> <li>Visualizzazione dei risultati: <ul> <li>Risultati di concentrazione con estinzione alla lunghezza d'onda di misurazione della biomolecola;</li> <li>Se nei parametri risulta attivata: scansione.</li> <li>Navigare tra i punti di misurazione del grafico con <ul> <li>e •.</li> </ul> </li> <li>Dati aggiuntivi (softkey [Data]).</li> <li>Se i parametri corrispondenti sono stati attivati: <ul> <li>rapporto A260/A280 e rapporto A260/A230.</li> <li>valori di estinzione per 280 nm e 230 nm nonché per le lunghezze d'onda di misurazione del colorante.</li> <li>Valore FOI.</li> <li>Valore FOI.</li> </ul> </li> </ul></li></ul> |
|                     |                                                                                                    | Nel caso della misurazione di proteine<br>marcate con coloranti non si<br>visualizzano i rapporti e il valore FOI.                                                                                                    |
| Bacterial density   | OD 600:         check parameters         measure samples         print & export         new series           OD 600 2010-07-02 14:20:39         # 01         ID:         ID:         I | <ul> <li>Visualizzazione dei risultati:</li> <li>Risultato calcolato con estinzione<br/>alla lunghezza d'onda di<br/>misurazione.</li> <li>Se nei parametri risulta attivata:<br/>scansione.</li> <li>Navigare tra i punti di misurazione</li> </ul>                                                                                                    |
|                     | 0.846 A <sub>see</sub><br>O Info<br>Measure blank or sample:<br>"blank", "sample" keys.<br>Scroll through results:<br>▲ and ♥ keys.<br>Dilution Edit ID Data Finish < Back Next >                                                                                                    | del grafico con ♥ e ♥.                                                                                                    |

| Gruppo di<br>metodi | Visualizzazione dei risultati                                                                                                    | Spiegazione                                                                                                    |
|---------------------|----------------------------------------------------------------------------------------------------|----------------------------------------------------------------------------------------------------|
| Gruppo principale   | e Basic                                                                                                    |                                                                                                    |
| Factor, standard    | Factor_1:         check parameters         measure samples         print & export         new series           Factor_1 2017-10-30 15:11:55         # 02         ID:         ID:         24.995 μg/mL 0.500 Ages | <ul> <li>Visualizzazione dei risultati:</li> <li>Risultato di concentrazione con<br/>estinzione alla lunghezza d'onda di<br/>misurazione.</li> <li>Se nei parametri risulta attivata:<br/>scansione.</li> </ul>                                                     |
|                     | 0.100<br>230 260 290 320 350 38∂ (m)<br>230 260 290 320 350 38∂ (m)<br>230 260 405 0.500<br>230 260 405 0.500<br>230 260 405 0.500<br>230 350 38∂ (m)<br>230 40 40 40 40 40 40 40 40 40 40 40 40 40              | <ul> <li>Navigare tra i punti di misurazione<br/>del grafico con S e S.</li> <li>Con il softkey [Data] vengono<br/>visualizzati i valori di estinzione per<br/>le lunghezze d'onda di fondo.</li> </ul>                                                             |
| Calibration curve   | Analogo a <i>Proteins (with reagent)</i> (vedi sopra                                                                                                    | <ul> <li>Visualizzazione dei risultati:</li> <li>Risultato di concentrazione con<br/>estinzione alla lunghezza d'onda di<br/>misurazione.</li> <li>Grafico della valutazione standard<br/>con rappresentazione aggiuntiva<br/>del risultato di campione.</li> </ul> |

| Gruppo di<br>metodi | Visualizzazione dei risultati                                                        | Spiegazione                                                                                                    |
|---------------------|--------------------------------------------------------------------------------------|----------------------------------------------------------------------------------------------------|
| Simple kinetics     | Simple kinetics:       check parameters)       measure samples       process results | <ul> <li>Prima della misurazione:</li> <li>Fase check parameters:<br/>visualizzazione della regolazione<br/>della temperatura. Una volta<br/>raggiunta la temperatura impostata<br/>nei parametri e si passa dalla<br/>schermata Tempering a Ready, è<br/>possibile passare alla misurazione.</li> <li>Visualizzazione dei risultati:</li> <li>Risultato di concentrazione con<br/>estinzione o A/min alla lunghezza<br/>d'onda di misurazione.</li> <li>Solo in caso di procedura di<br/>misurazione "linear regression":<br/>grafico con indicazione estinzione -<br/>tempo e aggiunta della retta di<br/>regressione.<br/>Navigare tra i punti di misurazione<br/>del grafico con S e O.</li> <li>Dati aggiuntivi (softkey [Data]).<br/>A seconda della procedura di</li> </ul> |
|                     |                                                                                      | <ul> <li>misurazione:</li> <li>coppie di valori estinzione - tempo<br/>per il primo e l'ultimo punto di<br/>misurazione (procedura<br/>"endpoint": solo un punto di<br/>misurazione).</li> <li>Parametro di bontà per la<br/>regressione lineare (non applicabile<br/>per cinetiche con una pendenza al<br/>di sotto di 0,050 E/min).</li> </ul>                                                                                                    |

| Gruppo di<br>metodi  | Visualizzazione dei risultati                                                                                                    | Spiegazione                                                                                                    |
|----------------------|----------------------------------------------------------------------------------------------------|----------------------------------------------------------------------------------------------------|
| Gruppo principale    | Advanced                                                                                                    | •                                                                                                    |
| Dual wavelength      | Division:       check parameters       measure samples       print & export       new series         Division 2010-07-02 14:27:47       # 02 Dil.: 10 + 90 µL       ID         ID:       # 02 Dil.: 10 + 90 µL       ID         0.803 A <sub>vac</sub> λ 1       0.679A <sub>260</sub> Info         λ 2       0.845 A <sub>550</sub> Measure blank or sample: "blank", "sample" keys.         Scroll through results:       ▲ and ♥ keys.         Dilution       Edit ID       Data       Finish       < Back       Next > | <ul> <li>Visualizzazione dei risultati:</li> <li>Risultato di concentrazione: viene calcolato sulla base di Acalc. con fattore o valutazione standard.</li> <li>Acalc.: viene calcolato con la formula definita nei parametri sulla base delle estinzioni misurate a entrambe le lunghezze d'onda.</li> <li>Valori di estinzione misurati a entrambe le lunghezze d'onda di misurazione.</li> <li>Dati aggiuntivi (softkey [Data]).</li> <li>Se i parametri corrispondenti sono stati attivati: <ul> <li>valore di estinzione per la lunghezza d'onda di fondo.</li> </ul> </li> </ul> |
| Advanced<br>kinetics | Analogo a <i>Simple kinetics</i> (vedi sopra).                                                                                                    | In aggiunta ai dati come per il gruppo<br>di metodi <b>Simple kinetics</b> :<br>Dati aggiuntivi (softkey [Data]).<br>Se il parametro corrispondente è stato<br>attivato:<br>• estinzione o A/min per il reagente<br>del bianco.                                                                                                    |

# 6.4.5 process results

Dopo la misurazione dei campioni, nell'esecuzione del metodo, seguono due fasi opzionali: **process results** e **print & export**.

Con alcuni metodi, nella fase **process results** è possibile elaborare i risultati. Esempio: modifica della sezione dello spettro di una scansione.

Come nella visualizzazione dei risultati, è possibile navigare con i tasti cursore **O** e **O** tra i risultati di campione della serie di misurazioni e selezionare in modo mirato dei risultati per la post-elaborazione.

| Opzione           | Spiegazione                                                                                                    | Disponibile nel metodo                                                                                                    |
|-------------------|----------------------------------------------------------------------------------------------------|----------------------------------------------------------------------------------------------------|
| Zoom              | Modifica il limite degli assi nel grafico delle<br>lunghezze d'onda di estinzione, per limitare<br>la rappresentazione a sezioni ingrandite del<br>grafico. | In linea generale tutti i metodi per i<br>quali è disponibile ed è stato attivato il<br>parametro Scan.<br>• Multi λ<br>• Scan<br>• Nucleic acids<br>• Proteins direct UV<br>• Dye labels                                              |
| More calculations | Converte i risultati di concentrazione in<br>concentrazioni molari nonché (dopo aver<br>indicato il volume) in quantità totali.                             | <ul> <li>Nucleic acids</li> <li>Dye labels (con acidi nucleici come biomolecole)</li> </ul>                                                                                                    |
| Peak detection    | Riconosce i picchi negli spettri delle<br>lunghezze d'onda di estinzione.                                                                                   | • Scan                                                                                                    |
| Linear regression | Modifica la durata dell'intervallo per la<br>valutazione di una cinetica con regressione<br>lineare.                                                        | <ul> <li>In linea generale, tutti i metodi per cinetiche per i quali è stata utilizzata la procedura di misurazione "Linear regression".</li> <li>Single λ - continuous</li> <li>Simple kinetics</li> <li>Advanced kinetics</li> </ul> |

Tab. 6-3: Opzioni: Panoramica

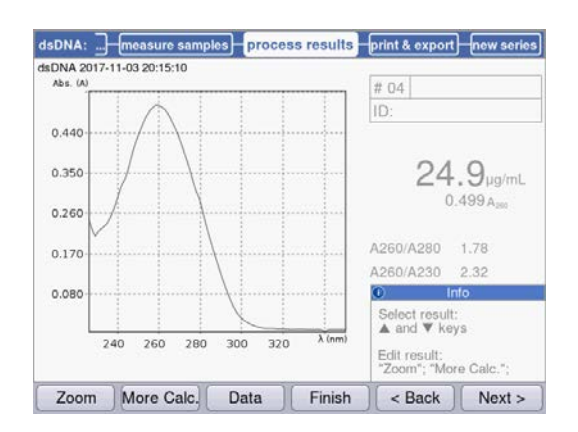

Su entrambi i softkey a sinistra sono disponibili opzioni per la post-elaborazione. In questo esempio: [Zoom] e [More Calculations].

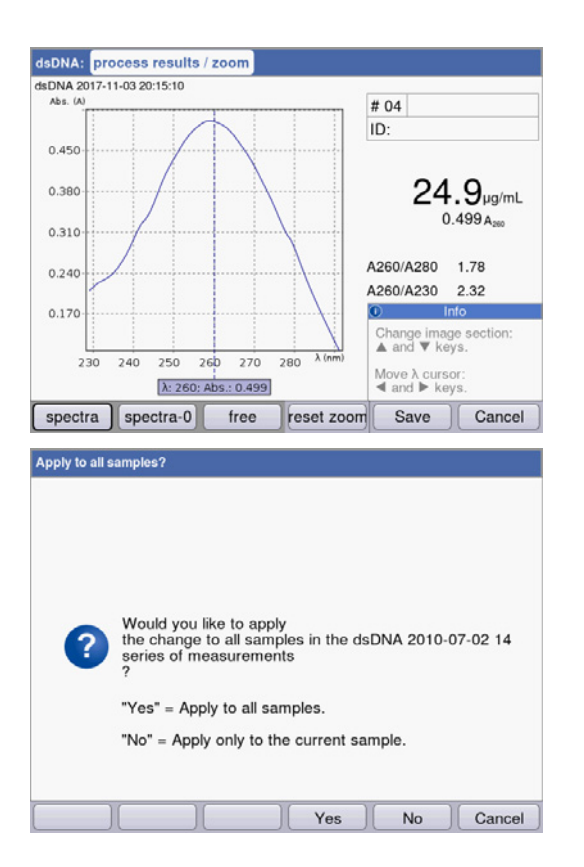

In seguito a delle modifiche, è possibile uscire dalla modalità attuale con entrambi i softkey a destra:

- [Save]: salva modifica e torna alla fase **process** results.
- [Cancel]: interrompe e torna alla fase **process results**.

Dopo aver salvato le modifiche, è possibile applicarle con [Yes] a tutti i campioni della serie di misurazioni.

# 6.4.6 process results: Opzioni

#### Zoom

Premere il softkey [Zoom] e selezionare una delle varianti indicate di seguito.

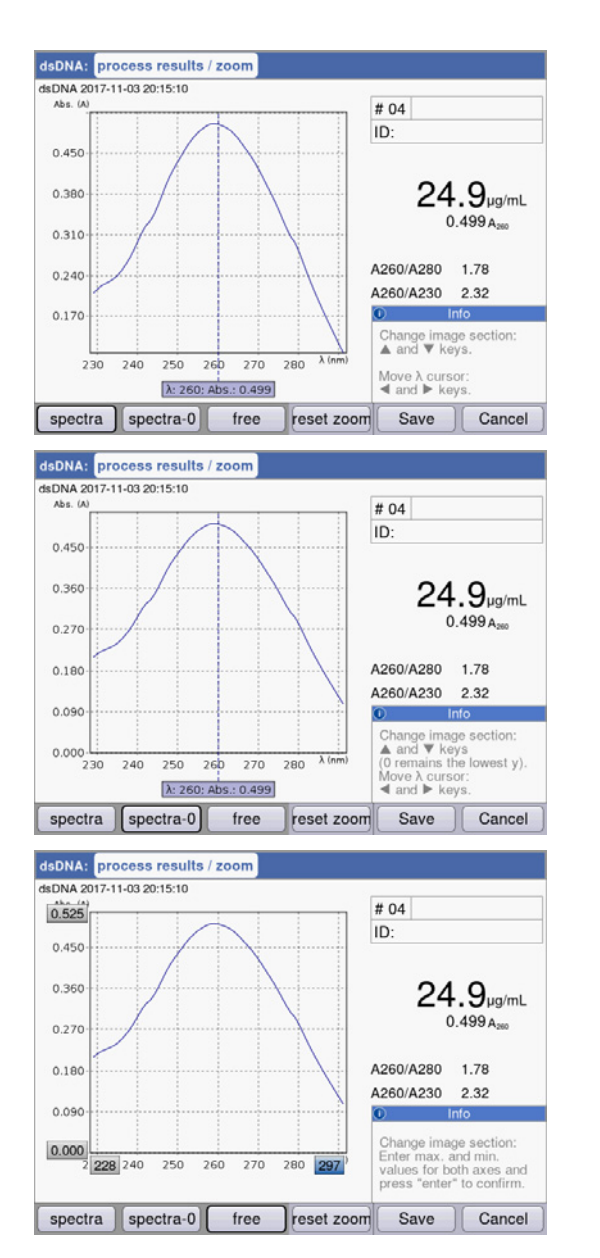

Variante [spectra]:

- Tasti cursore O e O: muovere il cursore delle lunghezze d'onda. In questo modo si determina il centro dell'ingrandimento sopra l'asse x.
- Tasti cursore O e O: ingrandisce e rimpicciolisce gradualmente la sezione visualizzata dell'asse x secondo la procedura SpectraZoom.
   La sezione visualizzata dell'asse y viene adattata ad ogni passaggio in modo tale che il valore massimo e minimo dei dati da rappresentare utilizzino al meglio tale sezione.

#### Variante [spectra-0]:

corrisponde alla variante [spectra] con la seguente eccezione:

il limite inferiore della sezione dell'asse y rappresentata corrisponde sempre a "O A".

Variante [free]:

è possibile inserire liberamente i limiti di intervallo per entrambi gli assi. Navigazione tra campi di immissione con i tasti cursore (♢, ♥, ♥).

Con tutte e 3 le varianti, il softkey [reset zoom] consente di ritornare alla rappresentazione di partenza dello spettro.

#### More calculations

Premere il softkey [More calc.].

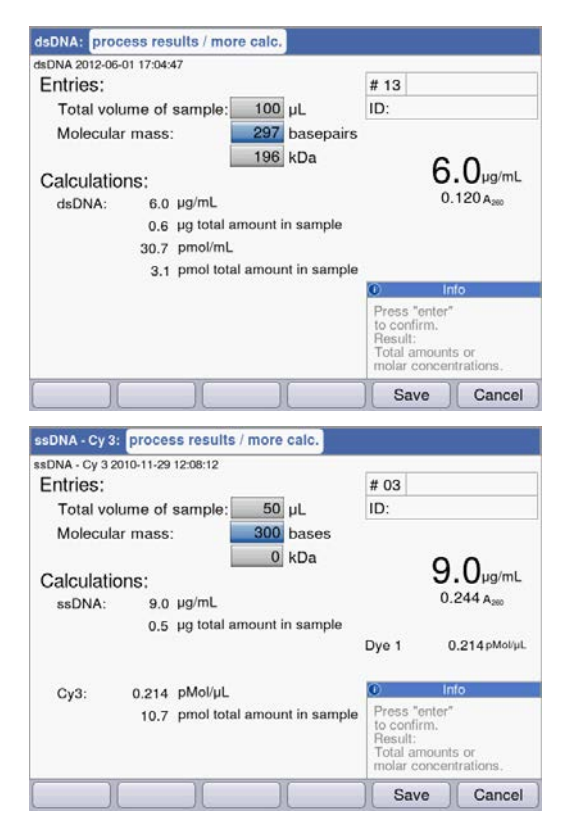

#### Gruppo di metodi Nucleic acids:

- Dopo aver inserito la massa molare (alternativamente in basi/paio di basi o in kDa): conversione del risultato di concentrazione in concentrazione molare.
- Dopo aver inserito il volume del campione: calcolo della quantità totale nel campione.

# Gruppo di metodi **Dye labels**:

- acido nucleico:
  - Dopo aver inserito la massa molare (alternativamente in basi/paio di basi o in kDa): conversione del risultato di concentrazione in concentrazione molare.
  - Dopo aver inserito il volume del campione: calcolo della quantità totale nel campione.

#### Colorante:

• Dopo aver inserito il volume del campione: calcolo della quantità totale nel campione.

- 0
- Per **dsDNA**, si utilizza un acido nucleico a doppio filamento per il conteggio della concentrazione molare. Per i metodi **ssDNA**, **RNA** e **Oligo** si utilizza un acido nucleico a singolo filamento.
- Per i metodi che sono stati nuovamente programmati nel gruppo principale *Routine*, nel gruppo di metodi Nucleic acids tramite <New Method>, si utilizzano sempre acidi nucleici a doppio filamento per il calcolo della concentrazione molare.

#### **Peak detection**

Premere il softkey [Peaks]. Per il rilevamento del picco è possibile scegliere tra due criteri:

 Griglia λ: griglia di valutazione sulla scala delle lunghezze d'onda per il rilevamento del picco (ad es. 10 nm).

Beispiel 10 nm: si valuta la sezione dello spettro da -5 nm a +5 nm relativamente al picco da riconoscere.

 Min. Δ Abs: differenza minima tra il picco da riconoscere e il valore di estinzione più basso nella griglia di valutazione. Allo stesso tempo, nessun valore di estinzione della griglia deve essere più elevato del valore del picco (ad es.: 0.5).

#### Esempi:

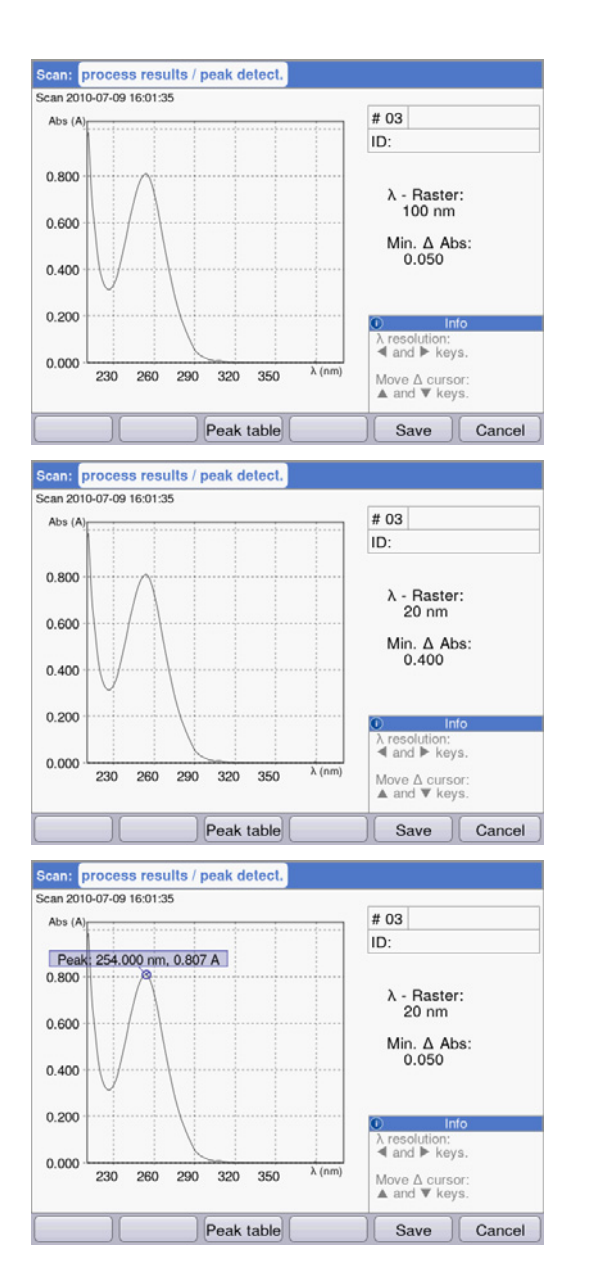

Griglia  $\lambda$ : 100 nm, min.  $\Delta$  Abs: 0.050: Il picco non viene riconosciuto in quanto la griglia  $\lambda$ è troppo grande: i valori di estinzione al margine sinistro della griglia superano i valori di estinzione del picco.

Griglia  $\lambda$ : 20 nm, min.  $\Delta$  Abs: 0.200: Il picco non viene riconosciuto in quanto il valore specificato per **Min.**  $\Delta$  **Abs** è troppo elevato. La differenza tra l'estinzione del picco e l'estinzione più bassa della griglia è inferiore a 0,2 A.

Griglia  $\lambda$ : 20 nm, min.  $\Delta$  Abs: 0.050: Il picco viene riconosciuto.

#### Linear regression

Nelle procedure per cinetiche che sono valutate con la procedura di misurazione "Regressione lineare", è possibile definire in un secondo momento nel passaggio del metodo **process results** l'ora di inizio e di fine della valutazione della regressione.

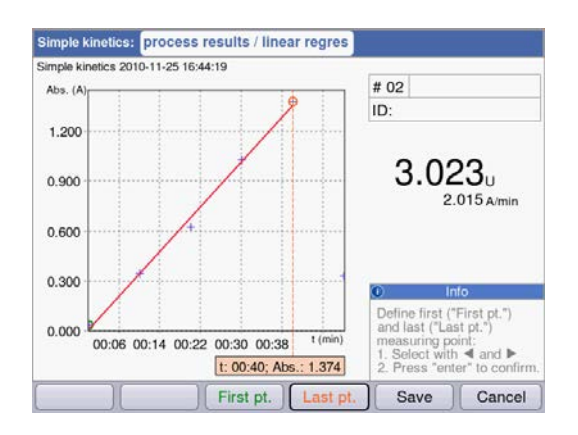

#### Selezione dei punti di misurazione

- Softkey [First pt.]: definisci il primo punto di misurazione per la valutazione della regressione.
   Selezionare il punto di misurazione con S e S.
   Confermare con enter.
- Softkey [Last pt.]: definisci l'ultimo punto di misurazione per la valutazione della regressione.
   Selezionare il punto di misurazione con S e S.
   Confermare con enter.
- Parallelamente alla modifica dell'ora, il risultato viene calcolato di nuovo. A questo proposito si calcola nuovamente anche il bianco del reagente nel nuovo intervallo stabilito.

# 6.4.7 print & export

Nell'ultima fase opzionale è possibile comporre pacchetti di dati per tutti o per alcuni campioni selezionati da una serie di misurazioni:

- per la stampa tramite stampante
- per l'esportazione su una chiavetta USB
- per l'esportazione attraverso cavo USB direttamente su un PC
- per l'esportazione via e-mail

Selezione di pacchetti di dati

| dsDNA: measure samples                     | process results | print & export                     | new series               |
|--------------------------------------------|-----------------|------------------------------------|--------------------------|
| dsDNA 2015-06-04 10:16:30<br>Data packets: |                 |                                    |                          |
| Samples:                                   |                 |                                    |                          |
| Results                                    |                 | Format:                            |                          |
| Data                                       |                 | <b>⊙</b> XLS                       |                          |
| Graph                                      |                 | OPDF                               |                          |
| Graph data (XLS only)                      |                 | DF                                 |                          |
| Method:                                    |                 |                                    |                          |
|                                            |                 | Int                                | 0                        |
|                                            |                 | Select data pa<br>"enter" key.     | ackets:                  |
|                                            |                 | Start print or e<br>"Print"; "Expo | export:<br>rt° softkeys. |
| Print Export Sam                           | ples Finish     | < Back                             | Next >                   |

#### Selezione di pacchetti di dati

• Navigare con i tasti cursore e confermare con enter.

#### Selezione del formato

- XLS: esportazione in tabella Excel.
- PDF: esportazione o stampa in formato PDF.

#### Softkey

- [Print]: avvia stampa.
- [Export]: avvia esportazione.
- [Sample]: seleziona i singoli risultati di campione.

| Results           | Dati dei risultati primari; non selezionabili poiché vengono sempre trasferiti.                                                                                                    |
|-------------------|----------------------------------------------------------------------------------------------------|
| Data              | Ulteriori dati dei risultati mostrati durante la misurazione nelle visualizzazioni<br>dei risultati premendo il softkey [Data].                                                        |
| Graph             | Spettro delle lunghezze d'onda di estinzione.<br>(Solo per i metodi cinetici con la procedura di misurazione "linear regression -<br>regressione lineare": grafico estinzione - tempo) |
| Graph data        | l dati di base numerici per il grafico.<br>"export only": solo per l'esportazione, stampa non possibile.                                                                               |
| Parameters        | Parametri del metodo                                                                                                    |
| Standards/Results | Dati dei risultati della valutazione standard.                                                                                                    |
| Standards/Graph   | (Solo per valutazioni standard con più standard:) grafico estinzione - concentrazione.                                                                                                 |

Sono offerti solo i pacchetti di dati disponibili a seconda del metodo e dell'impostazione dei parametri.

65

#### Selezione dei singoli risultati di campione

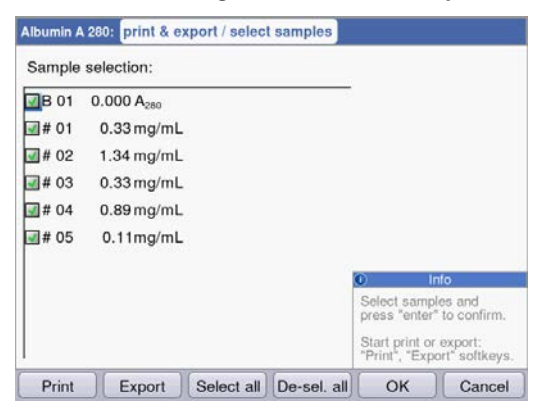

#### Selezione di campioni

- Premere il softkey [Samples] per richiamare la funzione di selezione di campioni.
- Navigare con i tasti cursore e confermare con enter.

#### Softkey

- [Select all]: seleziona tutti i campioni
- [De-Sel. all]: riporta alla selezione.

#### Avvio dell'esportazione

I dati vengono convertiti in un file Excel (.xls) o in formato PDF. I file Excel sono leggibili con versioni Excel a partire da Excel 97. Per ognuno dei pacchetti di dati selezionati viene creato un foglio elettronico in Excel. Il nome del file è composto dal nome del metodo, dall'ora e dalla data della serie di misurazioni.

| File export: dsDNA_2015_06_04_10_16_30.x                                                                                                    | Is                                                                                                    |
|----------------------------------------------------------------------------------------------------|----------------------------------------------------------------------------------------------------|
| Select an export method:                                                                                                    |                                                                                                    |
| OExport to external storage medium                                                                                                    |                                                                                                    |
| OExport to PC                                                                                                    |                                                                                                    |
| Send to an e-mail address                                                                                                    |                                                                                                    |
| email@example.com                                                                                                    | •                                                                                                    |
| Is the service of the contract of the second second s |                                                                                                    |
|                                                                                                    |                                                                                                    |
|                                                                                                    |                                                                                                    |
|                                                                                                    | Info                                                                                                    |
|                                                                                                    | External storage medium<br>Connect an USB mass<br>storage device.<br>Export PC:<br>The device works as an<br>USB mass storage devic |
|                                                                                                    | Export Cancel                                                                                                    |

#### Selezione della variante per l'esportazione

- Navigare con i tasti cursore e confermare con enter.
- Esportazione su un supporto di memorizzazione esterno: salva i dati su una chiavetta USB.
   Se non è stata collegata alcuna chiavetta USB, questa opzione non può essere selezionata.
- Esportazione su un PC: salva i dati su un PC.
- Esportazione via e-mail: invia i dati a un indirizzo e-mail.

#### Esportazione su chiavetta USB

- 1. Collegare una chiavetta USB, con formattazione FAT-32, alla porta USB **4** (vedi *Panoramica dei prodotti a pag. 17*).
- 2. Con [Export] avviare "Esportazione su un supporto di memorizzazione esterno".

#### Esportazione su PC

Requisiti del sistema operativo del PC: Windows XP, SP2 o versioni successive.

- 1. Collegare il dispositivo con il PC tramite il cavo USB alla porta USB **8** (vedi *Panoramica dei prodotti a pag. 17*).
- 2. In caso di esportazioni ripetute, assicurarsi che i dati precedentemente esportati siano stati salvati sul disco fisso del PC, in quanto altrimenti verrebbero sovrascritti con la nuova esportazione.
- 3. Con [Export] avviare "Esportazione sul PC".
- 4. Il pacchetto di dati esportato viene visualizzato sul proprio PC come supporto dati rimovibile con il nome "eppendorf". Aprire il file in questa unità e salvarlo sul disco fisso.

#### Esportazione tramite un indirizzo e-mail

- 1. Selezionare dalla lista un indirizzo e-mail oppure selezionare "Edit" per inserirne uno nuovo.
- 2. Con [Export] avviare "Invio a un indirizzo e-mail".

| E-Mail Addresses    |                                        |
|---------------------|----------------------------------------|
| E-mail address:     |                                        |
| 🖴 email@example.com |                                        |
|                     |                                        |
|                     |                                        |
|                     |                                        |
|                     |                                        |
|                     |                                        |
|                     | Info                                   |
|                     | Edit:<br>Edit the selected<br>address. |
| Edit New Delete     | ) Ок                                   |

#### Modifica degli indirizzi e-mail

- Selezionare "Edit" nell'elenco a discesa e confermare con enter.
   Si apre una finestra in cui è possibile modificare gli indirizzi e-mail.
- [Edit]: modifica indirizzo e-mail.
- [New]: crea nuovo indirizzo e-mail.
- [Delete]: elimina indirizzo e-mail.

#### Avvio della stampa

I dati possono essere stampati in rete tramite stampante oppure attraverso stampante USB collegata.

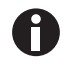

Se l'apparecchio è collegato a una rete, tutte le stampanti compatibili vengono automaticamente riconosciute e visualizzate. Se non sussiste alcuna connessione alla rete, è possibile selezionare solo una stampante USB collegata.

| Select Printer                                              |                              |
|-------------------------------------------------------------|------------------------------|
| HP Color LaserJet 2605dn<br>Seiko DPU-S445<br>Seiko DPU-414 | IP address:<br>192.168.20.10 |
| Refresh                                                     | Print Cancel                 |

- 1. Selezionare una stampante.
- 2. Con [Print] avviare la stampa dei dati.

# 6.4.8 Conclusione della serie di misurazioni

Al termine dell'ultimo passaggio del metodo **print & export**, è possibile avviare una nuova serie di misurazioni con il metodo selezionato o selezionare un nuovo metodo.

Conclusione della serie di misurazioni e avvio di una nuova serie di misurazioni

| Dunnin A 200.   | measure       | e samples | process r | esults | print & ex                      | cport                         | new     | series |
|-----------------|---------------|-----------|-----------|--------|---------------------------------|-------------------------------|---------|--------|
| bumin A 280 201 | 0-11-19 18:33 | 2:05      |           |        |                                 |                               |         |        |
|                 |               |           |           |        |                                 |                               |         |        |
|                 |               |           |           |        |                                 |                               |         |        |
|                 |               |           |           |        |                                 |                               |         |        |
|                 |               |           |           |        |                                 |                               |         |        |
|                 |               |           |           |        |                                 |                               |         |        |
|                 |               |           |           |        |                                 |                               |         |        |
|                 |               |           |           |        |                                 |                               |         |        |
|                 |               |           |           |        |                                 |                               |         |        |
|                 |               |           |           |        |                                 |                               |         |        |
|                 |               |           |           |        | 0                               | Inf                           | 0       |        |
|                 |               |           |           |        | O<br>Start or                   | Inf                           | 0       |        |
|                 |               |           |           |        | Start or<br>new seri            | Inf<br>end<br>es of           | 0       |        |
|                 |               |           |           |        | Start or<br>new seri<br>measure | Int<br>end<br>es of<br>ements | o<br>s. | _      |

- Softkey [Next >]: accesso alla fase **new series**
- Softkey [New]: accesso alla fase **measure samples** e avvia una nuova serie di misurazioni.

#### Conclusione della serie di misurazioni e selezione di un nuovo metodo

• Softkey [Finish]: chiude la serie di misurazioni e accede alla selezione dei metodi.

# 7 Funzioni7.1 Funzioni del gruppo principale *User*

Con il tasto **function** o il softkey [Function] potrete accedere a un menu che vi permetterà di selezionare le funzioni per regolare le impostazioni dell'apparecchio o richiamare i risultati salvati.

Le funzioni sono strutturate in 3 colonne, analogamente alla selezione dei metodi. Le funzioni del gruppo principale *User* sono accessibili. Come per la selezione dei metodi, è possibile navigare con il cursore, per selezionare prima il sottogruppo desiderato e poi, nella colonna destra, la funzione desiderata. Per accedere alla funzione, premere il tasto **enter**.

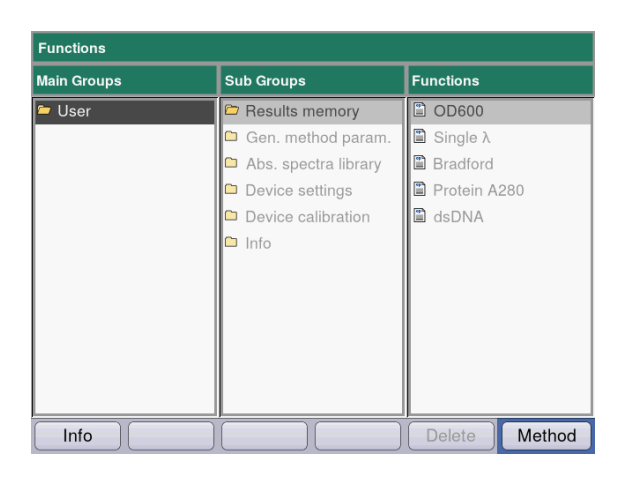

| evice name         | Eppendorf BioSpectrometer kinetic |
|--------------------|-----------------------------------|
| evice name         | Eppendon Dioopeetrometer kinetto  |
| irmware version    | 4.2.3.13                          |
| Serial number      | 6136ZL000020                      |
| lemory utilization | 34%                               |
|                    |                                   |

Softkey [Info]:

- Versione firmware
- Numero di serie del BioSpectrometer kinetic
- Attuale utilizzo della memoria

Tab. 7-1: Panoramica delle funzioni

| Sottogruppo                | Spiegazione                                                                                                    |
|----------------------------|----------------------------------------------------------------------------------------------------|
| Results memory             | <ul> <li>Visualizzazione dei risultati memorizzati.</li> <li>I risultati sono accessibili secondo una struttura organizzata per metodi e serie di misurazioni e, inoltre, possono essere stampati, esportati e cancellati dalla memoria.</li> <li>Si possono cancellare singole serie di misurazioni, tutte le serie di misurazioni di un metodo o l'intera memoria con i risultati.</li> <li>Per cancellare il metodo e tutte le relative serie di misurazioni, premere il softkey Delete.</li> <li>Confermare con enter.</li> </ul>                                                                                                    |
| General method parameters  | <ul> <li>I parametri, utilizzabili globalmente con diversi metodi, sono memorizzati<br/>al centro dello spazio Functions.</li> <li>I parametri impostati in fabbrica non possono essere cancellati.</li> <li>I nuovi parametri creati possono essere modificati liberamente.</li> <li>Nella fase Check parameters i parametri globali sono selezionabili<br/>semplicemente attraverso caselle di controllo.</li> <li>Proteins, Nucleic acids, Dyes contengono parametri utilizzabili per i<br/>metodi del gruppo Dye labels e Proteins direct UV.</li> <li>Units: unità per risultati di concentrazioni che è possibile utilizzare<br/>per molti metodi.</li> </ul> |
| Absorbance spectra library | Spettri delle lunghezze d'onda di estinzione di sostanze importanti, ad<br>es.il DNA.<br>Gli spettri forniscono informazioni e possono essere utilizzati come<br>comparazione rispetto allo spettro di un risultato del campione.                                                                                                    |
| Device settings            | Impostazioni modificabili dell'apparecchio, ad es. la lingua.                                                                                                    |
| Device calibration         | <ul> <li>Possibilità di verifica dello spettrofotometro. A tale scopo, è necessario<br/>un kit di filtri Eppendorf.</li> <li>Possibilità di verifica dell'unità di controllo della temperatura.</li> </ul>                                                                                                    |
| Informazione               | Licenze open source e informazioni sui marchi registrati.                                                                                                    |

# 7.1.1 Results memory

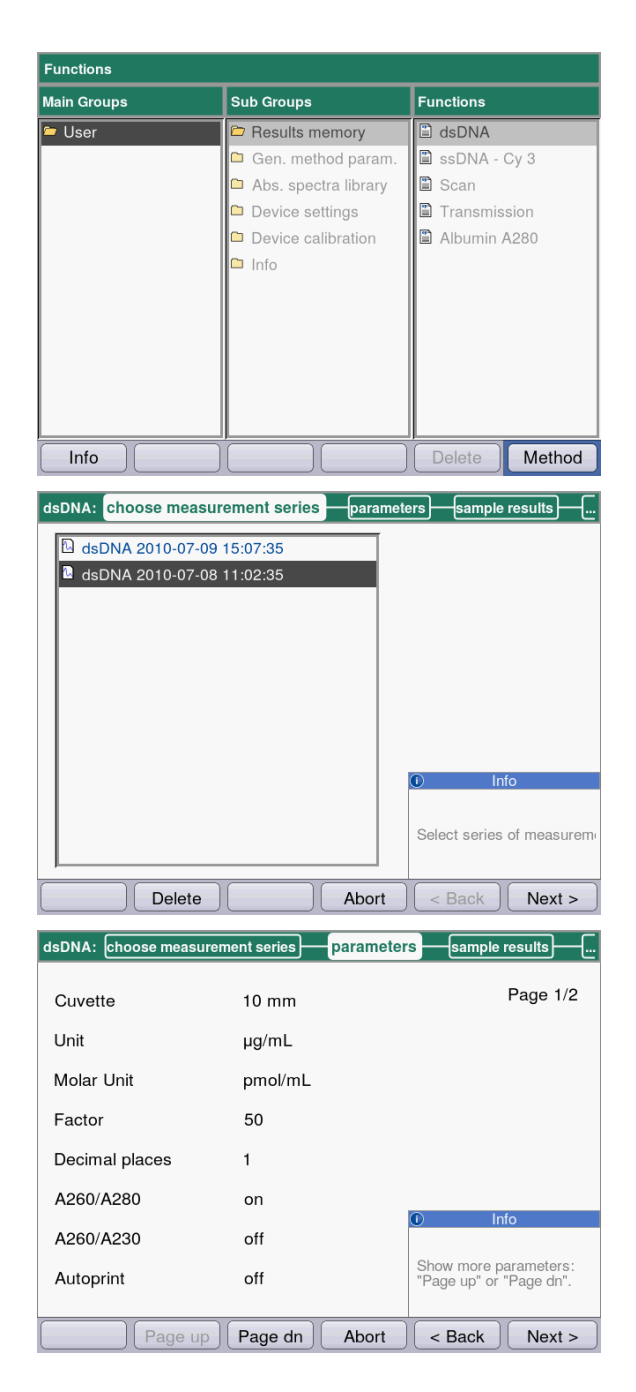

- Selezionare nella colonna di destra il metodo per cui desiderate accedere ai risultati memorizzati.
- Per cancellare il metodo e tutte le relative serie di misurazioni, premere il softkey Delete.
- Confermare con enter.

- Selezionare la serie di misurazioni desiderata con il cursore.
- Per cancellare il metodo e tutte le relative serie di misurazioni, premere il softkey Delete.
- Confermare con enter.

Come nell'esecuzione del metodo, anche qui è possibile, a seconda della serie, selezionare l'opzione di stampa ed esportazione attraverso la visualizzazione dei parametri, degli standard, dei risultati di campione e infine dei pacchetti di dati. L'assegnazione dei softkey corrisponde all'assegnazione nell'esecuzione del metodo.

| dsDNA:parameterssample resu   | Its print & export                                   |
|-------------------------------|------------------------------------------------------|
| dsDNA 2012-06-29 15:57:28     |                                                      |
| Data packets:                 |                                                      |
| Samples:                      |                                                      |
| Results                       |                                                      |
| Data                          |                                                      |
| Graph                         |                                                      |
| Graph data (not for printing) |                                                      |
| Method:                       |                                                      |
| Parameters                    |                                                      |
|                               | Info                                                 |
|                               | Select data packets:<br>"enter" key.                 |
|                               | Start print or export:<br>"Print"; "Export"softkeys. |
| Print Export Samples Finish   | < Back Next >                                        |

# 7.1.2 General method parameters

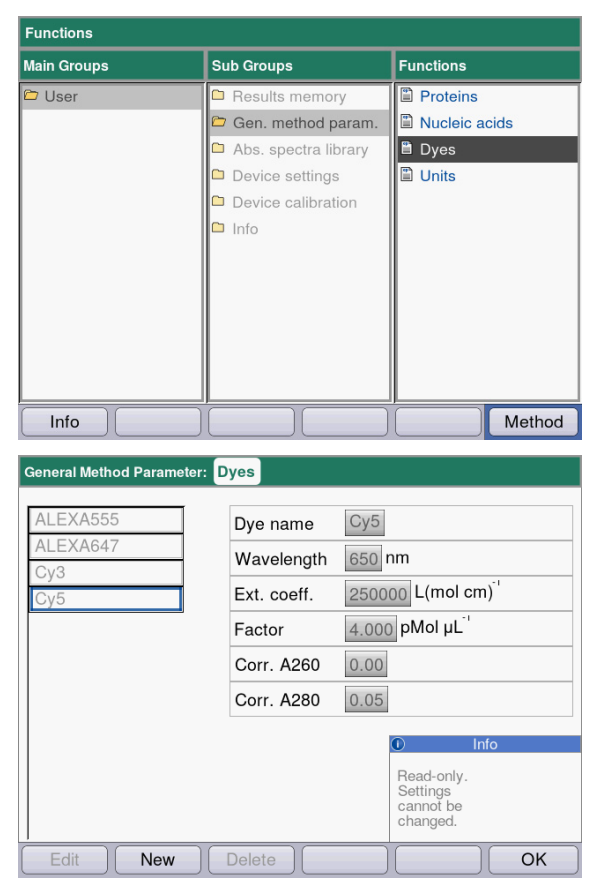

#### Softkey

- [Edit]: modifica il gruppo di parametri selezionato.
- [New]: crea un nuovo gruppo di parametri.
- [Delete]: elimina il gruppo di parametri selezionato.
- [OK]: torna alla selezione delle funzioni.

 Se si vogliono stampare o esportare i risultati, selezionare i pacchetti dei dati.
 L'esecuzione della stampa e dell'esportazione, così come il significato dei tasti di funzione,

corrisponde alla fase print & export.

- Selezionare nella colonna di destra il gruppo di parametri per cui desiderate modificare i parametri.
- Confermare con enter.

In questo esempio, sono riportati i gruppi di parametri per diversi coloranti (coloranti per i metodi Dye) e sono collocati rispettivamente sotto un nome. Sotto questo nome, è possibile importare nel programma di metodi il gruppo di parametri desiderato, durante la modifica di un metodo Dye. I dyes presenti di fabbrica sono protetti dalla scrittura e non possono essere modificati, né cancellati.

Display

- a sinistra: nome Dye. selezionare con  $\bigcirc$  e  $\heartsuit$ .
- a destra: parametro corrispondente
| General Method Paramete | er: Dyes    |                                                                                            |
|-------------------------|-------------|--------------------------------------------------------------------------------------------|
| ALEXA555                | Dye name    | New dye                                                                                    |
| ALEXA647                | Wavelength  | 550 nm                                                                                     |
| Cy5                     | Ext. coeff. | 100000 L(mol cm) <sup>-1</sup>                                                             |
| New dye                 | Factor      | 10 pMol μL <sup>1</sup>                                                                    |
|                         | Corr. A260  | 0.0                                                                                        |
|                         | Corr. A280  | 0                                                                                          |
|                         |             | Info                                                                                       |
|                         |             | Please enter:<br>- Name<br>- Wavelength<br>- Ext.coeff. or Factor<br>optional: Corr. A2xx. |
| Keyboard                | abc         | OK Cancel                                                                                  |

- ▶ Per modificare un gruppo di parametri, selezionare con ○ e ○ il parametro da modificare.
- Confermare con **enter**.

### Softkey

- [OK]: salva l'immissione e torna alla selezione del gruppo di parametri.
- [Cancel]: torna alla selezione del gruppo di parametri senza modifiche.

Durante la programmazione di un metodo dei gruppi di metodi **Dye labels** o **Proteins direct UV**, è possibile accedere alle voci contenute in **General Method Parameter**.

| ssDNA - Dye: check par                                      | ameters / edit                      |                                                                                                    |
|-------------------------------------------------------------|-------------------------------------|----------------------------------------------------------------------------------------------------|
| Cuvette<br>Unit<br>Nucleic acid<br>Factor<br>Decimal places | 10 mm ▼<br>µg/mL ▼<br>ssDNA ▼<br>37 | Page 1/3                                                                                               |
| Dye 1<br>Correct A260 1                                     | New dye 🔻 *                         |                                                                                                    |
| Correct A280 1                                              |                                     | Info                                                                                                   |
|                                                             |                                     | Selection of the dye<br>defines associated<br>parameters.<br>Editing possible in<br>Gen. method param. |
| Page up                                                     | Page dn Save                        | Save As Cancel                                                                                         |

Selezionare il nome del colorante, per importare il corrispondente gruppo di parametri nel programma di metodi Selezionando "edit" con il parametro "Nucleic acid", è possibile anche accedere direttamente alla funzione **General Method Parameter** per visualizzare e modificare i parametri.

| Tab  | 7-2. | Parametri | in | General | Method   | Parameter |
|------|------|-----------|----|---------|----------|-----------|
| rab. | 1 2. | rarametri |    | UCHCIAI | Mictilou | rarameter |

| Parametri                                                                                                    | Spiegazione                                                                                                    |
|----------------------------------------------------------------------------------------------------|----------------------------------------------------------------------------------------------------|
| Proteins                                                                                                    | Questi parametri sono caricati nei parametri di metodo, selezionando una<br>proteina, durante la programmazione di un metodo del gruppo <b>Dye labels</b><br>o <b>Proteins direct UV</b> .<br>I parametri programmati in fabbrica sono protetti dalla scrittura e non<br>possono essere modificati, né cancellati. |
| <ul> <li>Protein name</li> <li>Factor</li> <li>A<sub>0.1%</sub></li> <li>Ext.coeff.</li> <li>Molecular mass</li> </ul> | Accanto al nome e alla lunghezza d'onda, per definire il fattore per<br>calcolare la concentrazione dall'estinzione, è possibile inserire i seguenti<br>dati:<br>fattore <b>o</b> $A_{0,1\%}$ <b>o</b> coefficiente di estinzione e massa molare.                                                                  |

| Parametri                                                                                                    | Spiegazione                                                                                                    |
|----------------------------------------------------------------------------------------------------|----------------------------------------------------------------------------------------------------|
| Nucleic acids                                                                                                    | Questi parametri sono caricati nei parametri di metodo, selezionando un<br>acido nucleico, durante la programmazione di un metodo del gruppo Dye<br>labels.I parametri programmati in fabbrica sono protetti dalla scrittura e non<br>possono essere modificati, né cancellati.                                                                                                    |
| <ul><li>NA name</li><li>Factor</li><li>Double-stranded</li></ul>                                                             | Il fattore serve per calcolare la concentrazione dall'estinzione.<br>Il parametro double-stranded influisce sul calcolo della concentrazione<br>molare dell'acido nucleico (vedi <i>Conversione in concentrazioni molari e</i><br><i>quantità di acido nucleico a pag. 110</i> )                                                                                                    |
| Dyes                                                                                                    | Questi parametri sono caricati nei parametri di metodo, selezionando un<br>colorante (Dyes), durante la programmazione di un metodo del gruppo<br>Dye labels.I parametri programmati in fabbrica sono protetti dalla scrittura e non<br>possono essere modificati, né cancellati.                                                                                                    |
| <ul> <li>Dye name</li> <li>Wavelength</li> <li>Ext.coeff.</li> <li>Factor</li> <li>Corr. A260</li> <li>Corr. A280</li> </ul> | <ul> <li>Accanto al nome, per definire il fattore per calcolare la concentrazione dall'estinzione, è possibile inserire i seguenti dati: fattore o coefficiente di estinzione.</li> <li>I fattori di correzione per estinzioni a 260 o 280 nm vengono utilizzati, se nei parametri dei metodi è attivata la funzione di correzione. Maggiori dettagli sono contenuti nel capitolo relativo all'analisi (vedi <i>Correzione</i> A<sub>260</sub> e correzione A<sub>280</sub> a pag. 109).</li> </ul> |
| Units                                                                                                    | <ul> <li>Tra tutte le unità disponibili, durante la programmazione dei parametri dei metodi, è possibile selezionare un'unità.</li> <li>Le unità che vengono utilizzate nei metodi preprogrammati sono contrassegnate in grigio e non possono essere cancellate.</li> </ul>                                                                                                    |
| • Unit                                                                                                    | Immettere un'unità non ancora programmata per il risultato relativo alla concentrazione.                                                                                                    |

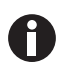

 Nella banca dati expasy è possibile individuare le caratteristiche delle proteine che non risultano come preprogrammazione di fabbrica: http://www.expasy.org/tools/ protparam.html.

• Una tabella con i valori A<sub>1%</sub> per molte proteine si trovano anche in: C.N.Pace et al., Protein Science (1995), 4: 2411–2423 (Tabelle 5). I valori A<sub>1%</sub> si devono moltiplicare per 0,1, per ottenere i valori A<sub>0,1%</sub> necessari.

### Functions Main Groups Sub Groups Functions 🖻 User 🖺 BSA Results memory Gen. method param. 🗎 dsDNA Abs. spectra library 🖺 NADH Nitrophenol 🗅 Device settings Device calibration 🗀 Info Method Info

Absorbance spectra library

Absorbance Spectra Library: dsDNA

7.1.3

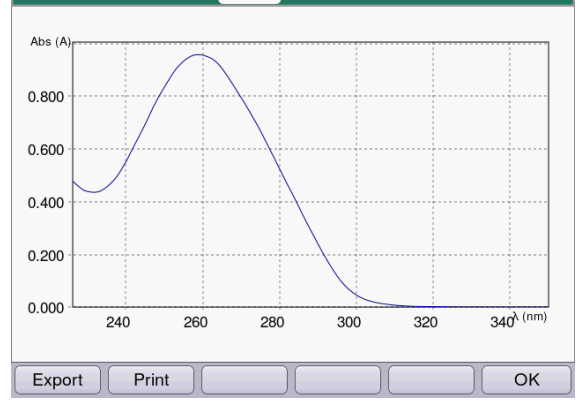

### 7.1.4 **Device settings**

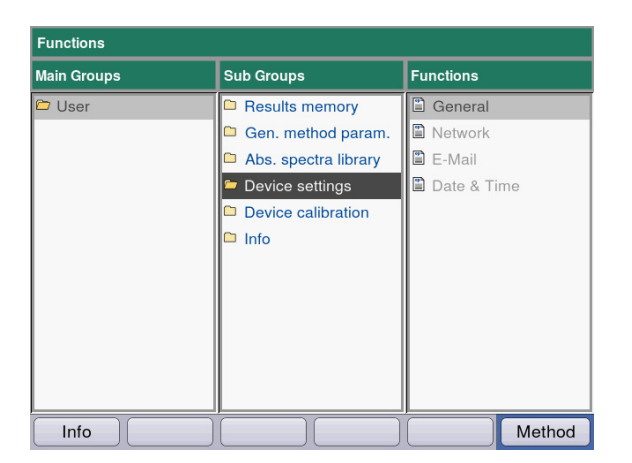

Nella colonna di destra, selezionare lo spettro a cui si desidera accedere e confermare con enter.

### Softkey

- [Export] e [Print]: esporta e/o stampa su una chiavetta USB o su un PC tramite cavo USB (vedi print & export a pag. 65).
- [OK]: torna alla selezione delle funzioni.

È possibile adattare le seguenti impostazioni:

### **Device Settings**

- General
- Network
- E-Mail
- Date and Time

| Language           | Ligion                                              |
|--------------------|-----------------------------------------------------|
| Device name        | BioSpectrometer kinetic                             |
| Power save mode    | 10 Min 💌                                            |
| Self test interval | Weekly                                              |
| last self test     | 2016-02-08 11:28:14                                 |
|                    | Spectrometer unit PASSED<br>Temperature unit PASSED |
|                    |                                                     |
|                    |                                                     |

### **General Device Settings**

- Selezione della lingua: tedesco, inglese, francese, spagnolo, italiano, giapponese\*).
- Nome dell'apparecchio
- Intervallo di tempo per l'attivazione della modalità a risparmio energetico.
- Frequenza di esecuzione automatica dell'autotest dell'apparecchio dopo l'accensione.
- Vengono visualizzate le informazioni relative all'ultimo autotest.

\*) In caso di cambio lingua, ad es. in giapponese vengono cambiati i caratteri. Ciò può comportare una visualizzazione non corretta di parti del testo.

 Spegnere e riaccendere l'apparecchio. Le lingue vengono visualizzate in modo corretto dopo il riavvio.

### Softkey

- [Save]: salva le modifiche e torna alla selezione delle funzioni.
- [Cancel]: torna alla selezione del gruppo di parametri senza modifiche.

| Networ | k Settings               |               |
|--------|--------------------------|---------------|
| IP     | Get IP settings via DHCP |               |
|        | IP address               | 192.168.20.61 |
|        | Subnet mask              | 255.255.255.0 |
|        | Default gateway          | 192.168.20.1  |
|        |                          |               |
| DNS    | Get DNS settings via DHC | .P            |
|        | Primary DNS server       | 192.168.20.1  |
|        | Secondary DNS server     | 192.168.20.1  |
|        |                          |               |
| Tes    | st MAC Info              | Save Cancel   |

### E-Mail Settings mailserver.example.com SMTP server 25 Port biospec@example.com Sender e-mail address Use SMTP authentication User name Password email@example.com T Recipient e-mail address Cancel Test Save

### **Network Settings**

Chiedere all'amministratore di rete quali impostazioni siano necessarie.

- Selezione, se le impostazioni IP debbano risultare automaticamente tramite DHCP. Le impostazioni IP possono essere inserite anche manualmente.
  - Indirizzo IP
  - Maschera di sottorete
  - Gateway standard
- Selezione, se le impostazioni DNS debbano risultare automaticamente tramite DHCP (disponibile solo se le impostazioni IP vengono generate automaticamente tramite DHCP).
   È possibile inserire manualmente le seguenti impostazioni DNS:
  - server DNS primario
  - server DNS secondario

### Softkey

- [MAC Info]: informazioni sulle impostazioni di rete.
- [Save]: salva le modifiche e torna alla selezione delle funzioni.
- [Cancel]: torna alla selezione del gruppo di parametri senza modifiche.

### **Email Settings**

Chiedere all'amministratore di rete quali impostazioni siano necessarie.

- SMTP Server: inserire il server e-mail.
- Registrare la porta.
- Mittente: inserire il nome dell'apparecchio.
- Utilizzare l'autentificazione SMTP: Se è necessaria un'autentificazione, si devono assegnare un nome utente e una password.
- Indirizzo e-mail del destinatario: lista con gli indirizzi e-mail.

| E-Mail Addresses                       |                            |
|----------------------------------------|----------------------------|
| E-mail address:<br>⊠ email@example.com |                            |
|                                        |                            |
|                                        | Info                       |
| Edit New Delete                        | Edit the selected address. |

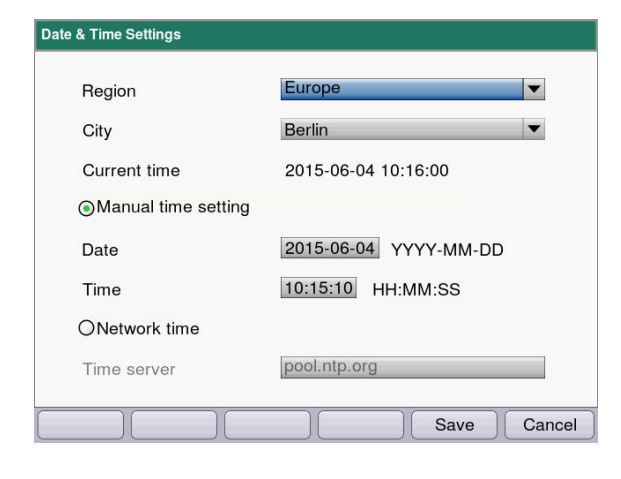

### Modifica degli indirizzi e-mail

 Selezionare "Edit" nell'elenco a discesa e confermare con enter.
 Si apre una finestra in cui è possibile modificare gli indirizzi e-mail.

### Softkey

- [Edit]: modifica indirizzo e-mail.
- [New]: crea nuovo indirizzo e-mail.
- [Delete]: elimina indirizzo e-mail.

### **Date and Time Settings**

- Selezione della regione.
- Selezione della città.
- Visualizzazione di data e ora attuali
- Impostazione manuale di data e ora: inserire la data e l'ora.
- Sincronizzazione temporale di rete Time server: inserire il time server desiderato.

### Softkey

- [Save]: salva le modifiche e torna alla selezione delle funzioni.
- [Cancel]: torna alla selezione del gruppo di parametri senza modifiche.

# 7.1.5 Device calibration

Il test dell'apparecchio è descritto separatamente (vedi Verifica del dispositivo a pag. 81).

# 7.1.6 Informazione

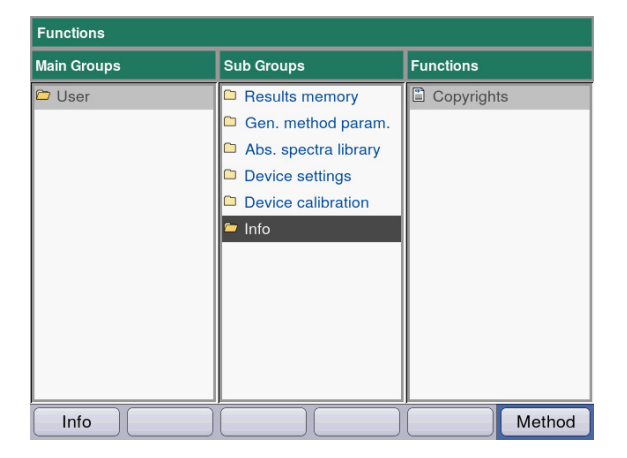

Sotto la voce di menu **Copyright** si trovano le informazioni relative alle licenze per il software open source e ai marchi registrati.

# 8 Manutenzione

# 8.1 Pulizia

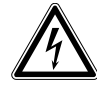

### PERICOLO! Scosse elettriche dovute all'infiltrazione di liquidi.

- Prima di procedere con la pulizia o la disinfezione, spegnere l'apparecchio e scollegarlo dalla rete elettrica.
- Evitare la penetrazione di liquidi all'interno dell'alloggiamento.
- Non effettuare alcuna pulizia o disinfezione a spruzzo sulla cassa.
- Collegare di nuovo l'apparecchio all'alimentazione elettrica solo dopo averne completamente asciugato l'interno e l'esterno.

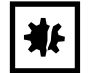

### AVVISO! Corrosione dovuta a detergenti e disinfettanti aggressivi.

- Non utilizzare detergenti corrosivi, né solventi aggressivi o prodotti abrasivi per lucidare.
- Non incubare per lungo tempo gli accessori in disinfettanti o detergenti aggressivi.
- 1. Detergere le superfici con un panno inumidito con un detergente delicato.

### Pulizia del vano della cuvetta.

 Pulire il vano della cuvetta soltanto con un bastoncino di cotone senza pelucchi inumidito di etanolo o di isopropanolo. Evitare di porre il liquido a contatto con il vano della cuvetta. Se per eliminare lo sporco è stato necessario inumidire il vano con acqua, passare infine un bastoncino di cotone inumidito di etanolo o di isopropanolo, per asciugarlo più velocemente.

# 8.1.1 Pulizia del coperchio del vano cuvette

Se non si desidera pulire solo la superficie direttamente accessibile della copertura del vano della cuvetta, è possibile smontare la copertura.

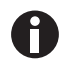

- Non immergere la copertura del vano della cuvetta in un prodotto detergente.
- Pulire la copertura del vano della cuvetta come descritto.
- 1. Sollevare la copertura del vano della cuvetta con una mano.
- Afferrare la copertura con la mano libera all'altezza del perno di bloccaggio e portarla verso destra finché il perno non è completamente fuoriuscito.

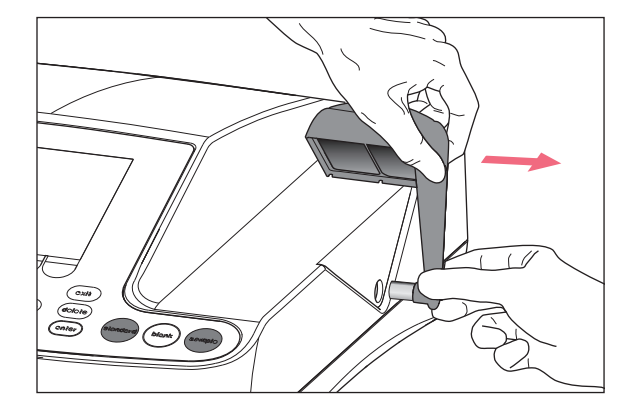

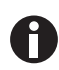

• Portare verso destra la copertura con un angolo di 90 gradi.

- 3. Pulire la copertura con un panno oppure con un bastoncino di cotone senza pelucchi inumidito con del detergente blando.
- 4. Spingere fino all'arresto il perno di bloccaggio all'interno dell'alloggiamento.

Il perno di bloccaggio scompare completamente nell'alloggiamento.

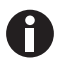

In caso di inutilizzo del fotometro, richiudere il vano della cuvetta con l'apposita copertura blu per proteggerlo dalla polvere e dalla sporcizia.

# 8.2 Disinfezione/Decontaminazione

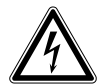

### PERICOLO! Scosse elettriche dovute all'infiltrazione di liquidi.

- Prima di procedere con la pulizia o la disinfezione, spegnere l'apparecchio e scollegarlo dalla rete elettrica.
- Evitare la penetrazione di liquidi all'interno dell'alloggiamento.
- Non effettuare alcuna pulizia o disinfezione a spruzzo sulla cassa.
- Collegare di nuovo l'apparecchio all'alimentazione elettrica solo dopo averne completamente asciugato l'interno e l'esterno.
- 1. Pulire l'apparecchio prima della disinfezione con un detergente blando (vedi *Pulizia a pag.* 79).
- 2. Scegliere il metodo di disinfezione corrispondente all'ambito d'uso, conformemente alle disposizioni e alle linee guida vigenti.
- 3. Utilizzare ad es. alcol (etanolo, isopropanolo) o disinfettanti contenenti alcol.
- 4. Detergere le superfici con un panno inumidito di disinfettante.
- 5. Se ai fini della disinfezione è necessario smontare il coperchio del vano cuvette, procedere allo smontaggio e al montaggio come descritto (vedi *Pulizia del coperchio del vano cuvette a pag. 80*).
- 6. Una volta smontato, il coperchio del vano cuvette può essere disinfettato mediante disinfezione a spruzzo.

# 8.3 Verifica del dispositivo

### Premesse

- Rispettare le condizioni ambientali (vedi Condizioni ambientali a pag. 101).
- Effettuare la verifica a circa 20 °C. Evitare le variazioni di temperatura (ad es. a causa di finestre aperte).
- Rimuovere il filtro dalla scatola immediatamente prima dell'uso e proteggerne la superficie dallo sporco e dai danneggiamenti.
- Proteggere il filtro dalla polvere, dal calore, dai liquidi e da vapori aggressivi.
- In caso di controllo dell'unità spettrometrica: l'etichetta del filtro utilizzato è rivolta verso il davanti.
- Il vano della cuvetta non presenta tracce di sporco.

# 8.3.1 Verifica dell'unità spettrometrica

Per la verifica dell'accuratezza fotometrica e dell'accuratezza delle lunghezze d'onda, Eppendorf mette a disposizione un kit di filtri (kit di filtri di riferimento BioSpectrometer). Il kit contiene un filtro in bianco A0 e tre filtri A1, A2 e A3 per la verifica dell'accuratezza fotometrica nonché 3 filtri per la verifica dell'accuratezza delle lunghezze d'onda nell'intervallo da 260 nm a 800 nm. I valori di estinzione dei filtri vengono misurati rispetto al filtro in bianco A0. Oltre alle informazioni sull'accuratezza, si forniscono anche informazioni sulla precisione: dalle 15 misurazioni per ogni lunghezza d'onda viene calcolato, accanto al valore medio, anche il coefficiente di variazione (valore CV).

Per la misurazione, inserire per primo il filtro in bianco (per la misurazione in bianco), e poi il filtro di prova come cuvette nell'apposito vano. I valori di estinzione misurati per il filtro di prova vengono confrontati con l'intervallo di valori consentito. I valori limite dell'intervallo consentito sono riportati per i singoli filtri in una tabella sul coperchio della scatola dei filtri.

Se volete documentare i valori, potete stamparli o esportarli dopo la misurazione. Si possono salvare al massimo 12 controlli. Se la memoria è piena, i valori dei controlli più vecchi vengono sovrascritti.

| 756<br>Die<br>3 |
|-----------------|
| 956<br>ble<br>3 |
| 587             |
| 587             |
| 587             |
| 587             |
| 101/            |
| 569             |
| 564             |
| 555             |
| 458             |
| 450             |
| .427            |
| 368             |
| 326             |
| 1000            |
|                 |
|                 |
| %               |
| 96              |
| 107.            |
|                 |
|                 |
|                 |
|                 |
| ť.              |
| t.              |
| Ť.              |
| rt.             |
| t.              |
| rt.             |
| ч <b>т.</b>     |
| t.              |
| rt.             |
| rt.             |
| rt.             |
| rt.             |
| rt.             |
| 3               |

Fig. 8-1: Lato interno del coperchio della scatola dei filtri (esempio)

### Functions Main Groups Functions Sub Groups 🗅 User Results memory Spectrometer uni Gen. method param. Temperature unit 🗅 Abs. spectra library Perform selftest Device settings Device calibration 🗅 Info Method Info

8.3.1.1 Verifica dell'accuratezza fotometrica

# Device Calibration: Spectrometer unit Check wavelength accuracy 260 nm 280 nm 800 nm Check photometric accuracy A1 A2 A3 Into Into Into Into Into Check the filter set data. Abort Comparison Comparison Compari

1. Nel gruppo **Device calibration** selezionare la funzione **Spectrometer unit** e confermare con **enter.** 

- 2. Scegliere se si vuole verificare l'errore sistematico delle lunghezze d'onda, l'accuratezza fotometrica oppure entrambi. Confermare con **enter**.
- 3. Passare al passaggio successivo con [Next >].

| evice Calibration: |                         |                |
|--------------------|-------------------------|----------------|
| Filter set data    |                         |                |
| Name               | 1                       |                |
| Set number         |                         |                |
| Order number       |                         |                |
|                    |                         |                |
|                    | 0                       | Info           |
|                    | "Next" st<br>calibratio | arts the<br>n. |
|                    | Abort < Bac             | k Next >       |

- 4. Compilare i campi di immssione. I dati sono opzionali.
- 5. Passare al passaggio successivo con [Next >].

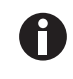

- Se viene eseguita una calibrazione per la prima volta, il passo 6 viene meno.
- Se è stata già eseguita una calibrazione, vengono visualizzati i risultati delle ultime calibrazioni.

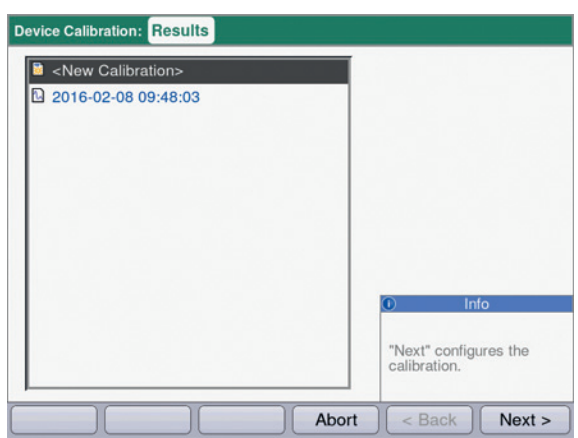

- Device Calibration:
   Spectrometer unit

   Device Calibration
   # 

   Check wavelength accuracy...
   # 

   ID:
   ID:

   ID:
   Info

   Insert filter A0 and press the "blank" key.

   Export
   Print

   Abort
   < Back</td>
   Next >
- Device Calibration:
   Spectrometer unit

   Device Calibration
   # 

   Check wavelength accuracy...
   # 

   ID:
   ID:

   ID:
   ID:

   Print
   Export

   Abort
   < Back</td>
   Next >

6. Scegliere <New Calibration> e avviare la nuova calibrazione con [Next >].

7. Seguire le indicazioni nella finestra *Info* e misurare per prima cosa il filtro in bianco A0.

 Dopo il valore del bianco A0 avviare il primo filtro di prova.
 Nella casella informativa vengono visualizzati i seguenti filtri di prova (qui: SAMPLE 260).

| evice Calibration:         | Spectrometer unit |       |                                  |  |
|----------------------------|-------------------|-------|----------------------------------|--|
| Device Calibration 2016    | 6-02-08 09:48:03  |       |                                  |  |
| Check photometric accuracy |                   | # 06  |                                  |  |
|                            |                   |       | ID: SAMPLE A3                    |  |
| Wavelength                 | Mean              | CV    |                                  |  |
| 260 nm                     | 1.917 A           | 0.2 % |                                  |  |
| 280 nm                     | 1.847 A           | 0.3 % |                                  |  |
| 320 nm                     | 1.751 A           | 0.3 % |                                  |  |
| 405 nm                     | 1.661 A           | 0.3 % |                                  |  |
| 550 nm                     | 1.502 A           | 0.3 % |                                  |  |
| 562 nm                     | 1.489 A           | 0.2 % | Info                             |  |
| 595 nm                     | 1.456 A           | 0.4 % |                                  |  |
| 700 nm                     | 1.376 A           | 0.6 % | Select results:<br>▲ and ▼ keys. |  |
| 800 nm                     | 1.309 A           | 1.1 % |                                  |  |

- 9. Visualizzazione dei risultati in seguito alla misurazione di tutti e 3 i filtri di prova per la verifica dell'accuratezza fotometrica.
  Con i tasti e e è possibile consultare nuovamente i risultati per i singoli filtri di prova.
  Softkey
  - [Finish]: completa la verifica.
  - [Export]: esporta i risultati come PDF.
  - [Print]: stampa i risultati.

enter.

10. Confrontare i valori medi e i valori CV con la tabella fornita.
Se i valori misurati non rientrano nell'intervallo di valori consentito, rivolgersi al servizio di assistenza Eppendorf.

1. Nel gruppo **Device calibration** selezionare la funzione **Temperature unit** e confermare con

# 8.3.2 Controllo del modulo termico

A

- Effettuare la verifica a circa 20 °C.
- Assicurarsi che il vano cuvette sia vuoto per la verifica.

| Functions   |                        |                   |
|-------------|------------------------|-------------------|
| Main Groups | Sub Groups             | Functions         |
| 😂 User      | Results memory         | Spectrometer unit |
|             | 🗅 Gen. method param.   | Temperature unit  |
|             | 🗅 Abs. spectra library | Perform selftest  |
|             | Device settings        |                   |
|             | Device calibration     |                   |
|             | □ Info                 |                   |
| Info        |                        | Method            |

| Device Calibration: | Temperature Unit |       |                                                        |                   |
|---------------------|------------------|-------|--------------------------------------------------------|-------------------|
| Temperature (       | °C)              |       |                                                        |                   |
| Spec. value S       | itatus           |       |                                                        |                   |
| 20.0                |                  |       |                                                        |                   |
| 25.0                |                  |       |                                                        |                   |
| 30.0                |                  |       |                                                        |                   |
| 37.0                |                  |       |                                                        |                   |
| 42.0                |                  |       |                                                        |                   |
|                     |                  |       | 0 Ir                                                   | nfo               |
|                     |                  |       | Ensure that t<br>cuvette shaft<br>and press<br>"Next". | the<br>t is empty |
|                     |                  | Abort | < Back                                                 | Next >            |

2. Assicurarsi che il portacuvette sia vuoto e avviare la verifica con [Next >].

La seguente verifica della regolazione della temperatura con 5 temperature ha una durata di circa 30 minuti. Durante la verifica viene visualizzato il tempo rimanente stimato.

| remperature | ; (°C) |      |
|-------------|--------|------|
| Spec. value | Status |      |
| 20.0        | ok     |      |
| 25.0        | ok     |      |
| 30.0        | ok     |      |
| 37.0        | ok     |      |
| 42.0        | ok     |      |
|             |        | Info |
|             |        |      |

3. Visualizzazione dei risultati dopo il termine della verifica.

Un risultato positivo della verifica viene visualizzato con un "ok" accanto al valore della temperatura. Se per almeno una temperatura viene visualizzato il risultato "failed", rivolgersi al servizio di assistenza Eppendorf.

# 8.3.3 Autotest del dispositivo

La frequenza dell'autotest automatico (durata circa 1 minuto) può essere impostata con la funzione **Device** settings (vedi *Device settings a pag. 75*). L'impostazione di fabbrica dell'**intervallo dell'autotest** è "ogni settimana".

Durante l'autotest vengono controllati i seguenti punti:

- Verifica del rilevatore
- determinazione della deviazione casuale della misurazione per l'intero spettro a disposizione
- Verifica della sorgente luminosa
  - Verifica dell'energia massima a disposizione della sorgente luminosa e della qualità della conduzione della luce attraverso il dispositivo
  - Determinazione della deviazione casuale della misurazione di un segnale presso il sensore di riferimento
  - Determinazione dell'altezza del segnale del sensore di riferimento
  - Determinazione separata dell'intensità della luce nella regione UV
- Determinazione della deviazione sistematica e casuale della misurazione della lunghezza d'onda
  - Posizione di un picco di intensità nella regione UV dello spettro
  - Precisione della posizione di un picco di intensità nella regione UV dello spettro
- Deviazione casuale della misurazione del sensore di temperatura
- Verifica del tasso di variazione della temperatura
- Nel gruppo Device calibration selezionare la funzione Perform selftest e confermare con enter.

Al termine dell'autotest, il display visualizza il messaggio PASSED.

Se il display visualizza il messaggio **FAILED**, significa che l'autotest non è riuscito. Se non è possibile rimediare a questo errore (vedi *Messaggi di errore a pag. 91*), rivolgersi al servizio di assistenza Eppendorf.

# 8.4 Sostituzione dei fusibili

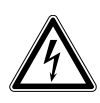

# PERICOLO! Scosse elettriche.

 Prima di procedere con la manutenzione o la pulizia, spegnere l'apparecchio e staccare la spina.

Il portafusibile si trova tra la presa di allacciamento alla rete e l'interruttore di rete.

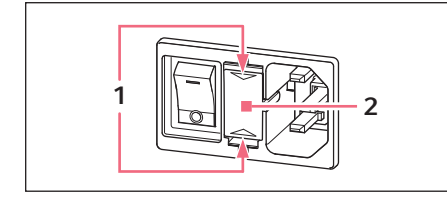

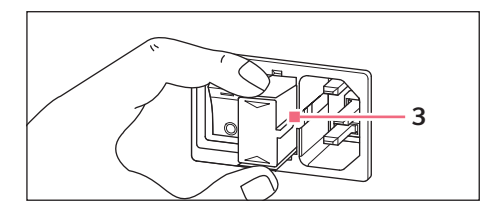

- 1. Rimuovere la spina.
- 2. Comprimere la parte superiore e inferiore delle molle in materiale plastico **1** ed estrarre completamente il portafusibile **2**.
- 3. Sostituire i fusibili guasti e reinserire il portafusibile. Assicurarsi che la rotaia di guida **3** sia posizionata correttamente.

# 8.5 Decontaminazione prima della spedizione

Se l'apparecchio viene spedito al servizio di assistenza tecnica autorizzato per la riparazione o al concessionario per lo smaltimento, fare attenzione a quanto segue.

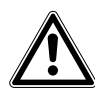

### AVVERTENZA! Pericolo per la salute dovuto a contaminazione dell'apparecchio.

- 1. Osservare le note del certificato di decontaminazione. Sono consultabili in formato PDF sul nostro sito Internet (<u>www.eppendorf.com/decontamination</u>).
- 2. Decontaminare tutti i componenti che si desidera spedire.
- 3. Allegare alla spedizione la certificazione di decontaminazione compilata in tutte le sue parti.

# Risoluzione dei problemi Anomalie generiche 9

# 9.1

| Anomalia                                            | Possibile causa                                                                                                    | Rimedio                                                                                                    |
|-----------------------------------------------------|----------------------------------------------------------------------------------------------------|----------------------------------------------------------------------------------------------------|
| l risultati della<br>misurazione sono<br>imprecisi. | Reagente scaduto.                                                                                                    | <ul> <li>Verificare che il reagente sia ancora stabile<br/>e che sia stato preparato correttamente.</li> </ul>                                                                                                    |
|                                                     | Preparazione del reagente non corretta.                                                                              | <ul> <li>Per la preparazione utilizzare, se<br/>necessario, acqua pulita e demineralizzata<br/>di buona qualità.</li> </ul>                                                                                                    |
|                                                     | Pipettaggio non corretto.                                                                                            | <ul> <li>Verificare la calibrazione della pipetta e il<br/>corretto pipettaggio della stessa.</li> </ul>                                                                                                    |
|                                                     | Tempo d'incubazione<br>precedente la misurazione<br>non corretto.                                                    | <ul> <li>Se il metodo prevede un tempo<br/>d'incubazione prima dell'avvio della<br/>misurazione, verificare che la temperatura<br/>e il tempo d'incubazione siano corretti.</li> </ul>                                                                                                    |
|                                                     | • Cuvetta sporca.                                                                                                    | <ul> <li>Pulire e sciacquare la cuvetta. In caso di<br/>sostituzione della cuvetta, verificare che la<br/>finestra ottica della cuvetta sia pulita e che<br/>non entri in contatto con le dita.</li> <li>Se la finestra della cuvetta risulta sporca a<br/>causa di impronte digitali, pulirla passando<br/>un panno per laboratorio senza pelucchi<br/>imbevuto di etanolo o isopropanolo.</li> </ul> |
|                                                     | <ul> <li>Riempimento parziale<br/>della cuvetta con<br/>soluzione di misurazione<br/>e presenza di bolle.</li> </ul> | <ul> <li>Verificare che il volume minimo della<br/>cuvetta necessario per l'esecuzione della<br/>misurazione sia stato raggiunto e che non<br/>siano presenti bolle all'interno della<br/>soluzione di misurazione.</li> </ul>                                                                                                    |
|                                                     | <ul> <li>Torbidità nella soluzione<br/>di misurazione.</li> </ul>                                                    | <ul> <li>Centrifugare le soluzioni torbide o<br/>contenenti particelle e utilizzare il residuo<br/>limpido.</li> </ul>                                                                                                    |
|                                                     | <ul> <li>Deviazioni dello<br/>spettrofotometro.</li> </ul>                                                           | <ul> <li>Rivolgersi al servizio di assistenza<br/>Eppendorf.</li> <li>Rispettare le condizioni ambientali.</li> <li>Evitare le variazioni di temperatura.</li> </ul>                                                                                                    |
|                                                     | Vano della cuvetta sporco.                                                                                           | <ul> <li>Pulire il vano della cuvetta.</li> </ul>                                                                                                    |

| Anomalia                                     | Possibile causa                                                                 | Rimedio                                                                                                    |
|----------------------------------------------|---------------------------------------------------------------------------------|----------------------------------------------------------------------------------------------------|
| Risultati della misurazione<br>non corretti. | <ul> <li>Errata programmazione<br/>del metodo.</li> </ul>                       | <ul> <li>Verificare il corretto inserimento dei<br/>parametri del metodo.</li> </ul>                                                                                                    |
|                                              | <ul> <li>Preparazione della<br/>soluzione standard non<br/>corretta.</li> </ul> | <ul> <li>Verificare la corretta applicazione dello<br/>standard e la corretta preparazione della<br/>soluzione di misurazione in riferimento allo<br/>standard corrispondente.</li> </ul>                                                                                                    |
|                                              | • Variazione dell'estinzione del reagente.                                      | <ul> <li>In caso di estinzione instabile del reagente<br/>e di metodi con punto finale: durante la<br/>misurazione di una lunga serie di<br/>campioni, misurare il bianco del reagente<br/>non solo all'inizio, ma anche nel corso del<br/>processo. In caso di variazioni importanti<br/>del bianco reagente, quest'ultimo non è<br/>idoneo all'esecuzione di analisi attendibili<br/>e deve essere sostituito con un nuovo<br/>reagente.</li> </ul> |
|                                              | <ul> <li>La cuvetta non è<br/>posizionata<br/>correttamente.</li> </ul>         | <ul> <li>Posizionare la cuvetta nel suo vano in<br/>modo tale che le finestre ottiche siano<br/>rivolte nella direzione del percorso ottico.</li> <li>Percorso ottico nel caso della fotometria:<br/>da dietro verso davanti</li> </ul>                                                                                                    |

# 9.2 Messaggi di errore

È possibile abbandonare le schermate del dispositivo con messaggi di errore tramite il softkey [OK].

Gli errori di sistema devono essere valutati dal servizio di assistenza tecnica. Questi errori vengono indicati in lingua inglese **(System error ...)**. In questi casi rivolgersi al servizio di assistenza tecnica. Altri messaggi di errore per i quali è possibile intervenire personalmente sono indicati nella tabella seguente.

| Sintomo/<br>messaggio                                                                                                    | Causa                                                                                                    | Rimedio                                                                                                    |
|----------------------------------------------------------------------------------------------------|----------------------------------------------------------------------------------------------------|----------------------------------------------------------------------------------------------------|
| Autotest non<br>riuscito.                                                                                                    | <ul> <li>Copertura del vano cuvette aperto<br/>durante l'autotest.</li> <li>Il vano cuvette non era vuoto durante<br/>l'autotest.</li> </ul>                                                                                                    | <ul> <li>Ripetere l'autotest con un vano<br/>cuvette vuoto e a copertura del vano<br/>chiusa.</li> </ul>                                                                                                    |
|                                                                                                    | <ul> <li>Il dispositivo è difettoso.</li> </ul>                                                                                                    | <ul> <li>Rivolgersi al servizio di assistenza<br/>Eppendorf.</li> </ul>                                                                                                    |
| Esportazione del<br>file impossibile.                                                                                                    | <ul> <li>Durante l'esportazione dei dati:</li> <li>chiavetta USB formattata in modo<br/>errato o difettosa.</li> <li>Chiavetta USB rimossa troppo presto<br/>(durante l'esportazione) dal<br/>dispositivo.</li> </ul>                                                                                                    | <ul> <li>Formattare nuovamente o sostituire la chiavetta USB.</li> <li>Collegare nuovamente la chiavetta USB e ripetere l'esportazione.</li> </ul>                                                                                                    |
| Non è stato<br>possibile<br>inizializzare la<br>stampante.                                                                                                    | <ul> <li>Stampante non collegata o spenta.</li> <li>Stampante configurata in modo<br/>errato.</li> </ul>                                                                                                    | <ul> <li>Collegare la stampante e accenderla.</li> <li>Configurare nuovamente la<br/>stampante.</li> <li>Le impostazioni della stampante per una<br/>configurazione corretta sono riportate<br/>nella descrizione dell'installazione (vedi<br/><i>Collegamento di una stampante alla porta</i><br/><i>USB a pag. 20</i>).</li> </ul> |
| Misurazione del<br>bianco: un'intensità<br>di un pixel che ha<br>effetto su una<br>lunghezza d'onda<br>principale,<br>secondaria o di<br>scansione, è troppo<br>bassa | <ul> <li>La soluzione del bianco utilizzata per<br/>la misurazione del bianco ha un<br/>valore di estinzione troppo alto.</li> <li>Soluzione del bianco errata o torbida.</li> <li>Durante la scansione: gamma delle<br/>lunghezze d'onda troppo ampia in<br/>quanto l'assorbimento da parte del<br/>campione è eccessivo in una parte<br/>della gamma.</li> </ul> | <ul> <li>Controllare la soluzione del bianco ed<br/>eventualmente misurare di nuovo il<br/>bianco.</li> <li>Durante le scansioni: adeguare la<br/>gamma delle lunghezze d'onda allo<br/>spettro del campione.</li> </ul>                                                                                                    |
| ll nome inserito non<br>è valido.                                                                                                    | • Errore durante l'inserimento del<br>nome. Le cause possono essere<br>diverse. Per stabilire la causa<br>effettiva, consultare le informazioni<br>contenute nella finestra di aiuto.                                                                                                    | <ul> <li>Consultare le informazioni contenute<br/>nella finestra di aiuto.</li> </ul>                                                                                                    |

| Sintomo/<br>messaggio                                                                                                    | Causa                                                                                                    | Rimedio                                                                                                    |
|----------------------------------------------------------------------------------------------------|----------------------------------------------------------------------------------------------------|----------------------------------------------------------------------------------------------------|
| Esiste già un<br>metodo (oppure<br>una cartella, Dye,<br>Protein, Nucleic<br>acid, Unit) con<br>questo nome.                                     | <ul> <li>Il nome sotto il quale si desidera<br/>salvare il metodo è già stato utilizzato<br/>per un altro metodo della stessa<br/>cartella.</li> <li>Il messaggio compare anche se sono<br/>stati inseriti nomi già assegnati a una<br/>cartella o (sotto General Method<br/>Parameter) a un acido nucleico<br/>(colorante, proteina, unità della<br/>concentrazione).</li> </ul> | <ul> <li>Assegnare un altro nome.</li> </ul>                                                                                                    |
| l seguenti valori dei<br>parametri non sono<br>definiti in <b>General</b><br><b>Method</b><br><b>Parameter</b> .                                 | <ul> <li>All'apertura di un metodo, i cui<br/>parametri fanno riferimento a<br/>General Method Parameter, si è<br/>riscontrato che almeno un parametro<br/>(colorante, acido nucleico, proteina,<br/>unità) non si trova più lì e pertanto è<br/>stato probabilmente cancellato.</li> </ul>                                                                                       | <ul> <li>Selezionare un altro parametro<br/>dall'elenco a disposizione. Se<br/>necessario, programmare in General<br/>Method Parameter una nuova voce<br/>dell'elenco, per potervi accedere<br/>durante la programmazione di un<br/>metodo.</li> </ul> |
| Il valore del<br>parametro<br>contrassegnato con<br>* non è definito in<br>Gen. Meth. Param.<br>definiti. Correggere<br>il parametro.            | Questo messaggio di errore compare<br>durante la modifica dei parametri dei<br>metodi.<br>• Il parametro non è definito in <b>General</b><br><b>Method Parameter</b> .                                                                                                    | <ul> <li>Selezionare un altro parametro<br/>dall'elenco a disposizione. Se<br/>necessario, programmare in General<br/>Method Parameter una nuova voce<br/>dell'elenco, per potervi accedere<br/>durante la programmazione di un<br/>metodo.</li> </ul> |
| Intervallo di zoom<br>non valido.                                                                                                    | Durante l'utilizzo dello zoom con<br>indicazione libera dei valori limite<br>(softkey [Free]):<br>• valore inferiore al valore limite<br>minimo del campo dello zoom.                                                                                                    | <ul> <li>Indicare valori non inferiori ai valori<br/>limite di 0,02 A e 10 nm.</li> </ul>                                                                                                    |
| Le concentrazioni<br>standard indicate<br>non sono crescenti<br>o decrescenti in<br>modo uniforme.<br>Correggi le<br>concentrazioni<br>standard. | Consultare il messaggio di errore.                                                                                                    | <ul> <li>Indicare concentrazioni standard tali<br/>che il primo standard abbia la<br/>concentrazione più bassa e le altre<br/>concentrazioni standard costituiscano<br/>una sequenza crescente.</li> </ul>                                             |
| Almeno due<br>concentrazioni<br>standard indicate<br>sono uguali.<br>Correggi le<br>concentrazioni<br>standard.                                  | • Consultare il messaggio di errore.                                                                                                    | <ul> <li>Indicare concentrazioni standard tali<br/>che il primo standard abbia la<br/>concentrazione più bassa e le altre<br/>concentrazioni standard costituiscano<br/>una sequenza crescente.</li> </ul>                                             |

| Sintomo/<br>messaggio                                                                                                    | Causa                                                                                                    | Rimedio                                                                                                    |
|----------------------------------------------------------------------------------------------------|----------------------------------------------------------------------------------------------------|----------------------------------------------------------------------------------------------------|
| l valori misurati<br>non sono<br>rigorosamente<br>monotoni!                                                                                                    | • Errore durante la misurazione di una<br>serie standard: i valori di estinzione<br>misurati della serie standard non sono<br>crescenti o decrescenti in modo<br>continuo.                                                                | <ul> <li>Ripetere le misurazioni degli standard<br/>oppure cancellare il singolo risultato<br/>standard misurato in modo errato.</li> </ul>                        |
| L'ID non può essere<br>inserita.                                                                                                    | • Errore nell'inserimento dell'ID<br>campione. Le cause possono essere<br>diverse. Per stabilire la causa<br>effettiva, consultare le informazioni<br>contenute nella finestra di aiuto.                                                  | <ul> <li>Consultare le informazioni contenute<br/>nella finestra di aiuto.</li> </ul>                                                                              |
| La diluizione non<br>può essere inserita.                                                                                                    | • Errore nell'inserimento della<br>diluizione. Le cause possono essere<br>diverse. Per stabilire la causa<br>effettiva, consultare le informazioni<br>contenute nella finestra di aiuto.                                                  | <ul> <li>Consultare le informazioni contenute<br/>nella finestra di aiuto.</li> </ul>                                                                              |
| Non è possibile<br>effettuare il calcolo<br>in quanto il valore<br>viene diviso per<br>zero. Il risultato<br>dell'assorbanza o il<br>Parameter Formula<br>"b" è uguale a zero. | <ul> <li>Nella valutazione di un metodo del<br/>tipo Division (gruppo di metodi Dual<br/>wavelength), si è dovuto dividere per<br/>un risultato di assorbanza con il<br/>valore "zero". Ciò non è possibile in<br/>matematica.</li> </ul> | <ul> <li>Controllare i reagenti utilizzati e i campioni e ripetere la misurazione.</li> <li>Non inserire "zero" come valore per il Parameter Formula b.</li> </ul> |
| È possibile<br>effettuare solo<br>un'altra<br>misurazione in<br>questa serie.<br>Il numero massimo<br>di misurazioni per<br>una serie è stato<br>raggiunto.                    | • Il numero di misurazioni di una serie<br>di misurazioni è limitato a 99.                                                                                                    | <ul> <li>Dopo 99 misurazioni al massimo,<br/>avviare una nuova serie di<br/>misurazioni.</li> </ul>                                                                |

| Sintomo/<br>messaggio                                                                                                    | Causa                                                                                                    | Rimedio                                                                                                    |
|----------------------------------------------------------------------------------------------------|----------------------------------------------------------------------------------------------------|----------------------------------------------------------------------------------------------------|
| Intervallo di zoom<br>non valido!                                                                                                    | <ul> <li>Errore nel passaggio del metodo process<br/>results in modalità zoom.</li> <li>Campo dello zoom consentito per la scala<br/>di lunghezze d'onda: <ul> <li>intervallo delle lunghezze d'onda<br/>minimo di 10 nm</li> <li>Inserire valori per le lunghezze<br/>d'onda compresi soltanto<br/>nell'intervallo programmato nei<br/>parametri per il metodo in questione.</li> </ul> </li> </ul> | <ul> <li>Rispettare i valori limite indicati per<br/>l'uso dello zoom.</li> </ul>                                                                                                    |
|                                                                                                    | Campo dello zoom consentito per la scala<br>dell'assorbanza:<br>• intervallo di assorbanza pari ad<br>almeno 0,02 A<br>• Valore limite minimo e massimo per<br>l'intervallo di assorbanza +3 A o -3 A                                                                                                    |                                                                                                    |
| La configurazione<br>del dispositivo è<br>stata modificata<br>da a                                                                                           | Un BioSpectrometer kinetics non<br>viene riconosciuto nella versione<br>kinetics, bensì come BioSpectrometer<br>basic. I metodi cinetici non vengono<br>pertanto visualizzati.                                                                                                    | <ul> <li>Spegnere e riaccendere<br/>l'apparecchio. Se l'errore si<br/>ripresenta: informare il servizio di<br/>assistenza tecnica.</li> </ul>                                                                                                    |
| La funzione di<br>regolazione della<br>temperatura è<br>difettosa.<br>Programmare il<br>metodo senza<br>regolazione della<br>temperatura o<br>interromperlo. | • La funzione di regolazione della<br>temperatura del dispositivo è<br>difettosa.                                                                                                    | <ul> <li>Rivolgersi al servizio di assistenza<br/>Eppendorf. Prima della riparazione<br/>della funzione di regolazione della<br/>temperatura, utilizzare soltanto<br/>metodi per i quali non è programmata<br/>alcuna variazione di temperatura.</li> </ul> |
| La temperatura<br>ambiente è troppo<br>elevata.                                                                                                    | <ul> <li>Per i metodi cinetici con regolazione<br/>della temperatura:</li> <li>La temperatura ambiente misurata dal<br/>dispositivo è più alta del valore<br/>massimo specificato.</li> </ul>                                                                                                    | <ul> <li>Assicuratevi che la temperatura<br/>ambiente rientri nell'intervallo<br/>specificato per l'impiego del<br/>dispositivo.</li> </ul>                                                                                                    |
| Impossibile<br>applicare la<br>regressione lineare<br>a tutte le<br>misurazioni.                                                                             | • Per i metodi cinetici, nel passaggio<br>process results è stata modificata la<br>durata dell'intervallo per la<br>valutazione con regressione lineare, e<br>la modifica deve essere applicata a<br>tutti i risultati di misurazione. Il<br>numero di punti di misurazione<br>necessario non era disponibile per<br>almeno un risultato del campione.                                               | Nel passaggio process results,<br>modificare la durata dell'intervallo<br>per la valutazione con regressione<br>lineare soltanto per i campioni per i<br>quali è disponibile un numero<br>sufficiente di punti di misurazione.                              |

# 9.3 Flag dei risultati

Le avvertenze e i messaggi di errore per i risultati compaiono nella finestra di aiuto in basso a destra nel display. In caso di avvertenze, l'intestazione della finestra di aiuto è gialla, in caso di messaggi di errore rossa.

Avvertenze: in considerazione dell'avvertenza visualizzata, decidere se il risultato è utilizzabile nel vostro caso.

Messaggi di errore: non viene rappresentato alcun risultato; il motivo viene indicato nel messaggio di errore.

| Sintomo/                                                                                                    | Causa                                                                                                    | Rimedio                                                                                                    |
|----------------------------------------------------------------------------------------------------|----------------------------------------------------------------------------------------------------|----------------------------------------------------------------------------------------------------|
| messaggio                                                                                                    |                                                                                                    |                                                                                                    |
| La curva standard<br>non è monotona.<br>Selezionare un'altra<br>procedura Curve<br>Fit.                                         | <ul> <li>Durante la valutazione tramite curva<br/>standard con la procedura Curve Fit<br/>"spline interpolation", "quadratical<br/>regression" o "cubical regression"<br/>non si è prodotto alcun risultato<br/>utilizzabile.</li> </ul>                                                                                                    | <ul> <li>Selezionare un'altra procedura Curve<br/>Fit.</li> </ul>                                                                                                    |
| Alcuni valori di<br>estinzione delle<br>lunghezze d'onda<br>secondarie sono<br>troppo elevati e non<br>vengono<br>visualizzati. | <ul> <li>Per almeno una lunghezza d'onda secondaria il valore di estinzione era al di sopra del range di misurazione.</li> <li>Le lunghezze d'onda secondarie non vengono utilizzate per il calcolo del risultato della concentrazione, bensì per altri scopi. Ad esempio metodo dsDNA: estinzione a 280 nm per il calcolo del Ratio 260/280.</li> <li>Torbidità nella soluzione di misurazione</li> <li>Misurazioni ai limiti del campo di misurazione del fotometro.</li> </ul> | <ul> <li>Se i valori di estinzione delle<br/>lunghezze d'onda secondarie sono<br/>essenziali: diluire il campione o<br/>eliminare la torbidità tramite<br/>centrifugazione e ripetere la<br/>misurazione.</li> </ul>                                                                                                 |
| Il risultato si trova<br>al di fuori<br>dell'intervallo delle<br>concentrazioni<br>standard.                                    | <ul> <li>Per i metodi con analisi tramite curve<br/>standard (procedura di analisi non<br/>lineare): il risultato dei campioni si<br/>trova al di fuori dell'intervallo delle<br/>concentrazioni standard per un valore<br/>fino al 5 %.</li> </ul>                                                                                                    | <ul> <li>Accettare il risultato della<br/>misurazione oppure misurare<br/>nuovamente il campione secondo<br/>condizioni, per cui il risultato si trovi<br/>nell'intervallo delle concentrazioni<br/>standard (diluire il campione o<br/>modificare le concentrazioni standard<br/>e misurare nuovamente).</li> </ul> |

| Sintomo/<br>messaggio                                                                                             | Causa                                                                                                    | Rimedio                                                                                                    |
|----------------------------------------------------------------------------------------------------|----------------------------------------------------------------------------------------------------|----------------------------------------------------------------------------------------------------|
| Il coefficiente di<br>determinazione è<br>< 0,8.                                                                  | <ul> <li>Per i metodi con analisi di serie<br/>standard tramite procedura di<br/>regressione: il coefficiente di<br/>determinazione per l'analisi della<br/>regressione indica una deviazione<br/>considerevole dei punti di<br/>misurazione dalle rette di<br/>regressione.</li> <li>Torbidità nella soluzione di<br/>misurazione.</li> <li>Misurazioni ai limiti del campo di<br/>misurazione del fotometro.</li> </ul> | <ul> <li>Accettare il risultato della valutazione<br/>standard oppure misurare<br/>nuovamente gli standard.</li> <li>Fare attenzione alla limpidezza delle<br/>soluzioni di misurazione.</li> </ul>     |
| Il coefficiente di<br>determinazione per<br>la valutazione con<br>regressione della<br>serie standard è<br>< 0,8. | <ul> <li>Per i metodi con analisi di serie<br/>standard tramite procedura di<br/>regressione: l'avvertenza compare in<br/>seguito alle misurazioni dei campioni<br/>se l'analisi della regressione per la<br/>serie standard era non lineare, ma<br/>l'analisi standard è stata accettata<br/>dall'utente.</li> </ul>                                                                                                    | <ul> <li>Utilizzare i risultati dei campioni con<br/>la suddetta riserva o misurare<br/>nuovamente la serie standard e i<br/>campioni.</li> </ul>                                                       |
| Scansione: alcuni<br>valori di estinzione<br>misurati sono<br>troppo elevati e non<br>vengono<br>visualizzati.    | <ul> <li>Per almeno una lunghezza d'onda<br/>della scansione il valore di estinzione<br/>era al di sopra del range di<br/>misurazione.</li> <li>Torbidità nella soluzione di<br/>misurazione.</li> <li>Misurazioni ai limiti del campo di<br/>misurazione del fotometro.</li> </ul>                                                                                                    | <ul> <li>Se gli intervalli della scansione non<br/>visualizzati sono essenziali: diluire il<br/>campione o eliminare la torbidità<br/>tramite centrifugazione e ripetere la<br/>misurazione.</li> </ul> |
| Misurazione non<br>completa.                                                                                      | <ul> <li>Procedura cinetica: la misurazione è<br/>stata interrotta anticipatamente con il<br/>softkey [Stop]. Se sono disponibili<br/>almeno 2 punti di misurazione, viene<br/>calcolato e visualizzato un risultato.</li> </ul>                                                                                                    | <ul> <li>Accettare il risultato di misurazione<br/>con durata ridotta o misurare<br/>nuovamente con una durata della<br/>misurazione prolungata.</li> </ul>                                             |

| Sintomo/<br>messaggio                                                                                            | Causa                                                                                                    | Rimedio                                                                                                    |
|----------------------------------------------------------------------------------------------------|----------------------------------------------------------------------------------------------------|----------------------------------------------------------------------------------------------------|
| La cinetica è non<br>lineare: il<br>coefficiente di<br>determinazione è<br><0,95.                                | <ul> <li>Procedura cinetica con procedura di<br/>misurazione "regressione lineare": il<br/>coefficiente di determinazione per<br/>l'analisi della regressione indica una<br/>deviazione considerevole dei punti di<br/>misurazione dalle rette di<br/>regressione.</li> <li>Torbidità nella soluzione di<br/>misurazione.</li> <li>Misurazioni ai limiti del campo di<br/>misurazione del fotometro.</li> <li>Concentrazione troppo elevata<br/>dell'attività dell'enzima.</li> </ul>                                                                                    | <ul> <li>Accettare il risultato della<br/>misurazione oppure misurare<br/>nuovamente il campione. Prima della<br/>nuova misurazione, valutare e<br/>considerare le cause della non<br/>linearità (ad es. decantare la<br/>soluzione di misurazione mediante<br/>centrifugazione o diluire il campione).</li> </ul>                 |
| La cinetica è non<br>lineare per almeno<br>uno standard: il<br>coefficiente di<br>determinazione è<br><0,95.     | <ul> <li>Procedura cinetica con procedura di<br/>misurazione "regressione lineare" e<br/>procedura di analisi tramite standard:<br/>il coefficiente di determinazione per<br/>l'analisi della regressione di almeno<br/>una misurazione standard indica una<br/>deviazione considerevole dei punti di<br/>misurazione dalle rette di<br/>regressione.</li> <li>Torbidità nella soluzione di<br/>misurazione.</li> <li>Misurazioni ai limiti del campo di<br/>misurazione del fotometro.</li> <li>Concentrazione troppo elevata<br/>dell'attività dell'enzima.</li> </ul> | Accettare il risultato della<br>misurazione oppure misurare<br>nuovamente lo standard. Prima della<br>nuova misurazione, valutare e<br>considerare le cause della non<br>linearità (ad es. decantare la<br>soluzione di misurazione mediante<br>centrifugazione o utilizzare uno<br>standard con una concentrazione<br>inferiore). |
| La temperatura<br>durante la<br>misurazione<br>cinetica si trovava<br>al di fuori<br>dell'intervallo<br>ammesso. | <ul> <li>Temperatura ambiente al di fuori<br/>dell'intervallo specificato.</li> <li>Funzione di regolazione della<br/>temperatura difettosa.</li> </ul>                                                                                                    | <ul> <li>Effettuare la misurazione del<br/>campione a temperatura ambiente<br/>all'interno dell'intervallo specificato<br/>(da 15 °C a 35 °C). Se anche in questo<br/>caso si presenta l'avvertenza,<br/>rivolgersi al servizio di assistenza<br/>Eppendorf.</li> </ul>                                                            |
| Il valore di<br>estinzione in<br>corrispondenza<br>della lunghezza<br>d'onda misurata è<br>troppo elevato.       | <ul> <li>Torbidità nella soluzione di<br/>misurazione.</li> <li>Superfici ottiche della cuvetta<br/>sporche.</li> <li>Orientamento errato della cuvetta<br/>inserita nel vano cuvette.</li> <li>Valore di estinzione della soluzione di<br/>misurazione troppo elevato.</li> </ul>                                                                                                    | <ul> <li>Misurare nuovamente considerando<br/>le possibili cause.</li> </ul>                                                                                                    |

| Sintomo/<br>messaggio                                                                                                    | Causa                                                                                                    | Rimedio                                                                                                    |
|----------------------------------------------------------------------------------------------------|----------------------------------------------------------------------------------------------------|----------------------------------------------------------------------------------------------------|
| ll risultato calcolato<br>è negativo.                                                                                                    | <ul> <li>Soluzione di misurazione preparata in<br/>modo errato.</li> <li>Inserito fattore errato (segno errato).</li> </ul>                                                                                                    | <ul> <li>Misurare nuovamente considerando<br/>le possibili cause.</li> </ul>                                                                                                    |
| Almeno uno dei<br>risultati è negativo.                                                                                                    | <ul> <li>Con metodi a più risultati (ad es. Dye labels).</li> <li>Soluzione di misurazione preparata in modo errato.</li> <li>Inserito fattore errato (segno errato).</li> </ul>                                                                                                    | <ul> <li>Misurare nuovamente considerando<br/>le possibili cause.</li> </ul>                                                                                                    |
| ll risultato ha più di<br>6 spazi prima della<br>virgola decimale.                                                                                                    | <ul> <li>Concentrazione del campione troppo<br/>elevata.</li> <li>L'unità della concentrazione non è<br/>adatta all'intervallo previsto per le<br/>concentrazioni del campione.</li> </ul>                                                                                                    | <ul> <li>Diluire il campione e misurare<br/>nuovamente.</li> <li>Modificare l'unità di concentrazione<br/>(parametro <b>Unit</b>) e misurare<br/>nuovamente.</li> </ul>                                                                                          |
| Il risultato si trova<br>oltre il 5 % circa al<br>di fuori<br>dell'intervallo delle<br>concentrazioni<br>standard.                                                                                                    | <ul> <li>Per i metodi con analisi tramite curve<br/>standard (procedura di analisi non<br/>lineare):</li> <li>Il risultato del campione si trova oltre<br/>il 5 % circa al di fuori dell'intervallo<br/>delle concentrazioni standard.</li> </ul>                                                                     | <ul> <li>Misurare nuovamente il campione<br/>secondo condizioni, per cui il risultato<br/>si trovi nell'intervallo delle<br/>concentrazioni standard (diluire il<br/>campione o modificare le<br/>concentrazioni standard e misurare<br/>nuovamente).</li> </ul> |
| <ul> <li>Non è possibile<br/>effettuare il<br/>calcolo in<br/>quanto il valore<br/>viene diviso per<br/>zero. Il risultato<br/>di assorbanza è<br/>zero.</li> <li>Errore durante il<br/>calcolo.<br/>Divisione per<br/>zero.</li> </ul> | <ul> <li>Per la valutazione è stato necessario<br/>dividere per zero il risultato di<br/>assorbanza. Ciò non è possibile in<br/>matematica.</li> <li>Esempi: calcolo di un fattore durante<br/>la calibrazione a un punto; calcolo di<br/>un Ratio 260/280 durante le<br/>misurazioni dell'acido nucleico.</li> </ul> | <ul> <li>Controllare i reagenti utilizzati e i<br/>campioni e ripetere la misurazione.</li> </ul>                                                                                                    |
| Non è possibile<br>effettuare il calcolo<br>in quanto il valore<br>viene diviso per<br>zero. Il risultato di<br>assorbanza o il<br>Parameter Formula<br><b>b</b> è uguale a zero.                                                       | <ul> <li>Nella valutazione di un metodo del<br/>tipo Division (gruppo di metodi Dual<br/>wavelength), si è dovuto dividere per<br/>un risultato di assorbanza con il<br/>valore "zero". Ciò non è possibile in<br/>matematica.</li> </ul>                                                                             | <ul> <li>Controllare i reagenti utilizzati e i<br/>campioni e ripetere la misurazione.</li> <li>Non inserire "zero" come valore per il<br/>Parameter Formula b.</li> </ul>                                                                                       |

# 10 Trasporto, immagazzinamento e smaltimento10.1 Trasporto

• Utilizzare l'imballaggio originale per il trasporto.

|                    | Temperatura dell'aria | Umidità relativa | Pressione atmosferica |
|--------------------|-----------------------|------------------|-----------------------|
| Trasporto generale | -25 °C – 60 °C        | 10 % - 95 %      | 30 kPa – 106 kPa      |
| Trasporto aereo    | -40 °C – 55 °C        | 10 % - 95 %      | 30 kPa – 106 kPa      |

# 10.2 Immagazzinamento

|                                       | Temperatura dell'aria | Umidità relativa | Pressione atmosferica |
|---------------------------------------|-----------------------|------------------|-----------------------|
| Nell'imballaggio per il<br>trasporto  | -25 °C – 55 °C        | 25 % - 75 %      | 70 kPa – 106 kPa      |
| Senza imballaggio per il<br>trasporto | -5 °C – 45 °C         | 25 % - 75 %      | 70 kPa – 106 kPa      |

# 10.3 Smaltimento

In caso di smaltimento del prodotto occorre osservare le disposizioni legislative e regolamentari rilevanti in materia.

### Nota sullo smaltimento di dispositivi elettrici ed elettronici nella Comunità Europea

Nell'ambito della Comunità Europea, lo smaltimento degli apparecchi elettrici viene definito dalle normative nazionali che si basano sulla Direttiva UE 2012/19/UE sui rifiuti di apparecchiature elettriche ed elettroniche (RAEE).

In base a questa direttiva, tutti i dispositivi immessi sul mercato dopo il 13/08/2005 in ambito business-to-business (nel quale questo prodotto rientra) non devono essere smaltiti assieme ai rifiuti comunali o domestici. Per documentare tutto ciò, i prodotti riportano il seguente simbolo:

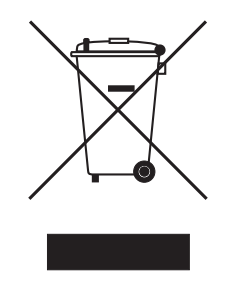

Poiché le normative in materia di smaltimento all'interno della UE possono divergere di Paese in Paese, si prega di contattare il proprio fornitore in caso di necessità.

# **11** Specifiche tecniche

# 11.1 Alimentazione

| Alimentazione di tensione                  | Da 100 V a 240 V ±10 %, da 50 Hz a 60 Hz                                                                                                    |
|--------------------------------------------|----------------------------------------------------------------------------------------------------|
| Categoria di sovratensione                 | II                                                                                                    |
| Grado di imbrattamento                     | 2                                                                                                    |
| Potenza assorbita                          | Massima potenza richiesta come da targhetta di identificazione: 50 W<br>Circa 30 W durante il funzionamento<br>Circa 5 W con regolazione luminosa display e regolazione della<br>temperatura disattivata |
| Interruzione dell'alimentazione<br>ammessa | Circa 10 ms a 90 V<br>Circa 20 ms a 230 V                                                                                                    |
| Classe di protezione                       | I                                                                                                    |
| Fusibili                                   | T 2,5 A/250 V, 5 mm × 20 mm (2 pezzi)                                                                                                    |

# 11.2 Condizioni ambientali

| Funzionamento         | Temperatura ambiente: da 15 °C a 35 °C<br>Umidità rel. dal 25 % al 70 %<br>pressione atmosferica: da 86 kPa a 106 kPa |
|-----------------------|----------------------------------------------------------------------------------------------------|
| Pressione atmosferica | Utilizzo fino a un'altezza di 2000 m sopra il livello del mare                                                        |

Proteggere dalla luce diretta del sole.

# 11.3 Peso/dimensioni

| Peso             | 5,3 kg                                                                  |
|------------------|-------------------------------------------------------------------------|
| Dimensioni       | Larghezza: 295 mm<br>Profondità: 400 mm<br>Altezza: 150 mm              |
| Spazio richiesto | Larghezza: 500 mm (con stampante termica: 750 mm)<br>Profondità: 500 mm |

# 11.4 Caratteristiche fotometriche

| Principio di misurazione                                              | Spettrofotometro ad assorbimento monoraggio con raggio di riferimento |
|-----------------------------------------------------------------------|-----------------------------------------------------------------------|
| Sorgente luminosa                                                     | Lampada allo xenon                                                    |
| Decomposizione spettrale                                              | Reticolo grafico olografico corretto per l'aberrazione                |
| Ricevitore                                                            | Serire di diodi CMOS                                                  |
| Lunghezze d'onda                                                      | Da 200 nm a 830 nm                                                    |
| Scelta di lunghezze d'onda                                            | A seconda del metodo, liberamente selezionabili                       |
| Larghezza di banda spettrale                                          | ≤ 4 nm                                                                |
| Ampiezza passo più piccola                                            | 1 nm                                                                  |
| Deviazione sistematica della<br>misurazione della lunghezza<br>d'onda | ±1 nm                                                                 |
| Deviazione casuale della<br>misurazione della lunghezza<br>d'onda     | ≤ 0,5 nm                                                              |
| Range di misurazione fotometrica                                      | Da 0 A fino a 3,0 A a 260 nm                                          |
| Precisione di lettura                                                 | ΔΑ = 0,001                                                            |
| Deviazione casuale della<br>misurazione del fotometro                 | ≤ 0,002 a A = 0<br>≤ 0,005 (0,5 %) a A = 1                            |
| Deviazione sistematica della<br>misurazione del fotometro             | ±1 % a A = 1                                                          |
| Quota di luce parassita                                               | < 0,05 %                                                              |

# 11.5 Controllo della temperatura

| Intervallo di temperatura<br>regolabile                                                   | da 20 °C a 42 °C                                       |
|-------------------------------------------------------------------------------------------|--------------------------------------------------------|
| Ampiezza minima del passo                                                                 | 0,1 °C                                                 |
| Incertezza massima della<br>temperatura (in riferimento alla<br>temperatura del campione) | (vedi Tab. a pag. 32)                                  |
| Deviazione sistematica della<br>misurazione della temperatura                             | ± 0,2 °C a una temperatura compresa tra 25 °C e 37 °C  |
| Deviazione casuale della<br>misurazione della temperatura                                 | ± 0,15 °C a una temperatura compresa tra 25 °C e 37 °C |

| Materiale cuvette                        | Per misurazioni nella regione UV:<br>vetro di quarzo o plastica trasparente agli UV (UVette di Eppendorf,<br>da 220 nm a 1600 nm)<br>Per misurazioni nella regione del visibile:<br>vetro o plastica                                                                                                    |
|------------------------------------------|----------------------------------------------------------------------------------------------------|
| Vano della cuvetta                       | 12,5 mm x 12,5 mm, con regolazione della temperatura                                                                                                    |
| Altezza totale delle cuvette             | Minimo 36 mm                                                                                                    |
| Altezza del raggio di luce nella cuvetta | 8,5 mm                                                                                                    |
| Tastiera                                 | 22 tasto a sensore                                                                                                    |
|                                          | 6 tasti a sensore come softkey                                                                                                    |
| Emissione dei risultati                  | Estinzione, trasmissione, concentrazione, scansione (spettro delle<br>lunghezze d'onda di estinzione)<br>Altri dati aggiuntivi a seconda del metodo (rapporto, FOI, estinzioni di<br>fondo)                                                                                                    |
| Display                                  | Display VGA TFT 5,7"                                                                                                    |
| Lingue per la guida utente               | inglese, francese, spagnolo, italiano, tedesco, giapponese                                                                                                    |
| Interfacce                               | USB Master: per chiavetta USB e stampante termica DPU-S445<br>USB Slave: per collegamento con un PC<br>Interfaccia di serie RS232: Per stampante termica DPU-414<br>Interfaccia Ethernet RJ45: per collegamento con una rete<br>Gli apparecchi collegati devono essere conformi ai requisiti di<br>sicurezza indicati dalla norma IEC 60950-1. |

# 11.6 Ulteriori parametri tecnici

| Metodi                                                         | <ul> <li>Metodi preprogrammati e liberamente programmabili per tutte le procedure di misurazione e valutazione:</li> <li>misurazioni dell'estinzione a una o più lunghezze d'onda, scansioni</li> <li>misurazione della trasmissione con una lunghezza d'onda</li> <li>acidi nucleici e proteine, OD600, metodi dye (misurazione parallela della biomolecola e marcatura con colorante)</li> <li>metodi con valutazione tramite fattore, standard e serie standard</li> <li>procedura a due lunghezze d'onda con valutazione per sottrazione e divisione</li> <li>Procedura cinetica: punto finale, due punti, regressione lineare</li> </ul> |
|----------------------------------------------------------------|----------------------------------------------------------------------------------------------------|
| Valutazione a seconda del metodo                               | Estinzione, concentrazione tramite fattore e standard.<br>Concentrazione tramite serie standard:<br>• regressione lineare<br>• regressione non lineare (polinomio di secondo e terzo grado)<br>• valutazione spline<br>• interpolazione non lineare (valutazione punto a punto)                                                                                                    |
|                                                                | calcoli dell'estinzione per sottrazione e divisione<br>Dati aggiuntivi per gli acidi nucleici: rapporto 260/280 e 260/230;<br>concentrazione molare, rendimento totale<br>Dati aggiuntivi per i metodi dye: FOI (Frequency of incorporation,<br>tasso di incorporazione)<br>Scansioni: ingrandimento, valutazione del picco<br>Cinetiche: modificazione in un secondo momento della durata<br>dell'intervallo per la valutazione della regressione                                                                                                    |
| Memoria dei metodi                                             | > 100 programmi di metodi                                                                                                    |
| Memoria dei valori di misurazione<br>e memoria di calibrazione | Memoria per > 1 000 risultati con tutti i dati della valutazione dei<br>risultati e della valutazione standard, numero di campioni, nome dei<br>campioni, data e set di parametri utilizzato del programma di metodi<br>(il numero dei risultati salvati dipende dal numero dei metodi salvati)                                                                                                    |

# 11.7 Parametri di applicazione

# 12 Procedure di valutazione

In questo capitolo si descrivono le procedure di valutazione disponibili nei programmi di metodi nonché il calcolo di una diluizione con il software dell'apparecchio.

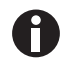

Per il confronto dei risultati di misurazione con i risultati di altri fotometri/spettrofotometri, fare attenzione che i valori possano dipendere dalla larghezza di banda dell'apparecchio. Nei casi indicati di seguito, le differenze possono essere considerevoli.

- Lo spettro di estinzione presenta un picco limitato presso la lunghezza d'onda di misurazione.
- Non si misura presso il valore massimo, bensì sul fianco di un picco.

Controllare pertanto l'esattezza del metodo con una misurazione degli standard.

# 12.1 Valori di estinzione

l valori di estinzione vengono rappresentati come  $A_{XXX}$  (XXX sta per la lunghezza d'onda). Queste visualizzazioni corrispondono sempre ai valori misurati direttamente, ossia senza correzioni che rientrano nella valutazione successiva, come ad es. le correzioni per le altezze del percorso ottico della cuvetta o le correzioni del fondo.

# 12.1.1 Blank

Tutti i valori di estinzione fanno sempre riferimento al valore del bianco misurato per ultimo (blank). Una misurazione del bianco è pertanto obbligatoria all'inizio di ogni singola serie di misurazioni e anche possibile in qualsiasi momento durante una serie di misurazioni. Idealmente, la misurazione del bianco dovrebbe essere in grado di compensare tutti i possibili aspetti che influiscono sul valore di estinzione della soluzione di misurazione. Il bianco deve quindi essere misurato con il tampone utilizzato anche per la misurazione del campione nonché nello stesso tipo di cuvetta del valore campione – tranne che nel caso di un bilanciamento ottico delle cuvette usate per la misurazione del bianco e del campione una rispetto all'altra, le quali presentano pertanto lo stesso valore di estinzione alla lunghezza d'onda.

# 12.1.2 Correzione del fondo

Applicazione principale: correzione parziale di falsificazioni dell'estinzione nelle misurazioni degli acidi nucleici a causa di torbidità nella soluzione di misurazione. Ad esempio, l'estinzione a 320 nm, che nel caso dei soli acidi nucleici dovrebbe essere pari a circa 0 A, viene sottratta dall'estinzione a 260 nm, la lunghezza d'onda degli acidi nucleici.

 $A_{XXX,corrBkgr} = A_{XXX} - A_{Bkgr}$ 

 $A_{XXX, FondCorr}$  = estinzione corretta aritmeticamente alla lunghezza d'onda XXX nm.

 $A_{XXX}$  = estinzione misurata alla lunghezza d'onda XXX nm.

 $A_{Fond}$  = estinzione misurata alla lunghezza d'onda di fondo.

# 12.1.3 Correzione della cuvetta

Tutti i valori di estinzione utilizzati per i calcoli dei risultati sono normalizzati a un'altezza del percorso ottico della cuvetta di 10 mm. Se una cuvetta viene utilizzata con un'altra altezza del percorso ottico, questa deve essere definita nel parametro **Cuvette**. In questo caso, prima della conversione in risultati di campione, le estinzioni misurate vengono corrette per ottenere risultati di misurazione con una cuvetta con un'altezza del percorso ottico di 10 mm.

### Questa correzione si applica a:

- metodi con valutazione tramite fattore;
- metodi del gruppo Absorbance, per i quali si ottengono solo valori di estinzione.

### Questa correzione non si applica a:

- metodi con valutazione tramite standard, in quanto si presuppone che gli standard e i campioni siano stati misurati in cuvette con la stessa altezza del percorso ottico;
- Calcoli con divisione: metodo Division (gruppo di metodi Dual wavelength) nonché calcolo di rapporti come A<sub>260</sub>/A<sub>280</sub> (nelle misurazioni degli acidi nucleici);

$$A_{XXX,corrCuv} = A_{XXX} \times \frac{10}{Cuv}$$

A<sub>XXX, CuvCorr</sub> = estinzione corretta aritmeticamente alla lunghezza d'onda XXX nm.

 $A_{XXX}$  = estinzione misurata alla lunghezza d'onda XXX nm.

*Cuv* = altezza del percorso ottico della cuvetta.

# 12.2 Trasmissione

Nel gruppo di metodi **Absorbance**, oltre alla pura estinzione, può essere determinata anche la trasmissione procentuale (T%).

 $T[\%] = 10^{-A} \times 100$ 

A = estinzione

T = trasmissione

106

# 12.3 Valutazione con fattore o standard

$$C = A \times F$$

C =concentrazione calcolata.

A = estinzione.

F = fattore.

Il fattore è programmato nell'elenco dei parametri e può essere modificato. Fa sempre riferimento a un'altezza del percorso ottico della cuvetta di 10 mm. Se si modifica il parametro **Cuvette**, la modifica viene considerata dall'apparecchio per il calcolo dei risultati. Non è pertanto necessario modificare il fattore per la valutazione.

Se si modifica l'unità della concentrazione, ci si dovrà invece assicurare che il fattore sia stato adattato all'unità scelta.

Il fattore viene inserito direttamente come parametro nella procedura di valutazione "Factor", oppure calcolato nella procedura di valutazione "Standard" (valutazione con una concentrazione standard):

$$F = \frac{C_s}{A_s}$$

F = fattore calcolato.

 $C_S$  = concentrazione dello standard (inserito come parametro).

 $A_S$  = estinzione misurata di uno standard.

È stato programmato per la misurazione multipla standard (2 o 3 replicati), si ottiene dalle estinzioni misurate dei replicati del valore medio e immesso come  $A_s$ .

# 12.4 Valutazione con curva/retta standard

Nel caso di una valutazione con più di uno standard, è possibile selezionare con [Curve fit] nel passaggio del metodo **measure standards/new** le seguenti procedure di valutazione per la curva/retta standard:

| Procedure di valutazione | Descrizione                                                                                                  | Numero minimo richiesto di<br>punti standard |
|--------------------------|----------------------------------------------------------------------------------------------------|----------------------------------------------|
| linear interpolation     | Collegamento lineare punto a punto nel<br>grafico estinzione - concentrazione della<br>valutazione standard. | Almeno 2 standard.                           |
| linear regression        | Regressione polinomiale per polinomi di primo grado.                                                         | Almeno 3 standard.                           |
| quadratical regression   | Regressione polinomiale per polinomi di secondo grado.                                                       | Almeno 4 standard.                           |
| cubical regression       | Regressione polinomiale per polinomi di terzo grado.                                                         | Almeno 5 standard.                           |
| spline interpolation     | Interpolazione con spline cubiche<br>naturali.                                                               | Almeno 3 standard.                           |

Per la procedura di regressione è inoltre possibile stabilire che la retta di regressione (curva di regressione) passi per l'origine.

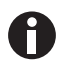

- Per le rette di calibrazione utilizzare la procedura "linear regression".
- Nel caso di andamento a curva, testare quale procedura di valutazione (regressione quadratica, regressione cubica, interpolazione spline) risulta essere la funzione più adatta per la valutazione standard. L'interpolazione spline collega i punti di misurazione con polinomi cubici, mentre le procedure di regressione applicano una funzione quadratica o cubica tra i punti di misurazione in modo tale che per i punti di misurazione risultino deviazioni il più possibile ridotte rispetto alla funzione.
- Nella procedura di regressione, oltre all'equazione di regressione calcolata, viene visualizzato anche il coefficiente di determinazione (coefficient of determination) come misura della dispersione dei punti di misurazione attorno alla funzione calcolata. Con un valore di < 0,8 per il coefficiente di determinazione, il risultato sarà accompagnato da un'avvertenza.
- Se il primo standard ha una concentrazione pari a "0", selezionare l'impostazione per la quale la retta di regressione (curva di regressione) passa per il vertice.
- Se nessuna delle procedure consigliate per l'andamento a curva porta a risultati soddisfacenti, selezionare la procedura "linear interpolation".
# . . . . .

# 12.5 Diluizione

Le diluizioni immesse nel passaggio del metodo **measure samples** vengono considerate per il calcolo dei risultati:

$$C_{\textit{Dil,korr}} = C \times \frac{V_{P} + V_{\textit{Dil}}}{V_{P}}$$

 $C_{Dil, Corr}$  = risultato convertito con fattore di diluizione

 $V_P$  = volume del campione nella soluzione di misurazione

 $V_{Dil}$  = volume del diluente nella soluzione di misurazione

# 12.6 Speciali procedure di valutazione per acidi nucleici e proteine UV

Questa sezione fa riferimento alla valutazione degli acidi nucleici o delle proteine nei gruppi di metodi Nucleic acids e Proteins direct UV nonché dei componenti delle biomolecole corrispondenti nel gruppo di metodi Dye labels.

# 12.6.1 Correzione A<sub>260</sub> e correzione A<sub>280</sub>

Applicazione: correzione dell'influsso dell'estinzione del colorante sull'estinzione degli acidi nucleici o delle proteine a 260 e 280 nm per i metodi del gruppo **Dye labels**.

L'applicazione della procedura di valutazione può essere attivata nei parametri **Correct A260** o **Correct A280**.

$$A_{XXX,corr} = A_{XXX} - CF \times A_{YYY}$$

 $A_{XXX, Corr}$  = estinzione corretta aritmeticamente alla lunghezza d'onda 260 nm o 280 nm

 $A_{XXX}$  = estinzione misurata alla lunghezza d'onda 260 nm o 280 nm

*CF* = fattore di correzione per la lunghezza d'onda 260 nm o 280 nm (entrambi i fattori di correzione per 260 nm e per 280 nm sono specifici per un colorante e sono programmati in **General Method Parameter: Dyes** nell'area **Functions**).

 $A_{YYY}$  = estinzione misurata alla lunghezza d'onda del colorante.

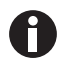

l valori di estinzione rappresentati nelle visualizzazioni dei risultati corrispondono ai valori di estinzione misurati direttamente e non corretti.

### 12.6.2 Rapporto A260/A280 e rapporto A260/A230

Applicazione: informazioni sulla purezza dell'acido nucleico misurato. Nei parametri dei metodi viene attivata la valutazione dei rapporti **A260/A280** e **A260/A230**.

Con "rapporto" si indicano i quozienti delle estinzioni misurate alle lunghezze d'onda indicate.

Valori dalla letteratura per il rapporto con acidi nucleici puri:

#### A260/A280

110

- DNA: da 1,8 a 1,9
- RNA: da 1,9 a 2,0 (Current Protocols in Molecular Biology, 1994)

#### A260/A230

Per il rapporto A260/A230, la letteratura riporta diversi dati per acidi nucleici puri:

- DNA: da 2,3 a 2,5
- (The Nucleic Acids, 1955)
- DNA: 1,9 (Current Protocols in Molecular Biology, 1994)

I valori dipendono in misura considerevole dal valore del pH. Gli acidi nucleici non devono pertanto essere misurati in acqua, bensì in un tampone con un valore pH da 7 a 7,2 (ad esempio tampone TE).

# 12.6.3 Conversione in concentrazioni molari e quantità di acido nucleico

Si può ricorrere alla conversione solo per acidi nucleici e metodi dye con acidi nucleici come componenti delle biomolecole. Viene effettuata nel passaggio del metodo **process results/More calculations**.

### 12.6.3.1 Calcolo della quantità

Applicazione: calcolo della quantità (massa) di acidi nucleici nell'intero volume del campione.

 $M = C \times V_{P,gesamt}$ 

M = quantità totale calcolata (massa) dell'acido nucleico nel recipiente di reazione. Unità: µg.

C = concentrazione dell'acido nucleico ottenuta dalla misurazione. Unità: µg/mL o ng/µL.

 $V_{P, totale}$  = volume totale del campione nel recipiente di reazione. Immettere questo valore in **More** calculations. Unità: µL.

#### 12.6.3.2 Calcolo della concentrazione molare

Applicazione: calcolo della concentrazione molare dell'acido nucleico dalla concentrazione di massa e dalla massa molare relativa. La massa molare viene immessa direttamente oppure calcolata dall'apparecchio dal numero inserito delle basi o delle paia di basi per molecola di acido nucleico.

$$C_{Mol} = \frac{C \times 10^3}{MM}$$

 $C_{Mol}$  = concentrazione molare calcolata dell'acido nucleico. Unità: pmol/mL.

C = concentrazione di massa dell'acido nucleico ottenuta dalla misurazione. Unità: µg/mL o ng/µL.

MM = massa molare relativa. Unità: kDa

Se in **More calculations** è stato inserito il numero delle basi o delle paia di basi per molecola di acido nucleico al posto della massa molare relativa, MM viene calcolata dal numero delle basi o delle paia di basi:

Per dsDNA:

$$MM = bp \times 2 \times 330 \times 10^{-3}$$

Per ssDNA, RNA, Oligo:

 $MM = b \times 330 \times 10^{-3}$ 

MM = massa molare relativa calcolata; unità: kDa

*bp* = numero immesso delle paia di basi per molecola

*b* = numero immesso delle basi per molecola

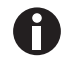

- Per **dsDNA**, si utilizza un acido nucleico a doppio filamento per il conteggio della concentrazione molare. Per i metodi **ssDNA**, **RNA** e **Oligo** si utilizza un acido nucleico a singolo filamento.
- Per i metodi che sono stati nuovamente programmati nel gruppo principale *Routine*, nel gruppo di metodi Nucleic acids tramite <New Method>, si utilizzano sempre acidi nucleici a doppio filamento per il calcolo della concentrazione molare.

#### 12.6.4 Calcolo del fattore per la proteina in "General Method Parameter"

Questa sezione è relativa solo al calcolo del componente della proteina nei gruppi di metodi **Dye labels** e **Proteins direct UV.** In questi gruppi di metodi si seleziona il componente della proteina nei parametri (vedi *Parametri del metodo a pag. 40*). Al componente della proteina è assegnato un fattore indicato nella funzione **General Method Parameter/Proteins** per ogni proteina. Alternativamente all'immissione del fattore si può indicare  $A_{0.1\%}$  o il coefficiente di estinzione più la massa molare della proteina. In questo caso il fattore viene calcolato come indicato di seguito:

$$F_P = \frac{1}{A_{0.1\%}}$$

F = fattore per la proteina; unità: g/L.

 $A_{0,1\%}$  = estinzione della proteina a una concentrazione di 0,1 % (1 g/L).

Con l'inserimento del coefficiente di estinzione molare e della massa molare relativa della proteina, si può calcolare  $A_{0.1\%}$  da quanto segue:

$$A_{0.1\%} = \frac{\mathcal{E}_P}{MM_P}$$

 $\varepsilon_P$  = coefficiente di estinzione molare della proteina; unità: cm<sup>-1</sup>M<sup>-1</sup>.

 $MM_P$  = massa molare relativa della proteina; unità: Da (immissione in **General Method Parameter** in kDa).

# 12.7 Procedura speciale di analisi per i metodi Dye

#### 12.7.1 Calcolo del fattore per il colorante sulla base dei coefficienti di estinzione

Con i metodi Dye si calcola la concentrazione del colorante con un fattore sulla base dell'estinzione misurata (vedi *Valutazione con fattore o standard a pag. 107*). Il fattore viene inserito per ogni colorante nella funzione **General Method Parameter/Dyes**. In alternativa al fattore si può inserire il coefficiente di estinzione. In tal caso, il fattore si calcola nel modo seguente:

$$F_{Dye} = \frac{10^6}{\varepsilon_{Dye}}$$

F = fattore per il colorante; unità: pmol/µL.

 $\varepsilon$  = coefficiente di estinzione per il colorante; unità: cm<sup>-1</sup>Mol<sup>-1</sup>L.

113

### 12.7.2 Calcolo del FOI

Come valore per il rapporto tra le molecole del colorante e il numero dei nucleotidi presenti nell'acido nucleico viene calcolato e visualizzato nel caso dei metodi Dye il tasso di incorporazione (FOI = Frequency of Incorporation). Per il calcolo si può scegliere fra due unità finali differenti:

#### l'unità MOLECOLA dye/kb

$$FOI = \frac{A_{YYY}}{\varepsilon_{Dye}} \times \frac{10^6 \times MM_{nt}}{A_{XXX} \times F_{NA}}$$

l'unità pmol/µg DNA (o, rispettivamente, RNA)

$$FOI = \frac{A_{YYY}}{\varepsilon_{Dye}} \times \frac{10^9}{A_{XXX} \times F_{NA}}$$

 $A_{YYY}$  = estinzione del colorante.

 $A_{XXX}$  = estinzione dell'acido nucleico.

 $MM_{nt}$  = massa molare media dei nucleotidi: 330 g/mol.

 $F_{NA}$  = fattore per il calcolo dell'acido nucleico

 $\varepsilon_{Dve}$  = coefficiente di estinzione per il colorante; unità: cm<sup>-1</sup>M<sup>-1</sup>

# 12.7.3 Conversione in quantità di colorante

Il calcolo della quantità (massa) di colorante nell'intero volume del campione avviene nel passaggio procedurale **process results/More calculations**.

$$M = C \times V_{P,total}$$

M = valore calcolato per la quantità (massa) complessiva del colorante nella provetta. Unità: pmol.

C = concentrazione del colorante calcolata in base alla misurazione. Unità: pmol/µL.

 $V_{P, totale}$  = volume totale del campione nella provetta, viene inserito dall'operatore in **More calculations**. Unità:  $\mu$ L.

# 12.8 Dual wavelength

Per quanto concerne i metodi del gruppo **Dual Wavelength**, si possono conteggiare assieme i valori di estinzione, che sono stati misurati con due lunghezze d'onda, prima di procedere oltre con un'analisi dell'estinzione calcolata con un fattore o con uno standard.

Per il rilevamento dell'estinzione calcolata si può definire nei parametri un'analisi mediante divisione o sottrazione:

$$A_{calc} = \frac{a \times A_1}{b \times A_2} \times c + d$$
$$A_{calc} = \left[ (a \times A_1) - (b \times A_2) \right] \times c + d$$

 $A_1, A_2$  = valori di estinzione misurati.

*a*, *b*, *c*, *d* = fattori che sono stati inseriti nei parametri. Si possono inserire anche valori negativi.

# 12.9 Cinetica

Con i metodi di misurazione a disposizione si determina un valore di estinzione **A** o una differenza di estinzione  $\Delta A/min$  standardizzata in base a un minuto. Il valore di estinzione rilevato viene incluso nel calcolo della concentrazione mediante un fattore o, solo per **Advanced kinetics**, con uno standard con punto singolo.

#### 12.9.1 Procedura di misurazione

#### Endpoint

Al termine del tempo di attesa **(tempo di incubazione,** parametro **Delay)** si misura il valore di estinzione che viene poi utilizzato per calcolare la concentrazione.

#### Two point

Al termine della fase di attesa (Delay) si stabilisce un punto di misurazione e al termine della durata della misurazione viene definito un secondo punto di misurazione. Dalla differenza in termini di estinzione e tempo si ricava il valore  $\Delta A$ /min:

$$\frac{\Delta A}{\min} = \frac{A_2 - A_1}{t_2 - t_1}$$

 $A_1$ ,  $t_1$  = estinzione e momento temporale per il primo punto di misurazione.

 $A_2$ ,  $t_2$  = estinzione e momento temporale per il secondo punto di misurazione.

#### Linear regression

Al termine della fase di attesa (Delay) vengono rilevati a intervalli fissi dei punti dall'inizio alla fine della misurazione. Tramite i punti di misurazione tracciati nel diagramma estinzione-tempo si esegue una regressione lineare. Risultato: valore di estinzione in  $\Delta A/min$ .

#### 12.9.2 Bianco del reagente

Per quanto concerne i metodi del gruppo **Advanced kinetics**, si può programmare nei parametri la misurazione del bianco del reagente. Applicazione primaria: compensazione di una deviazione del reagente nel caso del metodo di misurazione "Regressione lineare". Il bianco del reagente contiene il reagente e acqua demineralizzata al posto del campione e viene misurato con la stessa procedura applicata nel caso di un campione. Viene misurato all'inizio della sequenza di campionamento; il risultato di assorbanza viene sottratto da quello del campione prima dell'analisi:

# $A_{RB,corr} = A - A_{RB}$

 $A_{RB, corr}$  = risultato di assorbanza corretto del campione (espresso in A o  $\Delta A/min$ ).

A = = risultato di assorbanza misurato del campione (espresso in A o  $\Delta A$ /min).

 $A_{RB}$  = risultato di assorbanza del bianco del reagente (espresso in A o  $\Delta A/min$ ).

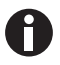

Se nel passaggio procedurale **process results** si abbrevia la durata dell'intervallo per l'analisi cinetica con la regressione lineare, l'intervallo di misurazione più breve viene automaticamente utilizzato anche per il calcolo del bianco del reagente, che viene incluso nel calcolo di tale risultato di campionamento. Il bianco del reagente viene quindi ricalcolato (solo) per la determinazione di quest'ultimo. Per il calcolo degli altri risultati di campionamento si impiega poi il risultato ottenuto per il bianco del reagente, che viene determinato in base alla durata dell'intervallo considerata inizialmente.

Nel caso dell'analisi del metodo cinetico con degli standard non è disponibile la misurazione del bianco del reagente. A tal proposito, in alternativa si può definire il bianco del reagente come il primo standard (concentrazione "zero").

### Procedure di valutazione

Eppendorf BioSpectrometer<sup>®</sup> kinetic Italiano (IT)

| 13 | Inform | azioni | per | l'ordine |
|----|--------|--------|-----|----------|
|----|--------|--------|-----|----------|

| Cod. ord. (versione | Cod. ord. (America | Descrizione                                                      |  |
|---------------------|--------------------|------------------------------------------------------------------|--|
| internazionale)     | settentrionale)    |                                                                  |  |
|                     |                    | Eppendorf BioSpectrometer basic                                  |  |
| 6135 000.009        | -                  | 230 V/50 – 60 Hz, Spina di rete Europa                           |  |
| 6135 000.017        | 6135000017         | 120 V/50 – 60 Hz, Spina di rete America del Nord                 |  |
|                     |                    | Eppendorf BioSpectrometer kinetic                                |  |
| 6136 000.002        | -                  | 230 V/50 – 60 Hz, Spina di rete Europa                           |  |
| 6136 000.010        | 6136000010         | 120 V/50 – 60 Hz, Spina di rete America del Nord                 |  |
|                     |                    | Set di filtri di riferimento per BioSpectrometer                 |  |
| 6135 928.001        | 6135928001         | set di filtri per la verifica dell'accuratezza fotometrica e     |  |
|                     |                    | dell'errore sistematico delle lunghezze d'onda (secondo NIST)    |  |
|                     |                    | Eppendorf µCuvette G1.0                                          |  |
| 6138 000.018        | 6138000018         | Cella di misurazione per microvolumi Eppendorf per               |  |
|                     |                    | Eppendorf BioPhotometer e BioSpectrometer                        |  |
|                     |                    | Thermal Printer DPU-S445                                         |  |
|                     |                    | compreso alimentatore e cavo stampante                           |  |
| 6135 011.000        |                    | 230 V, EU                                                        |  |
| 6135 010.004        | 6135010004         | 115 V/110V, USA, JP                                              |  |
| 6135 012.007        |                    | 230 V, UK                                                        |  |
|                     |                    | Thermo paper                                                     |  |
| 0013 021.566        | 952010409          | 5 rolls                                                          |  |
|                     |                    | Eppendorf UVette 220 nm – 1 600 nm                               |  |
|                     |                    | Original Eppendorf plastic cuvette, PCR clean, Protein-free      |  |
| 0030 106.300        | 952010051          | 50 - 2 000 μL, 80 pieces, individually packaged                  |  |
|                     |                    | Eppendorf UVette routine pack 220 nm – 1 600 nm                  |  |
|                     |                    | Eppendorf Quality                                                |  |
| 0030 106.318        | 952010069          | 50 - 2 000 μL, 200 pieces, reclosable box                        |  |
|                     |                    | Eppendorf macro Vis Cuvettes                                     |  |
| 0030 079.345        | 0030079345         | 10 × 100 pieces                                                  |  |
|                     |                    | Eppendorf semi-micro Vis Cuvettes                                |  |
| 0030 079.353        | 0030079353         | 10 × 100 pieces                                                  |  |
|                     |                    | Eppendorf Cuvette Rack                                           |  |
|                     |                    | 36 locations, for glass and plastic cuvettes, numbered locations |  |
| 0030 119.851        | 0030119851         | 2 pieces, polypropylene, autoclavable                            |  |

118

Informazioni per l'ordine Eppendorf BioSpectrometer® kinetic Italiano (IT)

# eppendorf **Declaration of Conformity**

The product named below fulfills the requirements of directives and standards listed. In the case of unauthorized modifications to the product or an unintended use this declaration becomes invalid.

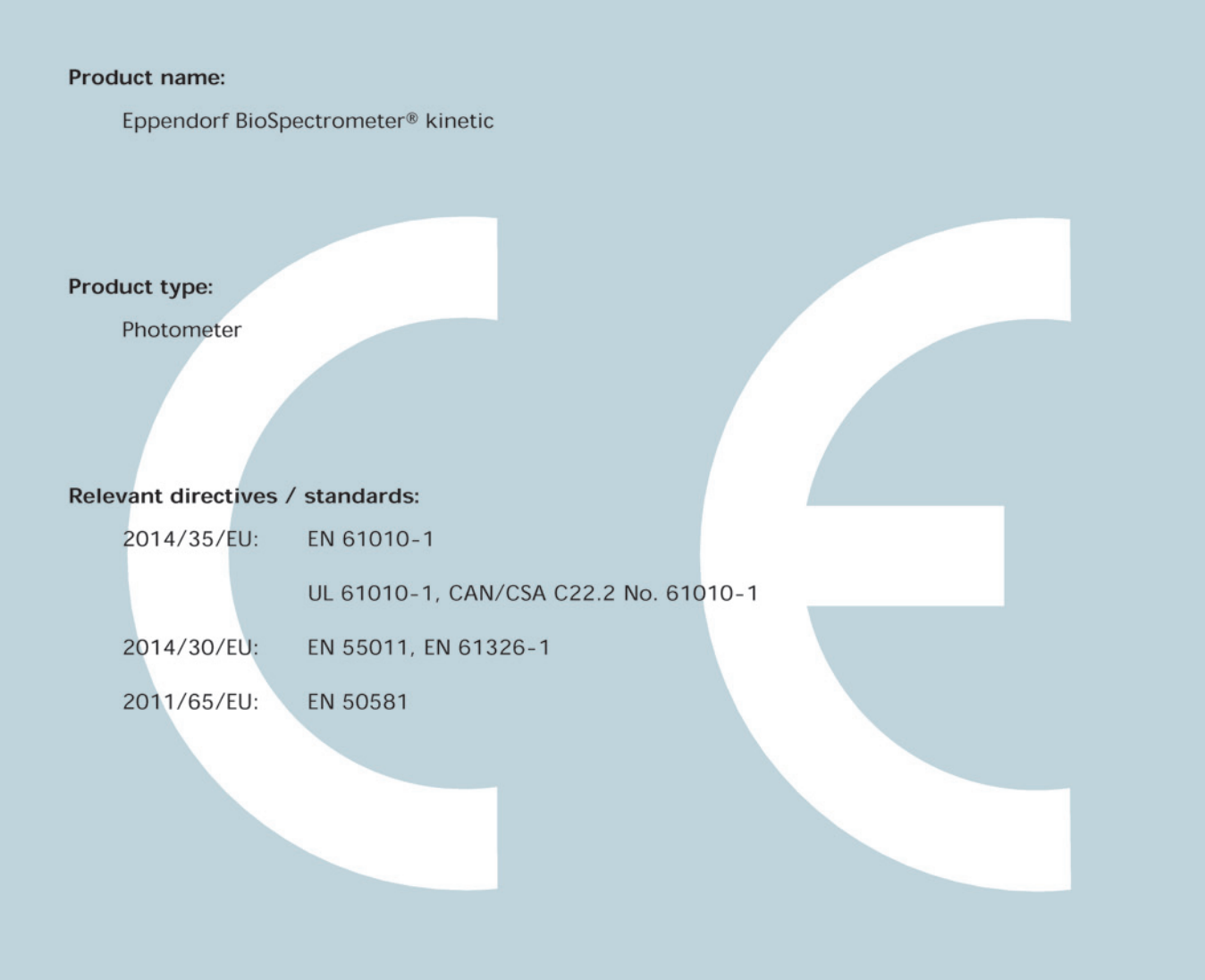

Date: December 28, 2015

Management Board

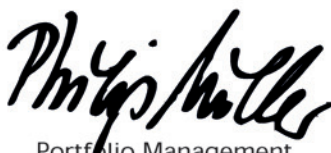

lio Managemer

ISO

14001

Certified

ISO

13485

Certified

**ISO 9001** 

Certified

Your local distributor: www.eppendorf.com/contact Eppendorf AG · 22331 Hamburg · Germany eppendorf@eppendorf.com

Eppendorf® and the Eppendorf logo are registered trademarks of Eppendorf AG, Germany. U.S. Design Patents are listed on www.eppendorf.com/ip. All rights reserved, incl. graphics and pictures. Copyright 2015 © by Eppendorf AG.

www.eppendorf.com

# eppendorf

# Evaluate Your Manual

Give us your feedback. www.eppendorf.com/manualfeedback

Your local distributor: www.eppendorf.com/contact Eppendorf AG  $\cdot$  Barkhausenweg 1  $\cdot$  22339 Hamburg  $\cdot$  Germany eppendorf@eppendorf.com  $\cdot$  www.eppendorf.com